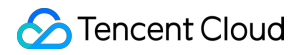

# Cloud Security Center Operation Guide Product Documentation

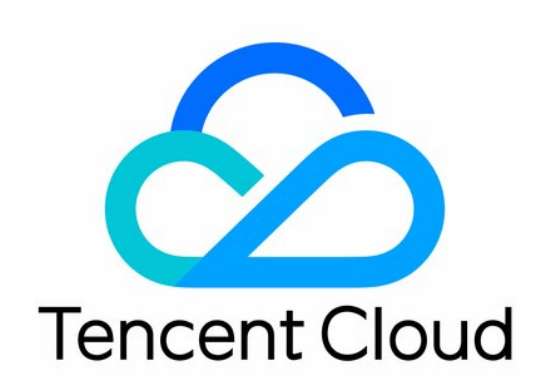

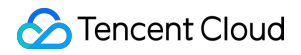

#### **Copyright Notice**

©2013-2024 Tencent Cloud. All rights reserved.

Copyright in this document is exclusively owned by Tencent Cloud. You must not reproduce, modify, copy or distribute in any way, in whole or in part, the contents of this document without Tencent Cloud's the prior written consent.

Trademark Notice

#### 🔗 Tencent Cloud

All trademarks associated with Tencent Cloud and its services are owned by Tencent Cloud Computing (Beijing) Company Limited and its affiliated companies. Trademarks of third parties referred to in this document are owned by their respective proprietors.

#### Service Statement

This document is intended to provide users with general information about Tencent Cloud's products and services only and does not form part of Tencent Cloud's terms and conditions. Tencent Cloud's products or services are subject to change. Specific products and services and the standards applicable to them are exclusively provided for in Tencent Cloud's applicable terms and conditions.

## Contents

**Operation Guide** 

Access Permissions Management Multi-Cloud Multi-Account Management Multi-Cloud Connection Multi-Account Management Breach and Attack Simulation Log Shipping Managing Assets Health Checks Product Features Operation Guide Adding IPs to an Allowlist FAQs User Behavior Analytics (UEBA)

## Operation Guide Access Permissions Management

Last updated : 2024-08-02 10:14:18

This document will guide you on how to view and use permissions for specific resources in Cloud Security Center (CSC), and how to use policies for specific sections of the CSC console.

### Overview

You can grant a user permission to view and use specific resources in the CSC console by using a Cloud Access Management (CAM) policy.

#### SOC Full Access Policy

If you want users to have **Management Permissions** to the CSC, you can grant them the policy named QcloudSSAFullAccess. This policy allows users to have management permissions for all resources in CSC. To authorize users with the preset policy QcloudSSAFullAccess, see <u>directions</u>.

#### SOC Read-Only Policy

If you want users to have **query** permissions to the CSC, but don't have the creation, deletion and processing permissions, you can grant them the policy named QcloudSSAReadOnlyAccess. To authorize users with the preset policy QcloudSSAReadOnlyAccess, see <u>directions</u>.

#### Policy For SOC-related Resources

If you want users to have **usage** permissions to the CSC cloud assets, compliance management, cloud security configuration, response center, and UBA, you can grant them the policy named QcloudAuditFullAccess. This policy allows users to have operational permissions for all resources in CloudAudit, thereby achieving their goals. To authorize users with the preset policy QcloudSSAReadOnlyAccess, see directions.

### Directions

1. Log in to the CAM console. In the left sidebar, click **Policies** to enter the policy page.

2. On the search box on the policy page, enter the policy name (search as needed), such as by entering QcloudCCNFullAccess to search.

3. In the action bar on the right side of the QcloudSSAFullAccess policy, click Associate User/User Group/Role.

| ate Custom Policy Delete |                |                     | All Policies | Preset Policy | Custom Policies Qclc |
|--------------------------|----------------|---------------------|--------------|---------------|----------------------|
| Policy Name              | Service Type 🔻 | Description         |              |               | Last Modified        |
| QcloudCCNFullAccess      | vpc            | QcloudCCNFullAccess |              |               | 2019-10-09 19:       |
| selected, 1 in total     |                |                     |              |               | 10 -                 |

4. On the associating user/user group/role page, select the sub-user that needs permission configuration, and click **OK**.

| elect a User (1 Total)      |                                 |   | (1) selected |   |
|-----------------------------|---------------------------------|---|--------------|---|
| Support multi-keyword searc | ch by user name/ID/SecretId/mob | Q | Name         | Ţ |
| ✓ Users                     | Switch to User Groups           | ▼ |              | U |
| ✓                           | Users                           |   |              |   |
|                             |                                 |   |              |   |
|                             |                                 |   |              |   |
|                             |                                 | • | ↦            |   |
|                             |                                 |   |              |   |
|                             |                                 |   |              |   |
|                             |                                 |   |              |   |
|                             |                                 |   |              |   |
|                             |                                 |   |              |   |

## Multi-Cloud Multi-Account Management Multi-Cloud Connection

Last updated : 2024-08-02 10:14:18

## Feature Overview

When user operations are deployed simultaneously on Tencent Cloud and third-party cloud vendors, Tencent Cloud CSC supports centralized management of multi-cloud resources (currently supporting Amazon Web Services (AWS) and Microsoft Azure). By connecting to multi-cloud accounts, transparency and visualization of multi-cloud security management are achieved and the real-time monitoring of the security protection status, risks, and other information on third-party clouds are enabled.

### Directions

- 1. Log in to the CSC console. In the left sidebar, click Multi-Cloud Multi-Account Management.
- 2. On the multi-cloud multi-account management page, click **Access multi-cloud accounts**.

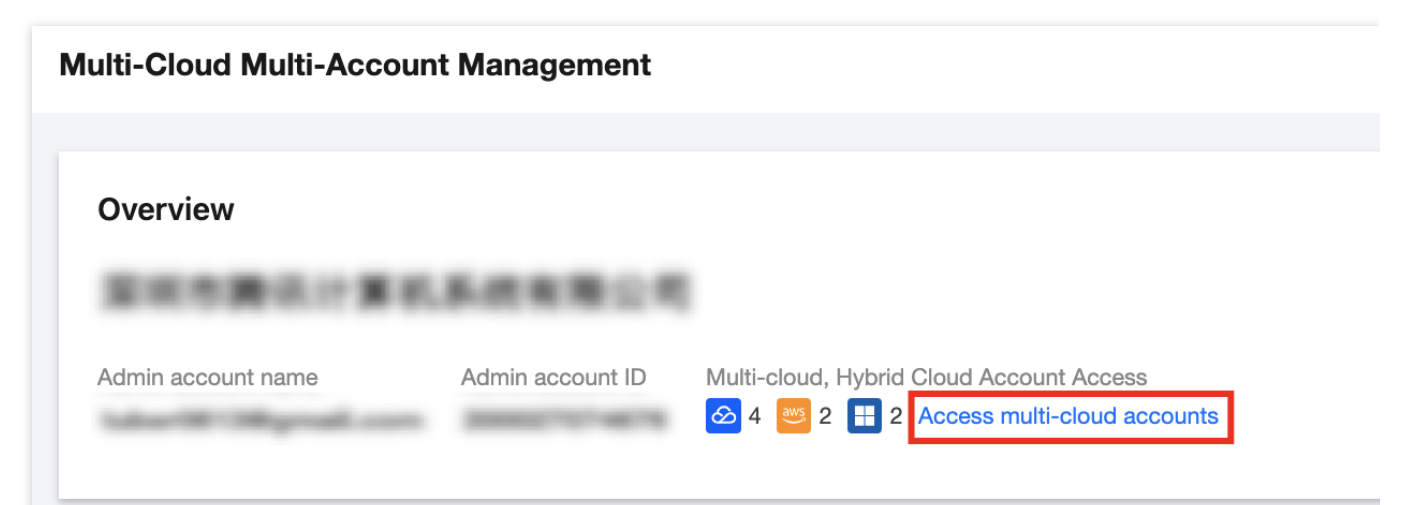

3. In the configure multi-cloud, outside cloud, and hybrid cloud accounts page, select the account type as Azure account or AWS account, and configure the relevant parameters, then click **OK**.

| noose the                | Azure Account                                                                                                    | SAWS Account                                                                           | Tencent Cloud Sub-account                                                                                                    |                                                                 |
|--------------------------|----------------------------------------------------------------------------------------------------|----------------------------------------------------------------------------------------|----------------------------------------------------------------------------------------------------|-----------------------------------------------------------------|
| ccount type              | Contract Cloud acc                                                                                                    | count, go to Group Accou                                                               | nt Configuration I                                                                                                    |                                                                 |
| lethods to<br>reate sub- | Configure Manually Com                                                                                                 | nplete in 5 minutes, need<br>oscription", and assign "R                                | to create "Application Registration" a<br>leader" permissions.                                                               | and "Client Passwor                                             |
| Joounto                  | Collapse Configuration Gu                                                                                              | uide 🔨 View in docum                                                                   | ent 🗹                                                                                                    |                                                                 |
|                          | ≺ Step1/3 > Ple<br>sup                                                                                                 | ease visit www.azure.com<br>oported account type as r                                  | /xxx ☑ to create an application regis<br>needed.                                                                             | tration and choose                                              |
|                          | Microsoft Azure                                                                                                    | ,P Search resources, serving                                                           | ces, and docs (G+/) Ocopilot                                                                                                 | 2 🔮 🛛 🕐                                                         |
|                          | App registrations 🖉 …<br>+ New registration 🕀 Endpoints 💥 Troubleshoot 🔿                                               | ) Refresh 🛓 Download 🔠 Preview features   📈 Got feedback?                              |                                                                                                    |                                                                 |
|                          | Starting June 30th, 2020 we will no longer add any new featur<br>Library (MSAL) and Microsoft Graph, <u>Learn more</u> | res to Azure Active Directory Authentication Library (ADAL) and Azure Active Directory | Graph. We will continue to provide technical support and security updates but we will no longer provide feature updates. App | plications will need to be upgraded to Microsoft Authentication |
|                          | All applications Owned applications Deleted applic                                                                     | artions Applications from personal account<br>ar these r                               |                                                                                                    |                                                                 |
|                          |                                                                                                    | This account is                                                                        | n't listed as an owner of any applications in this directory.<br>View all applications in the directory                      |                                                                 |
|                          |                                                                                                    |                                                                                        | Wew all applications from personal account                                                                                   |                                                                 |
|                          |                                                                                                    |                                                                                        |                                                                                                    |                                                                 |
|                          |                                                                                                    |                                                                                        |                                                                                                    |                                                                 |
|                          |                                                                                                    |                                                                                        |                                                                                                    |                                                                 |
|                          | Microsoft Azure                                                                                                    | ,0 Search resources, serv                                                              | ces, and docs (G+/)                                                                                                    | D • • • • -                                                     |
|                          | Home > App registrations ><br>Register an application                                                                  |                                                                                        |                                                                                                    |                                                                 |
|                          | * Name<br>The user-facing display name for this application (this can be cha                                           | anged later).                                                                          | • • •                                                                                                    |                                                                 |
|                          |                                                                                                    |                                                                                        |                                                                                                    |                                                                 |
| ubscription ID           | Please enter                                                                                                    |                                                                                        |                                                                                                    |                                                                 |
| opld                     | Please enter                                                                                                    |                                                                                        |                                                                                                    |                                                                 |
|                          |                                                                                                    |                                                                                        |                                                                                                    |                                                                 |

## Azure Account

### Step 1: Application Registration

1. Log in to Azure, then go to the application registration page, and click **New registration** (if you already have an application registered, skip to Step 2.).

| Home >                                                                                                    |                                                                                                    |
|----------------------------------------------------------------------------------------------------|----------------------------------------------------------------------------------------------------|
| App registrations 👒 🐇                                                                                                    |                                                                                                    |
|                                                                                                    |                                                                                                    |
| + New registration 🖨 Endpoints 💥 Troubleshoot 🖒 Refresh 🔱 Download 💀 Preview feature                                                                                  | S Got feedback?                                                                                                    |
|                                                                                                    |                                                                                                    |
|                                                                                                    |                                                                                                    |
| Starting June 30th, 2020 we will no longer add any new features to Azure Active Directory Authentication Library (A<br>Library (MSAL) and Microsoft Graph. Learn more | ADAL) and Azure Active Directory Graph. We will continue to provide technical support and security updates but we will no |
|                                                                                                    |                                                                                                    |
| All applications <b>Owned applications</b> Deleted applications Applications from personal account                                                                    | t .                                                                                                    |
|                                                                                                    | 1                                                                                                    |
| Start typing a display name or application (client) ID to filter these r                                                                                              |                                                                                                    |
|                                                                                                    |                                                                                                    |
|                                                                                                    | This account isn't listed as an owner of any applications in this directory                                               |
|                                                                                                    | View all applications in the directory                                                                                    |
|                                                                                                    |                                                                                                    |
|                                                                                                    | View all applications from personal account                                                                               |
|                                                                                                    |                                                                                                    |
|                                                                                                    |                                                                                                    |
|                                                                                                    |                                                                                                    |
|                                                                                                    |                                                                                                    |
|                                                                                                    |                                                                                                    |
|                                                                                                    |                                                                                                    |
|                                                                                                    |                                                                                                    |
|                                                                                                    |                                                                                                    |
|                                                                                                    |                                                                                                    |
|                                                                                                    |                                                                                                    |
|                                                                                                    |                                                                                                    |
|                                                                                                    |                                                                                                    |

2. On the register an application page, fill in the application's Name and select the Supported Account Types according to your needs, and click **Register**.

| Microsoft Azure                                                                                                    | Search resources, services, and docs (G+/) |
|----------------------------------------------------------------------------------------------------|--------------------------------------------|
| Home > App registrations >                                                                                                    |                                            |
| Register an application                                                                                                    |                                            |
|                                                                                                    |                                            |
| * Manage                                                                                                    |                                            |
| " Name                                                                                                    |                                            |
| The user-facing display name for this application (this can be changed later).                                                                                                    |                                            |
|                                                                                                    |                                            |
|                                                                                                    |                                            |
| Supported account types                                                                                                    |                                            |
| Who can use this application or access this API?                                                                                                    |                                            |
| ● Accounts in this organizational directory only (默认目录 only - Single tenant)                                                                                                    |                                            |
| Accounts in any organizational directory (Any Microsoft Entra ID tenant - Multitenant)                                                                                                    |                                            |
| <ul> <li>Accounts in any organizational directory (Any Microsoft Entra ID tenant - Multitenant) and personal Microsoft<br/>Xbox)</li> </ul>                                                         | it accounts (e.g. Skype,                   |
| O Personal Microsoft accounts only                                                                                                    |                                            |
| Help me choose                                                                                                    |                                            |
| Redirect URI (optional)                                                                                                    |                                            |
| We'll return the authentication response to this URI after successfully authenticating the user. Providing this now is<br>changed later, but a value is required for most authentication scenarios. | is optional and it can be                  |
| Select a platform                                                                                                    |                                            |
|                                                                                                    |                                            |
|                                                                                                    |                                            |
|                                                                                                    |                                            |
|                                                                                                    |                                            |
| Register an app you're working on here. Integrate gallery apps and other apps from outside your organization by                                                                                     | adding from Enterprise applications.       |
| By proceeding, you agree to the Microsoft Platform Policies $\Box^{n}$                                                                                                    |                                            |
| Register                                                                                                    |                                            |

#### Step 2: Obtaining a Subscription ID

1. On the subscription list page, select the subscription to be connected (an application registration can be bound to multiple subscriptions), and click **Subscription name**.

| Home > Subscriptions > Subscriptions 默认目录 | ¢ …                                                                 |                        |              |                                    |      |
|-------------------------------------------|---------------------------------------------------------------------|------------------------|--------------|------------------------------------|------|
| 🕂 Add 📋 Manage Poli                       | cies 🗮 View Requests 💿 View eligible subscriptions                  |                        |              |                                    |      |
| Global administrators can ma              | anage all subscriptions in this list by updating their policy setti | ng here.               |              |                                    |      |
| Search for any fi                         | Subscriptions : Filtered (2 of 2) My role ==                        | Status == + Add filter |              |                                    |      |
|                                           | Subscription ID                                                     |                        |              |                                    |      |
| Subscription name $\uparrow\downarrow$    | Subscription ID $\uparrow \downarrow$                               | My role  ↑↓            | Current cost | Secure Score $\uparrow \downarrow$ | Pare |
|                                           | 101104/16 1018-4014 1014 146490-00429                               | Account admin          | \$355.11     |                                    |      |
|                                           | Station 200 400 404 Second                                          | Account admin          | 0.00         |                                    |      |

2. On the subscription details page, click **Overview** to obtain the **Subscription ID**.

| ■ Microsoft Azure                                                    |                               | $\mathcal{P}$ Search resources, services, and docs (G+                 | +/)                                                                                    |
|----------------------------------------------------------------------|-------------------------------|------------------------------------------------------------------------|----------------------------------------------------------------------------------------|
| Home > Subscriptions >                                               |                               |                                                                        |                                                                                        |
| Subscriptions «                                                      |                               |                                                                        |                                                                                        |
| 🕂 Add 📋 Manage Policies \cdots                                       | <mark> </mark>                | $\widehat{{\mathbb m}}$ Cancel subscription 🖉 Rename $	o$ Change direc | ctory $ ightarrow$ Switch Offer $ ightarrow$ Transfer billing ownership $ ightarrow$ F |
| Global administrators can manage all                                 | Overview                      | ∧ Essentials                                                           |                                                                                        |
| subscriptions in this list by updating their<br>policy setting here. | Activity log                  | Subscription ID :                                                      | Subscrip                                                                               |
|                                                                      | Access control (IAM)          | Directory :                                                            | Current                                                                                |
| Subscriptions : Filtered (2 of 2)                                    | 🇳 Tags                        | My role :                                                              | Currenc                                                                                |
| My role =                                                            | 🔀 Diagnose and solve problems | Offer :                                                                | Status                                                                                 |
| Status ==                                                            | Security                      | Parent management group :                                              | Secure 5                                                                               |
| + <sub>♥</sub> Add filter                                            | 🗲 Events                      | a and hanagement group i                                               |                                                                                        |
| Subscription name $\uparrow\downarrow$                               | > Cost Management             | Latest billed amount                                                   | Invoices over time                                                                     |
|                                                                      | > Billing                     | Latest billed amount                                                   | 1,000                                                                                  |
|                                                                      | > Settings                    | ¢027.49                                                                | 800                                                                                    |
|                                                                      | > Help                        | \$927.40                                                               | 400                                                                                    |
|                                                                      |                               | lovoice E0800SI SVR generated on 6/21/2024                             | 0                                                                                      |
|                                                                      |                               | The involce courses vib generated on 0/2 1/2024                        | 06/21 06/21                                                                            |
|                                                                      |                               |                                                                        | \$927 48                                                                               |
|                                                                      |                               | Download View invoices                                                 | φσ21.40                                                                                |
|                                                                      |                               |                                                                        |                                                                                        |
|                                                                      |                               | Spending rate and forecast                                             |                                                                                        |
|                                                                      |                               | 1,400                                                                  |                                                                                        |
|                                                                      |                               | 1,200<br>1,000<br>800                                                  |                                                                                        |
|                                                                      |                               | 600<br>400                                                             |                                                                                        |
|                                                                      |                               | 200                                                                    |                                                                                        |
|                                                                      |                               | 06/30 07/07 07/1<br>Current cost Forecast                              | 14 07/21 07/28                                                                         |
|                                                                      |                               | \$355.11 \$\$1.30 K                                                    |                                                                                        |

3. Select Access Control, click Add, and select Add role assignment.

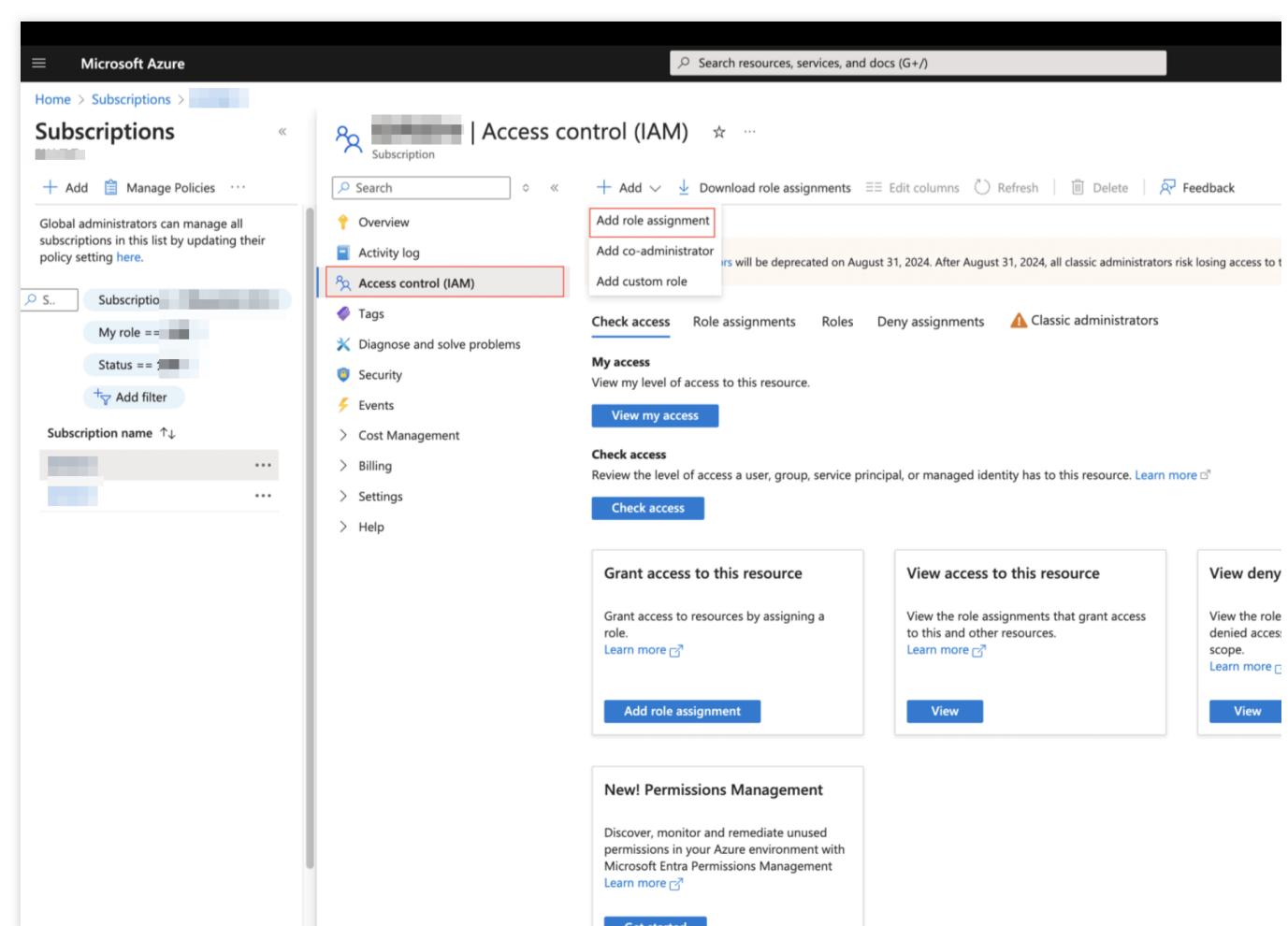

4. Select the role to be **Assigned**. It is recommended to select Reader and Azure Kubernetes Service Cluster User Roles in sequence. Click **Next**.

| Microsoft Azure                                                   | ✓ Search resources, services, and docs (G+/)                                                                                                   |       |
|-------------------------------------------------------------------|----------------------------------------------------------------------------------------------------|-------|
| ome > Subscriptions >   Access control (IAM)                      | >                                                                                                    |       |
| Add role assignment                                               |                                                                                                    |       |
| -                                                                 |                                                                                                    |       |
| Pole Members Conditions Paview + assign                           |                                                                                                    |       |
| Conditions Review + assign                                        |                                                                                                    |       |
| A role definition is a collection of permissions. You can use the | e built-in roles or you can create your own custom roles. Learn more D <sup>a</sup>                                                            |       |
| Job function roles Privileged administrator roles                 |                                                                                                    |       |
| Grant access to Azure resources based on job function, such       | as the ability to create virtual machines.                                                                                                    |       |
|                                                                   | _                                                                                                    |       |
| Search by role name, description, permission, or ID               | Type : All Category : All                                                                                                    |       |
| Name 1                                                            | Description ↑↓                                                                                                    | Tj    |
| Reader                                                            | View all resources, but does not allow you to make any changes.                                                                                | В     |
| ACR Registry Catalog Lister                                       | Allows for listing all repositories in an Azure Container Registry.                                                                            | В     |
| ACR Repository Contributor                                        | Allows for read, write, and delete access to Azure Container Registry repositories, but excluding catalog listing.                             | В     |
| ACR Repository Reader                                             | Allows for read access to Azure Container Registry repositories, but excluding catalog listing.                                                | В     |
| ACR Repository Writer                                             | Allows for read and write access to Azure Container Registry repositories, but excluding catalog listing.                                      | В     |
| AcrDelete                                                         | acr delete                                                                                                    | В     |
| AcrImageSigner                                                    | acr image signer                                                                                                    | В     |
| AcrPull                                                           | acr pull                                                                                                    | В     |
| AcrPush                                                           | acr push                                                                                                    | В     |
| AcrQuarantineReader                                               | acr quarantine data reader                                                                                                    | В     |
| AcrQuarantineWriter                                               | acr quarantine data writer                                                                                                    | В     |
| Advisor Recommendations Contributor (Assessments and Re           | a View assessment recommendations, accepted review recommendations, and manage the recommendations lifecycle (mark recommendations as complete | d, Bı |
|                                                                   | View reviews for a workload and triage recommendations linked to them.                                                                         | В     |
| Advisor Reviews Contributor                                       |                                                                                                    |       |
| Advisor Reviews Contributor<br>Advisor Reviews Reader             | View reviews for a workload and recommendations linked to them.                                                                                | В     |

5. Add the user to be assigned, click **Select Members**, enter the name of the Application Registration to be added in the search box, select the **Application Registration**, and click **Next**.

6. Confirm the roles and members, and click **Review + assign**.

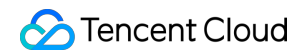

|   | Microsoft Azur       | re                                         | Search resource          | rces, services, and docs (G+/) |  |
|---|----------------------|--------------------------------------------|--------------------------|--------------------------------|--|
|   | Home > Subscriptions | > Access control (IAM) >                   |                          |                                |  |
| 1 | Add role assig       | gnment ····                                |                          |                                |  |
|   |                      |                                            |                          |                                |  |
|   | Role Members (       | Conditions Review + assign                 |                          |                                |  |
|   | Role                 | Reader                                     |                          |                                |  |
|   | Scope                | 3abciptore/000075-763-664-624-564-6646-004 |                          |                                |  |
|   | Members              | Name                                       | Object ID                | Туре                           |  |
|   |                      | 10.05                                      | ADJECT OF AND RECEIPTING | Арр                            |  |
| 1 | Description          | No description                             |                          |                                |  |
|   |                      |                                            |                          |                                |  |
|   |                      |                                            |                          |                                |  |
|   |                      |                                            |                          |                                |  |
|   |                      |                                            |                          |                                |  |
|   |                      |                                            |                          |                                |  |
|   |                      |                                            |                          |                                |  |
|   |                      |                                            |                          |                                |  |
|   |                      |                                            |                          |                                |  |
|   |                      |                                            |                          |                                |  |
|   |                      |                                            |                          |                                |  |
|   |                      |                                            |                          |                                |  |
|   |                      |                                            |                          |                                |  |
|   |                      |                                            |                          |                                |  |
|   |                      |                                            |                          |                                |  |
| Г |                      |                                            |                          |                                |  |
|   | Review + assign      | Previous                                   |                          |                                |  |
| - | <b>A</b>             |                                            |                          |                                |  |

#### Step 3: Getting a Tenant ID, a Client ID, and a Client Key

1. Go to the page of the newly bound application registration, click **Overview**, and get ① Application (Client) ID and ② Directory (Tenant) ID.

|                                      |                                                                                     | d does (C + 0                                                                                                    |                                      |
|--------------------------------------|-------------------------------------------------------------------------------------|----------------------------------------------------------------------------------------------------|--------------------------------------|
| Microsoft Azure                      | > Search resources, services, an                                                    | d docs (G+/)                                                                                                    |                                      |
| lome > App registrations >           |                                                                                     |                                                                                                    |                                      |
| testo x                              |                                                                                     |                                                                                                    |                                      |
| ♀ Search ◇                           | « 📋 Delete 🜐 Endpoints 💀 Preview features                                           |                                                                                                    |                                      |
| Overview                             |                                                                                     |                                                                                                    |                                      |
| Quickstart                           | ∧ Essentials                                                                        |                                                                                                    |                                      |
| ኛ Integration assistant              | Display name : testb                                                                | Client credentials                                                                                                    | Add a l                              |
| Contract Diagnose and solve problems | Object ID :                                                                         | Application ID URI                                                                                                    | Add an                               |
| Manage                               | Directory (tenant) ID : (2)                                                         | Managed application in I                                                                                                    | test6                                |
| Support + Troubleshooting            | Supported account types : <u>My organization only</u>                               |                                                                                                    |                                      |
|                                      |                                                                                     |                                                                                                    |                                      |
|                                      | Build your a                                                                        | pplication with the Microsoft ide                                                                                                    | ntity                                |
|                                      | Build your a<br>The Microsoft identity platform is an authentication serv<br>access | pplication with the Microsoft iden<br>ice, open-source libraries, and application management tools. You ca<br>and protect APIs, and add sign-in for your users and customers. Lea                                                                                                    | ntity<br>an create                   |
|                                      | Build your a<br>The Microsoft identity platform is an authentication serv<br>access | pplication with the Microsoft identice, open-source libraries, and application management tools. You can and protect APIs, and add sign-in for your users and customers. Lea                                                                                                    | ntity<br>In create                   |
|                                      | Build your a<br>The Microsoft identity platform is an authentication serv<br>access | pplication with the Microsoft identication with the Microsoft identication management tools. You can and protect APIs, and add sign-in for your users and customers. Lea                                                                                                    | ntity<br>in create<br>im more<br>Con |
|                                      | Build your a<br>The Microsoft identity platform is an authentication serv<br>access | In the second second se | Con<br>Assig<br>polic<br>Enter       |

2. Click Certificates & secrets > New client secret, fill in the Description, select expires as 730 days (24 months), and click Add.

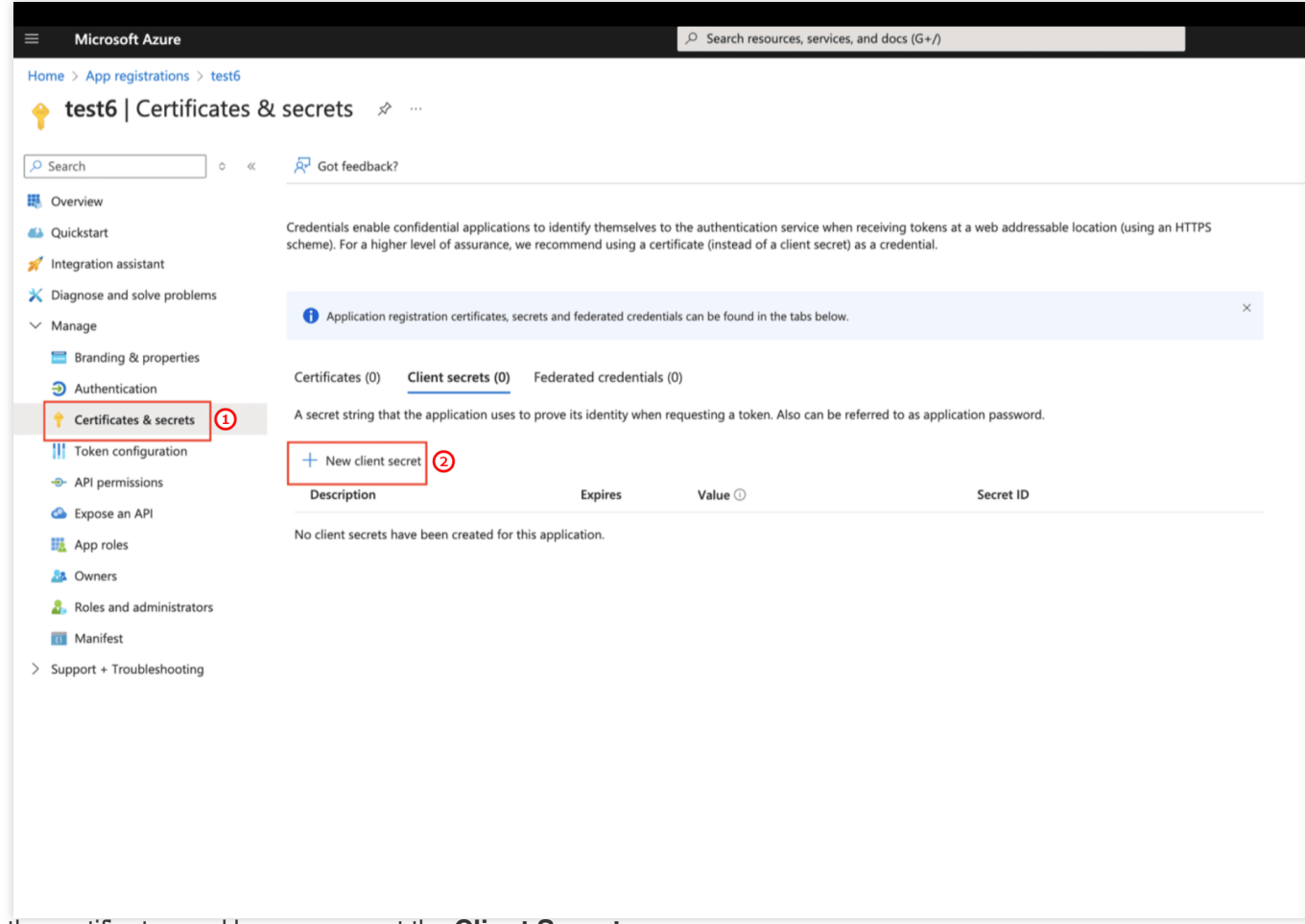

3. On the certificates and keys page, get the Client Secret.

| Search C control   Conview   Cuckstant   Lingration assistant   Caponce and solve problems   Sampling & properties   C charling & properties   C charling & properties                                                                                                    | Microsoft Azure                |                                                                             |                                                                       |                                                                                                    |                                                  |   |
|----------------------------------------------------------------------------------------------------|--------------------------------|-----------------------------------------------------------------------------|-----------------------------------------------------------------------|----------------------------------------------------------------------------------------------------|--------------------------------------------------|---|
| testb [ Certificates & secrets                                                                                                    | me > App registrations > test6 | •                                                                           |                                                                       |                                                                                                    |                                                  |   |
| Search                                                                                                    | test6   Certificates           | & secrets 🖉 …                                                               |                                                                       |                                                                                                    |                                                  |   |
| Overview                                                                                                    | Search $\diamond$              | Got feedback?                                                               |                                                                       |                                                                                                    |                                                  |   |
| Quickstart Integration assistant   Diagnose and solve problems Credentials enable confidential applications to identify themselves to the authentication service when receiving tokens at a web addressable location (using an HTTPS scheme). For a higher level of assurance, we recommenduing a certificate (instead of a client secret) as a credential.   Manage Image   Image Image   Image Image <td>Overview</td> <td></td> <td></td> <td></td> <td></td> <td></td>                                                                                                    | Overview                       |                                                                             |                                                                       |                                                                                                    |                                                  |   |
| Integration assistant Diagnose and solve problems Manage Branding & properties Authentication PC Certificates & secrets Application registration certificates, secrets and federated credentials (a) Application registration certificates, secrets and federated credentials (a) Application registration certificates, secrets and federated credentials (b) II Token configuration A Pi permissions A protes Description Expres Description Expres Approtes A refer to the addeministrators A refer to the secret A refer to the secret A ref | Quickstart                     | <b>()</b> Got a second to give us some                                      | feedback? $\rightarrow$                                               |                                                                                                    |                                                  |   |
| Diagnose and solve problems<br>Manage<br>■ Branding & properties<br>④ Authentication<br>♥ Certificates & secrets<br>■ Authentication<br>♥ Certificates & secrets<br>■ Application registration certificates, secrets and federated credentials can be found in the tabs below.<br>● Application registration certificates, secrets and federated credentials can be found in the tabs below.<br>● Certificates & secrets<br>■ Application registration certificates, secrets and federated credentials (0)<br>11 Token configuration<br>● API permissions<br>● Expose an API<br>■ Approles<br>● New client secret<br>■ Approles<br>● Roles and administrators<br>■ Manifest<br>Support + Troubleshooting                                                                                                    | Integration assistant          |                                                                             |                                                                       |                                                                                                    |                                                  |   |
| Mange                                                                                                    | Diagnose and solve problems    | Credentials enable confidential app<br>scheme). For a higher level of assur | lications to identify themselves to<br>ance, we recommend using a cer | the authentication service when receiving toker<br>tificate (instead of a client secret) as a credential. | is at a web addressable location (using an HTTPS |   |
| <ul> <li>Branding &amp; properties</li> <li>Authentication</li> <li>Certificates &amp; secrets</li> <li>Application registration certificates, secrets and federated credentials can be found in the tabs below.</li> <li>Certificates &amp; secrets</li> <li>Certificates (0) Client secrets (1) Federated credentials (0)</li> <li>A secret string that the application uses to prove its identity when requesting a token. Also can be referred to as application password.</li> <li>A paper roles</li> <li>Description</li> <li>Expires</li> <li>Value O</li> <li>Secret ID</li> <li>Secret ID</li> <li>Manifest</li> <li>Support + Troubleshooting</li> </ul>                                                                                                    | Manage                         |                                                                             |                                                                       |                                                                                                    |                                                  |   |
| <ul> <li>Authentication</li> <li>Certificates &amp; secrets</li> <li>Token configuration</li> <li>API permissions</li> <li>Expose an API</li> <li>New client secret</li> <li>Approles</li> <li>Description</li> <li>Expires</li> <li>Value O</li> <li>Secret ID</li> <li>Roles and administrators</li> <li>Manifest</li> <li>Support + Troubleshooting</li> </ul>                                                                                                    | 📰 Branding & properties        | Application registration certific                                           | ator, correts and federated credent                                   | als can be found in the tabs below                                                                        |                                                  |   |
| Certificates & secrets      Il Token configuration      API permissions     App roles      Aporles      Description      Expires      Monifest <b>Certificates (0) Client secrets (1) Feyres Value O Secret ID Secret ID Secret ID Secret ID Secret ID Secret ID Secret ID Secret ID Secret ID Secret ID Secret ID Secret ID Secret ID Secret ID Secret ID Secret ID Secret ID Secret ID Secret ID Secret ID Secret ID Secr</b>                                                                                                    | Authentication                 |                                                                             | ales, secrets and recerated credent                                   | ais can be found in the tabs below.                                                                       |                                                  |   |
| II Token configuration   API permissions   AP permissions   App roles   Description   Expires   Value ①   test   Secret ID    Secret ID                                                                                                    | Certificates & secrets         | Certificates (0) Client secret                                              | s (1) Endersted credentials                                           | 0)                                                                                                    |                                                  |   |
| <ul> <li>API permissions</li> <li>A secret string that the application uses to prove its identity when requesting a token. Also can be referred to as application password.</li> <li>Expose an API</li> <li>App roles</li> <li>Description</li> <li>Expires</li> <li>Value O</li> <li>Secret ID</li> <li>Secret ID</li> <li>Secret ID</li> <li>Secret JD</li> <li>Secret JD</li> </ul>                                                                                                    | Token configuration            |                                                                             |                                                                       |                                                                                                    |                                                  |   |
| Image: Sepose an API       Image: New dient secret         Image: App roles       Description       Expires       Value Image: Value Image: Value                                                                                               | ->- API permissions            | A secret string that the application                                        | n uses to prove its identity when                                     | equesting a token. Also can be referred to as ap                                                          | plication password.                              |   |
| Image: App roles       Description       Expires       Value O       Secret ID         Image: App roles       test       7/12/2026       Image: O       Image: O                                                                                                    | Expose an API                  | + New client secret                                                         |                                                                       |                                                                                                    |                                                  |   |
| Image: A constraint of the second administrators       Image: A constraint of the second administrators       Image: A constraint of the                                                                                                    | App roles                      | Description                                                                 | Expires                                                               | Value ①                                                                                                   | Secret ID                                        |   |
| Boles and administrators           Image: Manifest           Support + Troubleshooting                                                                                                    | A Owners                       | test                                                                        | 7/12/2026                                                             | WERE FAMILY MODEL                                                                                         |                                                  | 6 |
| III Manifest<br>Support + Troubleshooting                                                                                                    | Roles and administrators       |                                                                             |                                                                       |                                                                                                    |                                                  |   |
| Support + Troubleshooting                                                                                                    | 11 Manifest                    |                                                                             |                                                                       |                                                                                                    |                                                  |   |
|                                                                                                    | Support + Troubleshooting      |                                                                             |                                                                       |                                                                                                    |                                                  |   |
|                                                                                                    |                                |                                                                             |                                                                       |                                                                                                    |                                                  |   |
|                                                                                                    |                                |                                                                             |                                                                       |                                                                                                    |                                                  |   |
|                                                                                                    |                                |                                                                             |                                                                       |                                                                                                    |                                                  |   |
|                                                                                                    |                                |                                                                             |                                                                       |                                                                                                    |                                                  |   |
|                                                                                                    |                                |                                                                             |                                                                       |                                                                                                    |                                                  |   |

## AWS Account

#### **Quick Configuration**

The completion time is approximately 1 minute, but due to the need for higher permissions, the root account's AK should be configured. After that, CSC will automatically create a sub-account AK to connect to assets and grant read-only permissions to all assets.

1. Log in to AWS and then go to my security credentials page. Click **Create access key** to generate an Access Key and Secret Access Key that can be used to monitor or manage AWS resources.

| IAM                                          |                                                                            | [Option+S]                                                 |                                                              |                                                                                    |
|----------------------------------------------|----------------------------------------------------------------------------|------------------------------------------------------------|--------------------------------------------------------------|------------------------------------------------------------------------------------|
| Identity and Access ×<br>Management (IAM)    | IAM > Security credentials                                                 |                                                            |                                                              |                                                                                    |
| • • •                                        | My security credential                                                     | S Root user Info                                           |                                                              |                                                                                    |
| Q Search IAM                                 | The root user has access to all AWS resource                               | es in this account, and we recommend following be          | st practices 🖸. To learn more about the types of AW          | /S credentials and how they're used, see AWS Security Credentials 🔀 in AWS Ge      |
| Dashboard                                    | You don't have MFA assigned<br>As a security best practice, we reco        | ommend you assign MFA.                                     |                                                              |                                                                                    |
| <ul> <li>Access management</li> </ul>        |                                                                            |                                                            |                                                              |                                                                                    |
| User groups<br>Users                         | Account details                                                            |                                                            |                                                              |                                                                                    |
| Roles                                        | Account name                                                               |                                                            |                                                              | Email address                                                                      |
| Policies                                     | hall see the                                                               |                                                            |                                                              | m                                                                                  |
| Identity providers                           | AWS account ID                                                             |                                                            |                                                              | Canonical user ID                                                                  |
| Account settings                             | đ                                                                          |                                                            |                                                              | []] d                                                                              |
| Access reports                               |                                                                            |                                                            |                                                              |                                                                                    |
| Access Analyzer                              | Multi-factor authoptication (M                                             | EA) (0)                                                    |                                                              |                                                                                    |
| External access                              | Use MEA to increase the security of your AWS et                            | nvironment. Signing in with MFA requires an authentication | code from an MFA device. Each user can have a maximum of     | 8 MEA devices assigned Learn more                                                  |
| Unused access                                |                                                                            |                                                            |                                                              | U                                                                                  |
| Analyzer settings                            | Туре                                                                       |                                                            | dentifier                                                    | Certifications                                                                     |
| Credential report                            |                                                                            |                                                            | No MFA devices. Assi                                         | an an MFA device to improve the security of your AWS environment                   |
| Organization activity                        |                                                                            |                                                            |                                                              |                                                                                    |
| Service control policies                     |                                                                            |                                                            |                                                              | Assign PitA device                                                                 |
| Related consoles                             | Access keys (0)                                                            |                                                            |                                                              |                                                                                    |
| IAM Identity Center 🖸<br>AWS Organizations 🔽 | Use access keys to send programmatic calls to A                            | WS from the AWS CLI, AWS Tools for PowerShell, AWS SD      | s, or direct AWS API calls. You can have a maximum of two a  | ccess keys (active or inactive) at a time. Learn more 🔀                            |
|                                              | Access key ID                                                              | Created on                                                 | Access key last used                                         | Region last used                                                                   |
|                                              |                                                                            |                                                            |                                                              | No access keys                                                                     |
|                                              |                                                                            |                                                            | As a best practice, avoid using long-term crede              | entials like access keys. Instead, use tools which provide short term credentials. |
|                                              |                                                                            |                                                            |                                                              | Create access key                                                                  |
|                                              |                                                                            |                                                            |                                                              |                                                                                    |
|                                              | CloudFront key pairs (0)<br>You use key pairs in Amazon CloudFront to crea | ite signed URLs. You can have a maximum of two CloudFror   | t key pairs (active or inactive) at a time.                  |                                                                                    |
|                                              | Creation time                                                              |                                                            | CloudFront key ID                                            |                                                                                    |
|                                              |                                                                            |                                                            |                                                              | No CloudFront key pairs                                                            |
|                                              |                                                                            |                                                            |                                                              | Create CloudFont key pair                                                          |
|                                              |                                                                            |                                                            |                                                              |                                                                                    |
|                                              | X 509 Signing certificates (0)                                             |                                                            |                                                              |                                                                                    |
|                                              | Lise X 509 certificates to make serve SOAP-pro                             | storol requests to some AWS services. You can have a maxim | num of two X 509 certificates (active or inactive) at a time | earn more 12                                                                       |

2. On the retrieve access key page, view or download the Access Key and Secret Access Key.

| IAM > Security credentials > (           | reate access key                                                                                                    |                                                                                 |                            |                    |
|------------------------------------------|----------------------------------------------------------------------------------------------------|---------------------------------------------------------------------------------|----------------------------|--------------------|
| Alternatives to root user access<br>keys | Retrieve access key Info                                                                                                    |                                                                                 |                            |                    |
| Step 2<br>Retrieve access key            | Access key<br>If you lose or forget your secret access key, you cannot retrie                                                                                                    | zve it. Instead, create a new access key and i                                  | nake the old key inactive. |                    |
|                                          | Access key                                                                                                    |                                                                                 | Secret access key          |                    |
|                                          | Ø                                                                                                    |                                                                                 | Show                       |                    |
|                                          | Access key best practices                                                                                                    |                                                                                 |                            |                    |
|                                          | Never store your access key in plain text, in a     Disable or delete access key when no longer n     Enable least-privilege permissions.     Rotate access keys regularly.     Eor more details about mananing arcses keys see t | code repository, or in code.<br>needed.<br>he best practices for managing AWS i | rrass kove                 |                    |
|                                          | For more details about managing access keys, see u                                                                                                    | ne best practices for managing Awar                                             | incess keys.               |                    |
|                                          |                                                                                                    |                                                                                 |                            | Download .csv file |
|                                          |                                                                                                    |                                                                                 |                            |                    |
|                                          |                                                                                                    |                                                                                 |                            |                    |
|                                          |                                                                                                    |                                                                                 |                            |                    |
|                                          |                                                                                                    |                                                                                 |                            |                    |
|                                          |                                                                                                    |                                                                                 |                            |                    |
|                                          |                                                                                                    |                                                                                 |                            |                    |
|                                          |                                                                                                    |                                                                                 |                            |                    |
|                                          |                                                                                                    |                                                                                 |                            |                    |
|                                          |                                                                                                    |                                                                                 |                            |                    |
|                                          |                                                                                                    |                                                                                 |                            |                    |
|                                          |                                                                                                    |                                                                                 |                            |                    |

3. Ensure that the Access Key status is active, then fill in the Access Key and Secret Access Key in Root Account SecretID and Root Account SecretKey.

| aws services Q Search                                                     | [Option+S]                                                                                                    |                                                |                                                             |                                                                |                           |
|---------------------------------------------------------------------------|----------------------------------------------------------------------------------------------------|------------------------------------------------|-------------------------------------------------------------|----------------------------------------------------------------|---------------------------|
| Identity and Access X<br>Management (IAM)                                 | M Security credentials My security credentials (Rectar) into The root user has access to all AVS resources in this account, and we recom | imend following best practices 🗹. To lea       | im more about the types of AWS credentials and ht           | ow they're used, see AWS Security Credentials [2] In AWS Gener | al Reference              |
| Dashboard                                                                 | As a security best practice, we recommend you assign MFA.                                                                                |                                                |                                                             |                                                                |                           |
| <ul> <li>Access management</li> <li>User groups</li> <li>Users</li> </ul> | Account details                                                                                                    |                                                |                                                             |                                                                |                           |
| Roles<br>Policies<br>Identity providers<br>Account settings               | Account name<br>AWS account ID                                                                                                    |                                                |                                                             | Email address<br>Canonical user ID<br>Ø                        | u*5x1713814x81523x        |
| Access Analyzer<br>External access<br>Unused access                       | Multi-factor authentication (MFA) (0)<br>Use MFA to increase the security of your AWS environment. Signing in with MFA req               | uires an authentication code from an MFA devic | ce. Each user can have a maximum of 8 MFA devices assigne   | d. Learn more 👔                                                | Remove                    |
| Analyzer settings                                                         | Туре                                                                                                    | Identifier                                     |                                                             | Certifications                                                 | Created on                |
| Organization activity                                                     |                                                                                                    |                                                | No MFA devices. Assign an MFA device to                     | improve the security of your AWS environment                   |                           |
| Service control policies                                                  |                                                                                                    |                                                | Assigr                                                      | MFA device                                                     |                           |
| Related consoles                                                          | Access keys (1)<br>Use access keys to send programmatic calls to AWS from the AWS CLI, AWS Tools fo                                      | r PowerShell, AWS SDKs, or direct AWS API call | s. You can have a maximum of two access keys (active or ina | ctive) at a time. <u>Learn more</u> 🔀                          |                           |
|                                                                           | Access key ID                                                                                                    | Created on                                     | Access key last used                                        | Region last used                                               | Service last used         |
|                                                                           | 0 #1411010                                                                                                    | Now                                            | None                                                        | N/A                                                            | N/A                       |
|                                                                           | CloudFront key pairs (0)<br>You use key pairs in Amazon CloudFront to create signed URLs. You can have a mad                             | mum of two CloudFront key pairs (active or ina | ctive) at a time.                                           |                                                                | Actions 🔻 🛛               |
|                                                                           | Creation time                                                                                                    |                                                | CloudFront key ID                                           |                                                                | Status                    |
|                                                                           |                                                                                                    |                                                | No Cloud<br>Create Clo                                      | Front key pairs<br>udFront key pair                            |                           |
|                                                                           | X.509 Signing certificates (0)<br>Use X.509 certificates to make secure SOAP-protocol requests to some AWS services                      | s. You can have a maximum of two X.509 certifi | cates (active or inactive) at a time. Learn more            |                                                                | Actions 🔻                 |
|                                                                           | Creation time                                                                                                    |                                                | Thumbprint                                                  |                                                                | Status                    |
|                                                                           |                                                                                                    |                                                | No X 5/                                                     | 09 certificates                                                |                           |
| CloudShell Feedback                                                       |                                                                                                    |                                                |                                                             |                                                                | © 2024, Amazon Web Servic |

#### **Configuring Manually**

The completion time is approximately 5 minutes, but permission configuration is relatively complex. You need to configure the Access Key for the created sub-account to more flexibly control the range of permissions. 1. Log in to AWS and then go to IAM > users page, and click **Create User** to create a sub-account for interacting with AWS in your account.

| aws iii services Q Search                                   |                    |                                                                                                    | [Option+S]                             |                       |                                  |       | • · · · · · · |                         |                       |              |
|-------------------------------------------------------------|--------------------|----------------------------------------------------------------------------------------------------|----------------------------------------|-----------------------|----------------------------------|-------|---------------|-------------------------|-----------------------|--------------|
| Identity and Access $\qquad \times \qquad$ Management (IAM) | <u>iam</u> >       | Users                                                                                                    |                                        |                       |                                  |       |               |                         |                       |              |
| Q Search IAM                                                | Use<br>An IAN<br>Q | <b>rs</b> (7) Info<br>M user is an identity with long-ter<br>Search                                                                                                    | m credentials that is used to interact | with AWS in an accour | nt.                              |       |               |                         |                       |              |
| ▼ Access management                                         |                    | User name                                                                                                    | A Path                                 | 7 Group! ⊽            | Last activity $\bigtriangledown$ | MFA ⊽ | Password age  | Console last sign-in ⊽  | Access key ID 🗢       | Active       |
| User groups                                                 |                    |                                                                                                    | /                                      | 0                     | ⊘ 12 minutes ago                 | -     | -             | -                       | Acres - 400000000000. | ▲ 139        |
| Users                                                       |                    | hanged, column                                                                                                    | /                                      | 2                     | ⊘ 12 minutes ago                 | -     | -             |                         |                       | ⊘ Yest       |
| Roles                                                       |                    | au horant                                                                                                    | /                                      | 2                     |                                  | -     | A 302 days    | April 19, 2024, 10:05 ( |                       | ⊘ 64 d       |
| Identity providers                                          |                    | and in case of the local division of the local division of the loc | 1                                      | 1                     | A 119 days ago                   | -     | -             | -                       |                       | ▲ 302        |
| Account settings                                            |                    |                                                                                                    | ,                                      |                       | Ø 64 days ago                    |       |               |                         |                       | A 295        |
| ▼ Access reports                                            |                    |                                                                                                    | ,                                      |                       | A 147 days ago                   |       |               |                         |                       | A 215        |
| Access Analyzer                                             |                    |                                                                                                    | /                                      | 0                     | <u>M</u> 145 days ago            | -     | -             | -                       |                       | <u>A</u> 216 |
| External access                                             |                    | Teacherson of the second second second second second second second second second second second second second se                                                                                                    | /                                      | 0                     |                                  | -     | -             | -                       | Alle and the          | ⊘ 55 d       |
| Unused access                                               |                    |                                                                                                    |                                        |                       |                                  |       |               |                         |                       |              |

2. Go to the details of the sub-user, click **Create access key** to generate an Access Key and Secret Access Key that can be used to monitor or manage AWS resources.

| Image: Provide state of the state of the state                                                                                                    |                                                                                             |                                                                                                    | 新人来: 正义 医                                                    | AT H / U AT X0 X1 M AV                                           |                                                                        |
|----------------------------------------------------------------------------------------------------|---------------------------------------------------------------------------------------------|----------------------------------------------------------------------------------------------------|--------------------------------------------------------------|------------------------------------------------------------------|------------------------------------------------------------------------|
| <pre>Herry and Come of the set of the set of</pre>                                                                                                    | INS I III Services Q Search                                                                 | [Option+S]                                                                                                 |                                                              |                                                                  |                                                                        |
| Simular   Carlos dardins   Carlos dardins   Carlos dardi                                                                                                    | Identity and Access X<br>Management (IAM)                                                   | IAM > Users > test                                                                                         |                                                              |                                                                  |                                                                        |
| bankard<br>kases ansame<br>kase sharper<br>bankard<br>kases sharper<br>bankard<br>kases sharper<br>bankard starper<br>bankard starper<br>bankar |                                                                                             | Summary                                                                                                    |                                                              |                                                                  |                                                                        |
| Roles   Permissions   Record restring:   Account setting:   Account setting:                                                                                                    | Dashboard<br>Access management<br>User groups<br>Users                                      | ARN<br>Created                                                                                             |                                                              | Console access<br>Disabled<br>Last console sign-in<br>-          |                                                                        |
| Access report   Access report   Access report   Analysis restrips   Concole sign-in link   Concole sign-in link   Concole s                                                                                                    | Roles<br>Policies<br>Identity providers<br>Account settings                                 | Permissions Groups (1) Tags Security                                                                       | credentials Access Advisor                                   |                                                                  |                                                                        |
| Unitation   Analyzer strings   Credential report   Organizations activity   Service control policies     Nettor factor authentication (MFA) (0)   Use MA to increase the security of your AMS environment. Signing in with MA requires an authentication code from an MA device. Each user on have a maximum of B MA devices assigned. Learn more []     Type        Multi-factor authentication (MFA) (0)        Use MA to increase the security of your AMS environment. Signing in with MA requires an authentication code from an MA device. Each user on have a maximum of B MA device to improve the security of your AMS environment.                    No Organizations City                 Aution of the MAS device to improve the security of your AMS environment.                       Aution of the MAS of the MAS from the AMS CLI, AMS Tools for Powershell, AMS SDNC, or direct AMS API calls. You can have a maximum of two secrets keys. Instatud, use tools which provide short term credentials ill accress keys. Instatud, use tools which provide short term credentials ill accress keys. Instatud, use tools which provide short term credentials ill accress keys. Instatud, use tools which provide short term credentials ill accress keys. Instatud, use tools which provide short term credentials ill accress keys. Instatud, use tools which provide short term credentials ill accress keys. Instatud, use tools which provide short term                                                                                                    | Access reports<br>Access Analyzer<br>External access                                        | Console sign-in Console sign-in link                                                                       | -                                                            |                                                                  | Console password<br>Not enabled                                        |
| Type Identifier Certifications     Related consoles     LAM Identify Centre [2]     AWS Organizations [2]     Access keys (0)     Use access keys to send programmatic calls to AWS from the AWS CLI, AWS Tools for PowerShell, AWS SDRs, or direct AWS API calls. You can have a maximum of two access keys [active or inactive] at a time. Learn more [2]     SSH public keys for AWS CodeCommit (0)   Use state productive access to AWS CodeCommit (pointers. You can have a maximum of two SSH public keys [active or inactive] at a time. Learn more [2]     SSH Key ID Uploaded     No SSH public keys Dublic keys                                                                                                    | Analyzer settings<br>Credential report<br>Organization activity<br>Service control policies | Multi-factor authentication (MFA) (0)<br>Use MFA to increase the security of your AWS environment. Signing | g in with MFA requires an authentication code from an MFA d  | levice. Each user can have a maximum of 8 MFA devices assigned   | Learn more                                                             |
| Access keys (0)         Use access keys to send programmatic calls to AWS from the AWS CLI, AWS Tools for PowerShell, AWS SDKs, or direct AWS API calls. You can have a maximum of two access keys (active or inactive) at a time. Learn more C         No access keys. As a best practice, avoid using long-term credentials like access keys. Instead, use tools which provide short term credentials like access keys         SSH public keys for AWS CodeCommit (0)         User SSH public keys to authenticate access to AWS CodeCommit repositories. You can have a maximum of five SSH public keys (active or inactive) at a time. Learn more C         SSH Key ID       Uploaded         No SSH public keys         Upload SSH public keys                                                                                                    | Related consoles<br>IAM Identity Center 🗗<br>AWS Organizations 🗗                            | Туре                                                                                                    | Identifier                                                   | No MFA devices. Assign an MFA device to Assign                   | Certifications Improve the security of your AWS environment MFA device |
| No access keys. As a best practice, avoid using long-term credentials like access keys. Instead, use tools which provide short term credentials like access keys                                                                                                    |                                                                                             | Access keys (0)<br>Use access keys to send programmatic calls to AWS from the AWS i                        | CLI, AWS Tools for PowerShell, AWS SDKs, or direct AWS API   | calls. You can have a maximum of two access keys (active or inat | tive) at a time. Learn more 🎦                                          |
| SSH public keys for AWS CodeCommit (0)         User SSH public keys to authenticate access to AWS CodeCommit repositories. You can have a maximum of five SSH public keys (active or inactive) at a time. Learn more C         SSH Key ID       Uploaded         No 5SH public keys         Upload SSH public keys                                                                                                    |                                                                                             |                                                                                                    | No access keys. As a                                         | best practice, avoid using long-term credentials like ac         | cess keys. Instead, use tools which provide short term creaters key    |
| SSH Key ID Uploaded           Vuploaded         No SSH public keys           Upload SSH public keys         Upload SSH public keys                                                                                                    |                                                                                             | SSH public keys for AWS CodeCommit (0)<br>User SSH public keys to authenticate access to AWS CodeCommit n  | repositories. You can have a maximum of five SSH public keys | i (active or inactive) at a time. <u>Learn more</u>              |                                                                        |
| No SSH public keys Upload SSH public key                                                                                                    |                                                                                             | SSH Key ID                                                                                                 |                                                              | Uploaded                                                         |                                                                        |
|                                                                                                    |                                                                                             |                                                                                                    |                                                              | No SSH<br>Upload S                                               | i public keys<br>SH public key                                         |

3. View or download the Access Key and Secret Access Key. Ensure that the Access Key status is active, then fill in the Access Key and Secret Access Key in Sub-account SecretID and Sub-account SecretKey.

| Services Q Search                                    | [Option+S]                                                                                                    |                                                                                        |
|------------------------------------------------------|----------------------------------------------------------------------------------------------------|----------------------------------------------------------------------------------------|
|                                                      |                                                                                                    |                                                                                        |
| ess key created<br>s is the only time that the secre | t access key can be viewed or downloaded. You cannot recover it late                                                                                                    | ter. However, you can create a new access key any time.                                |
| M > Users > > Creat                                  | e access key                                                                                                    |                                                                                        |
| p 1<br>cess key best practices &                     | Retrieve access keys Info                                                                                                    |                                                                                        |
| ep 2 - optional                                      | Access key<br>If you lose or forget your secret access key, you cannot retrieve i                                                                                                    | a it. Instead, create a new access key and make the old key inactive.                  |
| 2                                                    | Access key                                                                                                    | Secret access key                                                                      |
| ep 3<br>etrieve access keys                          | Ø                                                                                                    | 口 Show                                                                                 |
|                                                      | Access key best practices                                                                                                    |                                                                                        |
|                                                      | Never store your access key in plain text, in a coc     Disable or delete access key when no longer nee     Enable least-privilege permissions.     Rotate access keys regularly. For more details about managing access keys, see the l | vde repository, or in code.<br>eded.<br>± best practices for managing AWS access keys. |
|                                                      |                                                                                                    |                                                                                        |
|                                                      |                                                                                                    |                                                                                        |
|                                                      |                                                                                                    |                                                                                        |
|                                                      |                                                                                                    |                                                                                        |
|                                                      |                                                                                                    |                                                                                        |
|                                                      |                                                                                                    |                                                                                        |
|                                                      |                                                                                                    |                                                                                        |
|                                                      |                                                                                                    |                                                                                        |
|                                                      |                                                                                                    |                                                                                        |
|                                                      |                                                                                                    |                                                                                        |
|                                                      |                                                                                                    |                                                                                        |

#### **Advanced Configuration**

It is relatively complex, but the range and duration of permissions are controllable. Create a role in AWS using the RoleArn provided by us, and authorize the specified ARN with a UUID to call the sts:AssumeRole API. This API is used to create a temporary access role for the account.

1. Log in to AWS and then go to IAM > roles page, and click **Create role**. This identity has specific permissions, and the credentials are valid for a short period. The role can be assumed by an entity you trust.

| lanagement (IAM)       | IAM > Ro        | oles                                                              |                                                                 |                       |                                                                                            |                     |
|------------------------|-----------------|-------------------------------------------------------------------|-----------------------------------------------------------------|-----------------------|--------------------------------------------------------------------------------------------|---------------------|
|                        | Roles           | (9) Info                                                          |                                                                 |                       |                                                                                            |                     |
| Q. Search IAM          | An IAM ro       | ole is an identity you can create that has specific permissions w | ith credentials that are valid for short durations. Roles can l | e assumed by entities | that you trust.                                                                            |                     |
|                        | Q Sea           | arch                                                              |                                                                 |                       |                                                                                            |                     |
| ashboard               |                 | Role name                                                         | <ul> <li>Trusted entities</li> </ul>                            |                       | Last activity                                                                              |                     |
| ccess management       |                 |                                                                   |                                                                 | er                    | i -                                                                                        |                     |
| lser groups            |                 |                                                                   |                                                                 | :e                    | -                                                                                          |                     |
| sers                   |                 |                                                                   |                                                                 |                       | 206 days and                                                                               |                     |
| olicies                |                 |                                                                   |                                                                 |                       | 230 uays ayu                                                                               |                     |
| dentity providers      |                 |                                                                   |                                                                 |                       | 296 days ago                                                                               |                     |
| ccount settings        |                 |                                                                   |                                                                 |                       | 289 days ago                                                                               |                     |
| ccess reports          |                 |                                                                   |                                                                 |                       | 216 days ago                                                                               |                     |
| cess Analyzer          |                 |                                                                   |                                                                 |                       | 293 days ago                                                                               |                     |
| External access        |                 |                                                                   |                                                                 |                       | 143 days ago                                                                               |                     |
| Unused access          |                 |                                                                   |                                                                 |                       | 127 days 200                                                                               |                     |
| Analyzer settings      |                 | -                                                                 |                                                                 |                       | 127 udys dyu                                                                               |                     |
| dential report         |                 | •                                                                 |                                                                 |                       |                                                                                            |                     |
| ganization activity    | Roles Authentic | Anywhere Info                                                     | WS services                                                     |                       |                                                                                            |                     |
| rvice control policies | hadnende        |                                                                   |                                                                 |                       |                                                                                            |                     |
|                        |                 |                                                                   |                                                                 | 07                    |                                                                                            |                     |
| lated consoles         |                 |                                                                   |                                                                 |                       |                                                                                            | <u></u>             |
| M Identity Center      | Access          | AWS from your non AWS workloads                                   |                                                                 | X.509 Standar         | rd                                                                                         | Temporary crede     |
| VS Urganizations IZ:   | Operate         | your non AWS workloads using the same authentica                  | tion and authorization strategy that you use                    | Use your own exis     | sting PKI infrastructure or use AWS Certificate Manager Private Certificate Authority 🗹 to | Use temporary crede |

2. After you select AWS Account as the trusted entity type, create the role based on the required permissions.

| aws | Services Q Search                                      | [Option+S]                                                                                                    |
|-----|--------------------------------------------------------|----------------------------------------------------------------------------------------------------|
|     | IAM > Roles > Create role Step 1 Select trusted entity | Select trusted entity Info                                                                                                    |
|     | Step 2<br>Add permissions                              | Trusted entity type                                                                                                    |
|     | Step 3<br>Name, review, and create                     | AWS service     Allow AWS services like EC2, Lambda, or others to perform actions in this account.     Allow attrities in other AWS accounts belonging to you or a 3rd party to perform     actions in this account.     O Web identity     Allows users federated by the specified external web identity provider to assume     this role to perform actions in this account.                                                                                                    |
|     |                                                        | SAML 2.0 federation<br>Allow users federated with SAML 2.0 from a corporate directory to perform<br>actions in this account.<br>Custom trust policy<br>Create a custom frust policy to enable others to perform actions in this account.                                                                                                    |
|     |                                                        | A AWS account  An AWS account belonging to you or a 3rd party to perform actions in this account.  This account  This account |
|     |                                                        | Requires that the assuming entity use multi-factor authentication.                                                                                                    |
|     |                                                        |                                                                                                    |
|     |                                                        |                                                                                                    |

3. Go to the role details, copy the ARN and paste it into RoleArn.

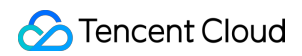

| aws Services Q Search                                                                | [Option+5]                                                                                                    |                                                                                  |                                                                       |
|--------------------------------------------------------------------------------------|----------------------------------------------------------------------------------------------------|----------------------------------------------------------------------------------|-----------------------------------------------------------------------|
| Identity and Access $\qquad	imes$ Management (IAM)                                   | IAM > Roles >                                                                                                    |                                                                                  |                                                                       |
| Q Search IAM                                                                         |                                                                                                    |                                                                                  |                                                                       |
| Dashboard                                                                            | Summary                                                                                                    |                                                                                  |                                                                       |
| Access management User groups Users Roles Policies                                   | Creation date                                                                                                    | ARN<br>D<br>Maximum session duration<br>1 hour                                   |                                                                       |
| Identity providers<br>Account settings                                               | Permissions Trust relationships Tags Access Advisor F                                                                                                    | Revoke sessions                                                                  |                                                                       |
| <ul> <li>Access reports</li> <li>Access Analyzer</li> <li>External access</li> </ul> | Permissions policies (1) Info<br>You can attach up to 10 managed policies.                                                                                   |                                                                                  | Ellashu Tura                                                          |
| Unused access                                                                        | Q. Search                                                                                                    |                                                                                  | All types                                                             |
| Credential report                                                                    |                                                                                                    |                                                                                  |                                                                       |
| Organization activity                                                                | Policy name [2]                                                                                                    | Type                                                                             |                                                                       |
| Service control policies                                                             | ReadOnlyAccess                                                                                                    | AWS managed - job function                                                       | 11                                                                    |
| Related consoles<br>IAM Identity Center [2]<br>AWS Organizations [2]                 | <ul> <li>Permissions boundary (not set)</li> </ul>                                                                                                    |                                                                                  |                                                                       |
|                                                                                      | <ul> <li>Generate policy based on CloudTrail events</li> </ul>                                                                                               |                                                                                  |                                                                       |
|                                                                                      | You can generate a new policy based on the access activity for this role, then cu<br>Generate policy<br>No requests to generate a policy in the past 7 days. | ustomize, create, and attach it to this role. AWS uses your CloudTrail events to | identify the services and actions used and generate a policy. Learn m |
|                                                                                      |                                                                                                    |                                                                                  |                                                                       |
|                                                                                      |                                                                                                    |                                                                                  |                                                                       |
|                                                                                      |                                                                                                    |                                                                                  |                                                                       |
|                                                                                      |                                                                                                    |                                                                                  |                                                                       |
|                                                                                      |                                                                                                    |                                                                                  |                                                                       |

## Multi-Account Management

Last updated : 2024-08-12 17:26:36

## Overview

The multi-account management feature allows users to have multiple Tencent Cloud root accounts with independent billing and switch the log-in accounts and centrally manage all the accounts. It enables an organization admin to effectively grasp the security information of the organization and learn about the security protection status and risks of the cloud business of each member account in real time. This achieves transparent and visualized security management of the organization.

#### Overview

#### Switching Log-in Accounts

You can switch to a member account with one click for secure, efficient and password-free log-in.

#### **Centralized Management of Accounts**

You can centrally manage all accounts of the organization without deployment. The security protection status of each member account is displayed, and you can set the security management permissions of accounts. You can perform closed-loop management of handling cloud business risks for multi-accounts of the organization. You can scan the cloud assets of any member account with one click to troubleshoot potential risks.

## 1. Managing Organization Accounts

To use the multi-account management feature provided by CSC, you need to create an organization in Tencent Cloud Organization first. Depending on the status of the current log-in account, go to the step that matches the account status to get started.

#### Note

Accounts that have not completed enterprise identity verification, enterprise accounts that have joined other organizations, and existing accounts created for the organization cannot create an organization. For more information, see Group Organization Settings.

#### Step 1: For an Account That Has Not Completed Enterprise Identity Verification

On the Multi-Cloud and Multi-Account Management Page, click **verify identity** to go to the Account Center Console, and follow the steps to complete enterprise identity verification. For more information, see Change Personal Authentication Information - Change to Corporate Real-name Authentication.

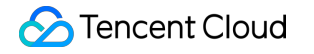

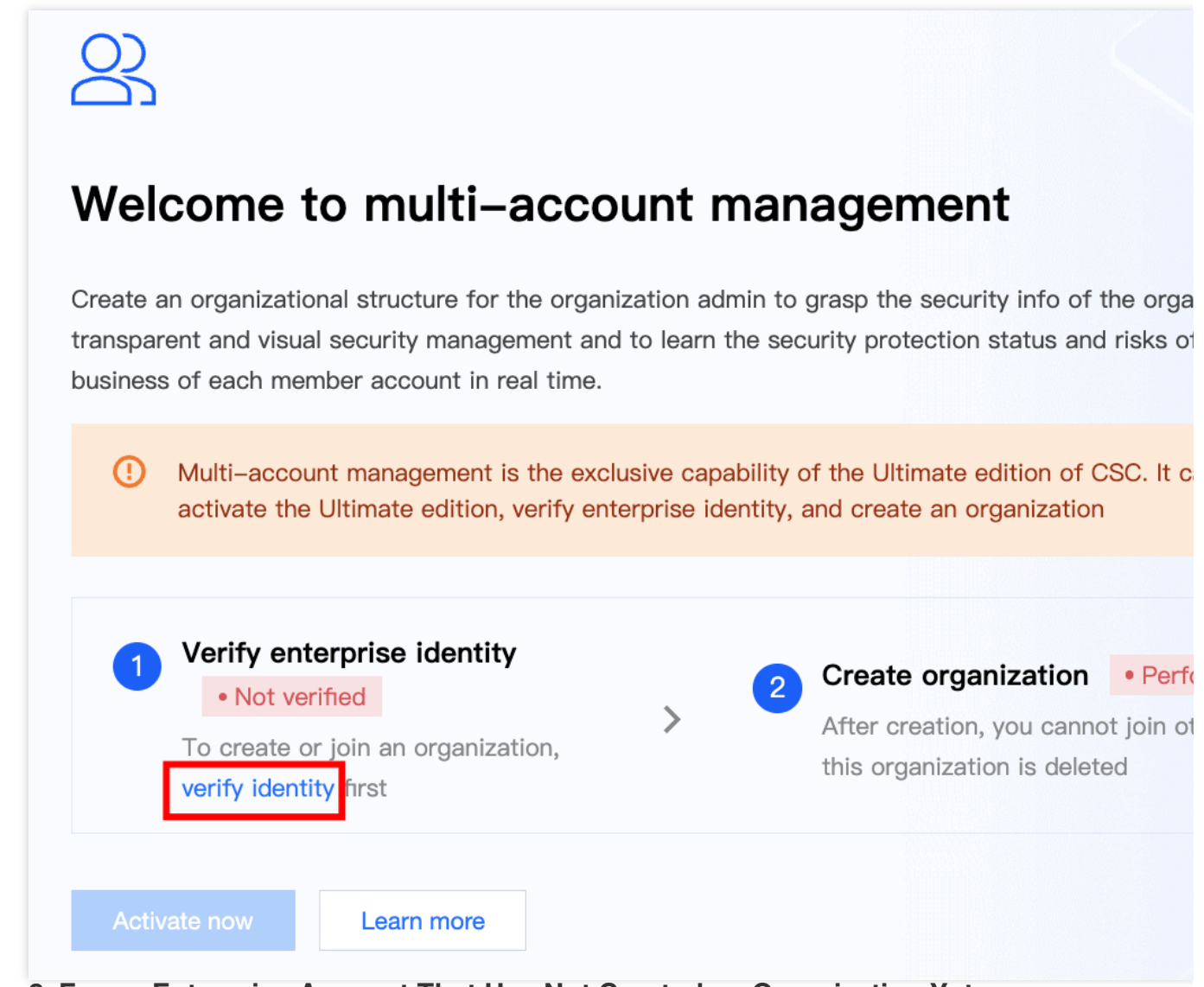

#### Step 2: For an Enterprise Account That Has Not Created an Organization Yet

On the TCO Page, click **Create** to create an organization. Under this organization, create member accounts or invite accounts to join it.

| ( | To create or join an organization, complete enterprise identity verification first. Verify now                             |
|---|----------------------------------------------------------------------------------------------------|
| G | After you create an organization, you cannot join another organization until the one you create is deleted.                |
|   |                                                                                                    |
|   |                                                                                                    |
|   |                                                                                                    |
|   | Organization types: account/resource/finance managem                                                                       |
|   | ⊘ Multi-account management                                                                                                 |
|   | The admin account can create the organization structure and manage member accounts by category                             |
|   | ⊘ Resource sharing management                                                                                              |
|   | The admin account can create shared units where member accounts can share resources                                        |
|   | ⊘ Finance management                                                                                                    |
|   | The admin account can check the organization finance overview, view the bills and consumption details of members, allocate |
|   | For more information on Tencent Cloud Organization, click to learn more                                                    |
|   |                                                                                                    |
|   | Create                                                                                                    |
|   |                                                                                                    |

#### Step 3: Using Multi-Account Management

An enterprise account with the multi-account management feature enabled can start using it.

## 2. How to Flexibly Switch Log-in Accounts

#### **Authorizing Access to Member Accounts**

Log in to the TCO Console to authorize the administrator sub-accounts to log in and manage member accounts. For more information, see Granting a member the account access.

#### Switching to a Member Account for Log-in

1. On the Multi-Cloud and Multi-Account Management Page, select the corresponding member account, and click Log in .

| Root account   | Sub-Account        |                |                          |                                            |                |             |                  |
|----------------|--------------------|----------------|--------------------------|--------------------------------------------|----------------|-------------|------------------|
| Data update    | Add or manage memb | er accounts 🖸  | Add multi-cloud accounts |                                            |                |             | Separate keyword |
| Account Name 🝸 | Account ID/APPID   | Identity (i) 窗 | Dept. T                  | Join by Group Method(i) 冒                  | Permissions \$ | Sub-Account | \$ Assets \$     |
| Ø              | 100001014818       |                | -                        | Tencent Cloud Organization console         | 0              | 7           | 32               |
| 8              |                    | Insurance and  | **                       | Tencent Cloud Organization console         | 1              | 10          | 170              |
| Ø              |                    |                | Court Description        | Key escrow<br>Sub account: zhaowenjun613@v | 8              | 10          | 39               |

2. In the log-in account pop-up, select the required permission name and policy name, and click the corresponding

Login to Member Account to switch the log-in account successfully.

#### Note

An administrator root account or unauthorized administrator sub-account cannot switch to a member account for login, and a member account invited to join the organization is not supported for authorized log-in.

| Log in                 |                                                                                    | ×                              |
|------------------------|------------------------------------------------------------------------------------|--------------------------------|
| i Sub-a<br>grante      | ccounts can quickly log in to the memb<br>d access permission. <b>View details</b> | er account console through the |
| Member<br>account      | ) Authorize 🗹                                                                      |                                |
| Access<br>permission 🚯 | Permission name Policy nan                                                         | ne Operation                   |
|                        |                                                                                    | Log in                         |
|                        | Total: 1 5 ▼ / page 📕                                                              | ✓ 1 / 1 page ► ►               |

## 3. How to Manage Accounts Centrally and Efficiently

Using the administrator root account and sub-account to log in to the CSC Console and view the security information of the organization, realizing transparency and visualization of organization security management. You can learn about the security protection status and risks of the cloud business of each member account in real time. The multi-account management mode has been incorporated into modules such as assets, risks, scan tasks, and report download. This allows you to perform cross-account operations to ensure the security of cloud business assets

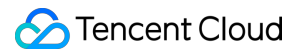

for the organization.

#### Account Switch

In the upper right corner of each module, click **Multi-account**. In the dropdown filter box, you can search by entering the **Account Name/Account ID/App ID**. After you selecting a member account and click **OK**, the data in the module will switch to all data of the account.

| Manual update       | 🛛 🧧 🔠 Access multi-cloud assets |                                  |         | Plea | se enter Account Name/Acco |
|---------------------|---------------------------------|----------------------------------|---------|------|----------------------------|
| Asset statistics    |                                 |                                  |         |      | Account Name               |
| Servers (i)         | Public IPs                      | Domains                          | Servers |      | 8                          |
| Unprotected         | Unprotected                     | Unprotected                      | 4       |      | Ø                          |
| With risks          | With risks                      | With risks                       |         |      | Ø                          |
| Containers          | Gateways                        | Databases                        | 5       |      | avs                        |
| By assets 🗄 By asse | t types ① By service types      | Newly-added Critical Unprotected | i       |      | avs                        |
|                     |                                 |                                  |         |      | -                          |

#### System Settings - Multi-Account Management

On the Multi-Cloud and Multi-Account Management Page, you can centrally manage all accounts of the organization without deployment. The security protection status of each member account is displayed. You can also switch to a member account with one click for secure, efficient and password-free log-in. The page varies depending on the log-in account you use:

Log-in with an administrator root account

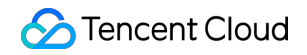

| ulti-Cloud Multi-A | Account Managem    | ent                   |                           |                           |                                            |                |    |
|--------------------|--------------------|-----------------------|---------------------------|---------------------------|--------------------------------------------|----------------|----|
| Overview           |                    |                       |                           |                           |                                            |                |    |
|                    |                    |                       |                           |                           | Root account                               |                | E  |
| Admin account name | Admin accour       | nt ID Multi-cloud, Hy | brid Cloud Account Access | counts                    | Administrator/Delegated<br>Administrator 2 | 1              |    |
| Root account       | Sub-Account        |                       |                           |                           |                                            |                |    |
| Data update        | Add or manage memb | er accounts 🖸         | Add multi-cloud accounts  |                           |                                            |                | Se |
| Account Name       | Account ID/APPID   | Identity (i) 🍸        | Dept. T                   | Join by Group Method(i) ア | Permissions \$                             | Sub-Account \$ |    |
|                    |                    |                       |                           |                           |                                            |                |    |
|                    |                    |                       |                           |                           |                                            |                |    |
|                    |                    |                       |                           |                           |                                            |                |    |

Log-in with an administrator sub-account

| lti-Cloud Multi-A | Account Managem     | ent                   |                                                   |                           |                                            |                |      |
|-------------------|---------------------|-----------------------|---------------------------------------------------|---------------------------|--------------------------------------------|----------------|------|
| Overview          |                     |                       |                                                   |                           |                                            |                |      |
|                   |                     |                       |                                                   |                           | Root account                               |                | Ena  |
| dmin account name | Admin accour        | nt ID Multi-cloud, Hy | brid Cloud Account Access 2 Access multi-cloud ac | counts                    | Administrator/Delegated<br>Administrator 2 | 1              |      |
| Root account      | Sub-Account         |                       |                                                   |                           |                                            |                |      |
| Data update       | Add or manage membe | er accounts 🖸         | Add multi-cloud accounts                          |                           |                                            | S              | Зера |
| Account Name T    | Account ID/APPID    | Identity (i) T        | Dept. T                                           | Join by Group Method(i) ア | Permissions \$                             | Sub-Account \$ |      |
|                   |                     |                       |                                                   |                           |                                            |                |      |
|                   |                     |                       |                                                   |                           |                                            |                |      |
|                   |                     |                       |                                                   |                           |                                            |                |      |

Log-in with a member root account or sub-account

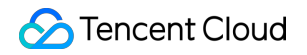

| Overview                         |                                                         |                           |                              |                       |                                       |             |
|----------------------------------|---------------------------------------------------------|---------------------------|------------------------------|-----------------------|---------------------------------------|-------------|
|                                  |                                                         |                           |                              |                       | Root account                          |             |
| Admin account name               | Admin accour                                            | nt ID Multi-Clouc         | and Hybrid Cloud Account Acc | cess<br>ccount        | Administrator/Delega<br>Administrator | ted         |
|                                  |                                                         |                           |                              |                       |                                       |             |
| Root account                     | Sub-Account                                             |                           |                              |                       |                                       |             |
| Root account Data update         | Sub-Account<br>Add or manage membe                      | er accounts 🖸             | Add Multi-Cloud Account      |                       |                                       |             |
| Data update       Account Name T | Add or manage member                                    | er accounts [2]           | Add Multi-Cloud Account      | Group Join Method 🕥 🍸 | Permissions \$                        | Sub-Account |
| Data update       Account Name T | Sub-Account<br>Add or manage membe<br>Account ID/App ID | er accounts 🖸<br>Identity | Add Multi-Cloud Account      | Group Join Method 🛈 🍸 | Permissions \$                        | Sub-Account |

#### Assets

On the Asset Page, the administrator can manage cloud business assets across accounts, learn about the security protection status of each asset, and scan the cloud assets of any account to troubleshoot potential risks with one click.

| Assets           |                                 |             |         |            |            |         |
|------------------|---------------------------------|-------------|---------|------------|------------|---------|
| Manual update 🕔  | 🕹 🤓 🔠 Access multi-cloud assets |             |         |            |            |         |
| Asset statistics |                                 |             |         |            |            |         |
| Servers (i)      | Public IPs                      | Domains     | Servers | Containers | Public IPs | Domains |
|                  |                                 |             |         |            |            |         |
| Unprotected      | Unprotected                     | Unprotectec |         |            |            |         |
| With risks       | With risks                      | With risks  |         | 0bps       |            |         |
|                  |                                 |             |         | 0bps       |            |         |
| Containers       | Gateways                        | Databases   |         | 0bps       |            |         |
|                  |                                 |             |         | 0bps       |            |         |
|                  |                                 |             |         |            |            |         |

#### **Vulnerabilities and Risks**

The Vulnerability and Risk Center Page incorporates the capabilities of linking various products for users to perform one-stop management of the risks of cloud business assets, such as port, vulnerability, weak password, configuration, and content risks. The administrator can handle the potential risks of the cloud business assets across accounts.

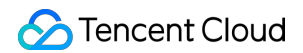

| Vulnerability and Risk C | Center                                        |                              |                       |       | U 1 tasks | are beir |
|--------------------------|-----------------------------------------------|------------------------------|-----------------------|-------|-----------|----------|
| Full check All assets    | ▼ All reports ▼                               |                              |                       |       |           |          |
| Asset risks () Apache    | Struts Code Injection Vulnerability (CVE-2020 | 0-17530) Check now Details ↔ |                       |       |           |          |
| Vulnerabilities          | Port risks                                    | Weak passwords               | Risks                 |       |           |          |
|                          |                                               |                              | Vulnerabilities       | 34    | 34        | 50       |
| High High                | High (                                        | High                         | Port risks            | 2     | 2         | 13       |
|                          |                                               |                              | Weak passwords        | 1     | 1         | 4        |
| Content risks            | Configuration risks                           | Exposed risk services        | Content risks         | 0     | 0         | 0        |
| Content Haka             | Comgulation hava                              |                              | Configuration risks   | 382   | 382       | 209      |
|                          |                                               |                              | Exposed risk services | 0     | 0         | 0        |
| High                     | High                                          | High                         |                       | 07–13 | 07–14     | 07-      |

#### **Health Check**

The Health check tasks Page displays the information of all scan tasks for all accounts under the organization and provides the execution status of each task in real time. The administrator can efficiently manage each asset scan task across accounts and can edit, delete, and stop the scan tasks of each account.

| Health check tasks                   |                                                |                   |           |
|--------------------------------------|------------------------------------------------|-------------------|-----------|
|                                      |                                                |                   |           |
| Health check tasks                   |                                                | Health check hist | ory       |
| Health Check Tasks / Total Quota (i) | Number of health checks consumed / Total quota | Start time        | Task name |
| /                                    | /                                              | 20;               |           |
| Scheduled checks0 In progress0       | Purchased Upgrade Quota View report            | 20.               |           |

#### **Report Download**

On the Reports Page, linking the vulnerability scan service, the administrator can download reports corresponding to each scan task across accounts and receive reports anytime and anywhere by following the service account.

| Reports                         |                      |                    |          |                 | C 1 tasks are be   |
|---------------------------------|----------------------|--------------------|----------|-----------------|--------------------|
| Report overview                 |                      |                    |          | Download his    | story              |
| Report Count Report Ten         | nplates              |                    |          | Generation time | Task name Report   |
| To be reviewed Create now items |                      |                    |          |                 |                    |
| Reports Report Templates        |                      |                    |          |                 |                    |
| One-click download              |                      |                    |          |                 | Separate keywor    |
| Report name                     | Report Type <b>T</b> | Included assets \$ | Risks \$ | Task ID/name    | Generation time \$ |
|                                 |                      |                    |          |                 |                    |
|                                 |                      |                    |          |                 |                    |

## 4. FAQs

#### What Are the Billing Standards After Using Multi-Account Management?

Please stay tuned with the product news for the future billing standards of the new version of CSC.

#### Data Handling of Existing Users

CSC will notify users of the end of the activity one month before the end of the free trial. Data of unpaid users will be cleared, and data of paid users will be migrated to the new version of CSC.

## How Can I Implement Multi-Account Management? Do I Need to Adjust the Network Architecture?

Multi-account management is achieved by integrating system data of security products, and there is no need to adjust the network architecture.

#### How to Contact You If I Have Any Questions?

Thank you for your trust and support. If you have any questions during the usage of our products, you can submit a ticket to contact us, and we will get back to you as soon as possible.

## **Breach and Attack Simulation**

Last updated : 2024-08-02 10:14:18

## Feature Overview

By imitating hackers' thinking and working methods, automated simulations of combat skills and tactics based on the MITRE ATT&CK framework allow users to view various cloud security threats from an attacker's perspective. This enables the identification of different potential attack paths and the most impactful security threats for users. It also helps in discovering any shortcomings in security protection products and whether the corresponding security policies are properly configured, allowing for the rational use of security resources to minimize cloud risks.

## Use Cases

#### **Efficient Penetration Testing**

By automated execution of simulated attack tasks, numerous known attacks can be tested extensively, making operations easy and practical, thus reducing the workload for Ops personnel. The system provides penetration testing scripts based on the MITRE ATT&CK framework by default, including tactics such as information collection, vulnerability scanning, vulnerability exploitation, permission maintenance, and lateral movement, effectively imitating the behaviors of malicious hackers and real-world adversaries.

#### Accurate Comparison of Security Protection Product Reliability

After the simulation of attacks on the target system, go to the existing security protection products to check the corresponding alarm information. Compare the detection rates of multiple security protection products to test their reliability.

## Installing the Attack Simulation Toolkit

#### Step 1: Querying the Toolkit Installation Status Corresponding to the Asset

- 1. Log in to the CSC console. In the left sidebar, click Assets.
- 2. On the assets page, select **Servers** to view the installation status of the simulation toolkit on the asset.

| ets                                                                                                    |                                                                                                    |                                                                   |                                                                              |                |
|----------------------------------------------------------------------------------------------------|----------------------------------------------------------------------------------------------------|-------------------------------------------------------------------|------------------------------------------------------------------------------|----------------|
| lanual update                                                                                                    | 🙆 😅 🞛 Access multi-cloud assets                                                                                                    |                                                                   |                                                                              |                |
| Asset statistics                                                                                                    |                                                                                                    |                                                                   |                                                                              |                |
| Servers (i)                                                                                                    | Public IPs                                                                                                    | Domains                                                           | Servers Containers                                                           | Public IF      |
|                                                                                                    |                                                                                                    |                                                                   |                                                                              |                |
| Unprotected                                                                                                    | Unprotected                                                                                                    | Unprotected                                                       |                                                                              |                |
| With risks                                                                                                    | With risks                                                                                                    | With risks                                                        | Obps                                                                         |                |
|                                                                                                    |                                                                                                    |                                                                   | Obps                                                                         |                |
| Containers                                                                                                    | Gateways                                                                                                    | Databases                                                         | Obps                                                                         |                |
|                                                                                                    |                                                                                                    |                                                                   |                                                                              |                |
|                                                                                                    |                                                                                                    |                                                                   | Obps                                                                         |                |
|                                                                                                    |                                                                                                    |                                                                   | Obps                                                                         |                |
| By assets 🗄 By as                                                                                                    | sset types                                                                                                    | Newly-added Critical Unprotecte                                   | d                                                                            |                |
| E By assets E By as<br>Servers(39) Cont                                                                                                    | ainers(351) Public IPs(56) Do                                                                                                    | Newly-added Critical Unprotecte                                   | d Databases(0) Other cloud resource                                          | es(127)        |
| Enable protection                                                                                                    | ainers(351) Public IPs(56) Do                                                                                                    | Newly-added Critical Unprotecte                                   | d Databases(0) Other cloud resource                                          | es(127)        |
| By assets E By as<br>Servers(39) Contained<br>Enable protection                                                                                                    | sset types ① By service types ainers(351) Public IPs(56) Do<br>Tag as Critical Remove from Critical                                 | Newly-added Critical Unprotecte                                   | d Databases(0) Other cloud resource BAS toolkit () T                         | es(127)<br>Pro |
| By assets E By as<br>Servers(39) Contained<br>Enable protection                                                                                                    | ainers(351) Public IPs(56) Do<br>Tag as Critical Remove from Critical                                                               | Newly-added Critical Unprotecte                                   | d Databases(0) Other cloud resource BAS toolkit () T • Not installed         | Pro            |
| By assets By as<br>Servers(39) Conta<br>Enable protection<br>ID/name                                                                                                    | aset types ① By service types<br>ainers(351) Public IPs(56) Dc<br>Tag as Critical Remove from Critical<br>Vulnerabilities \$ Config | Newly-added Critical Unprotecter<br>omains(5) Network assets(517) | d Databases(0) Other cloud resource BAS toolkit () T • Not installed         | es(127)<br>Pro |
| By assets By ass<br>Servers(39) Contained and the control of the control of the cont | sset types  By service types ainers(351) Public IPs(56) Dc Tag as Critical  Vulnerabilities  Config                                 | Newly-added Critical Unprotecte                                   | d Databases(0) Other cloud resource BAS toolkit () T Not installed Installed | Pro            |

#### Step 2: Installing the Attack Simulation Toolkit

For assets without the attack simulation toolkit installed, you can see the following three installation methods:

#### Method 1: Manually Executing the Command

Log in to the target server and execute the corresponding command to download and run the attack simulation toolkit.

## Method 2: Downloading and Running the Attack Simulation Toolkit via Tencent Cloud TAT by Executing Commands

Only assets with the Tencent Cloud TAT client installed are supported. After the command is executed via TAT, the attack simulation toolkit will be downloaded and run on the server.

## Method 3: Downloading and Running the Attack Simulation Toolkit via CWPP Agent by Executing Commands

Only assets with the CWPP agent installed are supported. After the command is executed via CWPP agent, the attack simulation toolkit will be downloaded and run on the server.

On the assets page, select the target server assets. In the action bar, click More > Install toolkit.

#### Note:

Currently, only servers with Tencent Cloud's Linux operating systems are supported.

| By assets 🗄 By    | asset types            | e types Newly-a   | dded Critical Unpr  | otected                |                   |
|-------------------|------------------------|-------------------|---------------------|------------------------|-------------------|
| Servers(39) Cor   | tainers(351) Public IP | s(56) Domains(5)  | Network assets(517) | Databases(0) Other clo | ud resources(127) |
| Enable protection | Tag as Critical Rem    | ove from Critical |                     |                        |                   |
| ID/name           | Vulnerabilities \$     | Configuration ris | sks \$ Time ↓       | BAS toolkit (j) T      | Protect           |
|                   |                        |                   |                     | Not installed          | • Not i           |
|                   |                        |                   |                     | • Installed            | • Activ           |
|                   |                        |                   |                     | Not installed          | • Not in          |

#### Step 3: How to Conduct Efficient Penetration Testing

#### **Viewing Penetration Testing Scripts**

On the breach and attack simulation page, you can view penetration testing scripts. The system provides multiple scripts by default, including tactics for information collection, vulnerability scanning, vulnerability exploitation, permission maintenance, and lateral movement, effectively imitating the behaviors of malicious hackers and real-world adversaries.
| each and attack simula                                                                               | ation (BAS)                        |                                                                                                    |                                                                                                    |                                        |
|----------------------------------------------------------------------------------------------------|------------------------------------|----------------------------------------------------------------------------------------------------|----------------------------------------------------------------------------------------------------|----------------------------------------|
| Attack Script Overview                                                                               | Recent attack: 2024-07-18 18:01:03 |                                                                                                    | History                                                                                                    |                                        |
| Playbooks                                                                                            | Assets available (i)               | Tactics   Techniques                                                                                                   |                                                                                                    |                                        |
|                                                                                                    |                                    |                                                                                                    |                                                                                                    | Attacks • Attack str<br>73 • Attack su |
| Custom                                                                                               | Assets without toolkit installed   |                                                                                                    |                                                                                                    | Attack and                             |
| Attack Script Attac<br>Start attack Custor<br>MITRE ATT&CK Framework<br>@<br>Reconnaissance Resource | k Records                          | n Persistence Privilege Escalation                                                                                     | Defense Evasion Credential                                                                                         | S Discovery Late                       |
| Playbook name                                                                                        | Script Source                      | Server Attack Actions                                                                                                  | Network attack actions                                                                                             | Associat ‡ Exect                       |
| ▶ -                                                                                                  | Custom                             | Tactics:11 item(s) including<br>Resource Development<br>Combat Technology:23 item(s)<br>including Develop Capabilities | Request Method:POST<br>URI:/report/script/login.php<br>Request Header:{"Host": "111"<br>Request Body:clsMode=cls_m | 0 🛛 🖓 Sur                              |
| <ul> <li>Infected with Xrr</li> </ul>                                                                | birg Monero System default         | Tactics:11 item(s) including<br>Resource Development<br>Combat Technology:23 item(s)<br>including Develop Capabilities |                                                                                                    | 0 🔗 Su                                 |
|                                                                                                    |                                    |                                                                                                    |                                                                                                    |                                        |

On the breach and attack simulation page, click ATT&CK matrix to understand the tactics and techniques

associated with each script at the upper right corner, or to learn about the scripts associated with a particular tactic or technique.

|                                                                      | tack simulation (BAS)                                                                                                    |                                                                                                    |                                                                                                    |            |                            |
|----------------------------------------------------------------------|----------------------------------------------------------------------------------------------------|----------------------------------------------------------------------------------------------------|----------------------------------------------------------------------------------------------------|------------|----------------------------|
| tack Scrip                                                           | t Overview Recent attack: 2024-07-18 18:                                                                                                    | 01:03                                                                                                    | History                                                                                                    |            |                            |
| Playbooks                                                            | Assets availabl                                                                                                    | e (i) Tactics   Techniques                                                                                                    | At                                                                                                    | ttacks     | Attack sto                 |
| Custom                                                               | Assets without t                                                                                                    | oolkit installed                                                                                                    |                                                                                                    | /3         | Attack su<br>Attack an     |
| Attack Scri                                                          | pt Attack Records                                                                                                    |                                                                                                    |                                                                                                    |            |                            |
| Start attack                                                         | Custom Delete                                                                                                    |                                                                                                    |                                                                                                    |            | S                          |
| etwork att                                                           |                                                                                                    |                                                                                                    |                                                                                                    |            | · .                        |
| Request                                                              | ack action details                                                                                                    |                                                                                                    | Defense Evasion Credential Ar                                                                                                    | Associat ‡ | y Later<br>Execut          |
| Request<br>Method:<br>URI:<br>Request<br>Header:                     | ack action details POST /report/script/login.php {"Host": "111", "Upgrade-Insecure-Reques "Accept-Encoding": "gzip,deflate", "Accep "document", "Sec-Fetch-Mode": "navigate                                                                                                    | sts": "1", "User-Agent": "python-requests/2.31.0",<br>t": "7/", "Connection": "close", "Sec-Fetch-Dest":<br>", "Sec-Fetch-Site': "cross-site', "Te': "trailers",                                                                                                    | Defense Evasion Credential Ar<br>Network attack actions<br>Request Method:POST<br>URI:/report/script/login.php<br>Request Header:{"Host": "111"<br>Request Body:clsMode=cls_m | Associat ‡ | y Later<br>Execut<br>⊗ Suc |
| Request<br>Method:<br>URI:<br>Request<br>Header:<br>Request<br>Body: | ack action details POST /report/script/login.php {"Host": "111", "Upgrade-Insecure-Reques "Accept-Encoding": "gzip,deflate", "Accep "document", "Sec-Fetch-Mode": "navigate "Content-Length": "126", "Content-Type": clsMode=cls_mode_login&index=index&lo 0.7550103466497915&userlD=admin {place} | sts": "1", "User-Agent": "python-requests/2.31.0",<br>t": "'/", "Connection": "close", "Sec-Fetch-Dest":<br>", "Sec-Fetch-Site": "cross-site", "Te": "trailers",<br>"application/x-www-form-urlencoded"}<br>g_type=report&page=login&rnd=<br>eholder} &userPsw=tmbhuisq | Defense Evasion Credential Ad<br>Network attack actions<br>Request Method:POST<br>URI:/report/script/login.php<br>Request Header:{"Host": "111"<br>Request Body:clsMode=cls_m | Associat ‡ | y Later<br>Execut          |

#### Selecting Scripts and the Scope of Assets for Simulated Attacks

1. On the breach and attack simulation page, select one or more scripts, and click Start attack.

| ach and attack sin     | nulation (BAS)                       |                                                                                                    |                                                                                                    |                   |       |
|------------------------|--------------------------------------|----------------------------------------------------------------------------------------------------|----------------------------------------------------------------------------------------------------|-------------------|-------|
| Attack Script Overview | ₩ Recent attack: 2024-07-18 18:01:03 |                                                                                                    | History                                                                                                    |                   |       |
| Playbooks              | Assets available (j)                 | Tactics   Techniques                                                                                                   | A                                                                                                    | ttacks • Attack   | k sto |
| Custom                 | Assets without toolkit installed     |                                                                                                    |                                                                                                    | • Attack          | k suc |
| Attack Script A        | ttack Records                        |                                                                                                    |                                                                                                    |                   |       |
| Start attack Cu        | Jstom Delete                         |                                                                                                    |                                                                                                    |                   | Se    |
| Reconnaissance Reso    | ame Script Source T                  | Persistence Privilege Escalation                                                                                       | n Defense Evasion Credential A                                                                                     | Associature to Ex | Later |
| ▶ -                    | Custom                               | Tactics:11 item(s) including<br>Resource Development<br>Combat Technology:23 item(s)<br>including Develop Capabilities | Request Method:POST<br>URI:/report/script/login.php<br>Request Header:{"Host": "111"<br>Request Body:clsMode=cls_m | 0 🖉               | Suc   |
| ✓ Infected wit         | h Xmirg Monero System default        | Tactics:11 item(s) including<br>Resource Development<br>Combat Technology:23 item(s)<br>including Develop Capabilities | -                                                                                                    | 0 🔗               | Suc   |
| APT Attack             |                                      | Tactics:11 item(s) including                                                                                           |                                                                                                    |                   |       |

2. In the simulated attack script pop-up window, select the scope of assets for this simulated attack. Check the Letter of Commitment, and click **OK**.

#### Note:

You can only execute simulated attack scripts on assets with the toolkit installed.

| Scope (i) Select from existing Exclude assets<br>All assets (219) Select assets (0) | Scope (i) Select from existing Exclude assets<br>All assets (219) Select assets (0) |
|-------------------------------------------------------------------------------------|-------------------------------------------------------------------------------------|
| All assets (219) Select assets (0)                                                  | All assets (219) Select assets (0)                                                  |
|                                                                                     |                                                                                     |

#### Viewing the Simulated Attack Record of the Script

On the breach and attack simulation > Simulated Attack Record page, you can check the execution status of the current script (successful, exceptional, stopped) through the script execution status, stop ongoing simulated attacks, and resimulate attacks.

| Breach and attack simulation                  | n (BAS)                                   |                                                                                                    |                                                                                                    |         |         |                                                                              |
|-----------------------------------------------|-------------------------------------------|----------------------------------------------------------------------------------------------------|----------------------------------------------------------------------------------------------------|---------|---------|------------------------------------------------------------------------------|
| Attack Script Overview Recer                  | nt attack: 2024-07-18 18:01:              | 03                                                                                                    |                                                                                                    | History |         |                                                                              |
| Playbooks<br>Custom                           | Assets available (<br>Assets without tool | Tactics   Tec                                                                                                    | chniques                                                                                                    | (       | Attacks | <ul> <li>Attack stopp</li> <li>Attack succe</li> <li>Attack anom.</li> </ul> |
| Attack Script Attack Re Re-attack Stop attack | All statuses                              | ·                                                                                                    |                                                                                                    |         |         | Sepa                                                                         |
| Attack Time \$                                | Attack Script                             | Server Attack Actions                                                                                                  | Network attack actions                                                                                             | Attacke | ‡ Attac | k result                                                                     |
|                                               | -                                         | Tactics:11 item(s) including<br>Resource Development<br>Combat Technology:23 item(s)<br>including Develop Capabilities | Request Method:POST<br>URI:/report/script/login.php<br>Request Header:{"Host": "111"<br>Request Body:clsMode=cls_m | 1       | ⊝ At    | ttack stopped                                                                |
|                                               | Python rebound shell                      | Tactics:Execution<br>Combat Technology:Command<br>and Scripting Interpreter                                            | -                                                                                                    | 1       | Ģ Af    | ttack stopped                                                                |
|                                               | ew intranet traversal                     | Tactics:Lateral Movement<br>Combat Technology:Lateral Tool<br>Transfer                                                 | -                                                                                                    | 1       | ⊘ At    | ttack succeeded                                                              |

#### Step 4: How to Accurately Compare the Reliability of Security Protection Products

After a successful script attack simulation, you can go to the existing security protection products to view the corresponding execution results of the attack simulation, such as T-Sec CWP. By checking the alarm content detected by the security protection products, you can identify any shortcomings and determine whether the corresponding security policies are properly configured. By comparing the number of alarms detected and the accuracy of the alarm content among multiple security protection products, you can evaluate their reliability.

### FAQs

#### Why Did the Installation of the Attack Simulation Toolkit Fail?

Firewall interception: It is recommended to allow CSC backend server access addresses in the firewall policy. The public domain names are bas.tencentcs.com and csc-1300616671.cos.ap-guangzhou.myqcloud.com. The public network ports are 8001 and 443.

Network issues: It is recommended to check whether the network connection is normal, and try using another network. The attack simulation toolkit needs to be downloaded from the internet. If the network is unstable or the download speed is too slow, it may cause the installation to fail.

Permission issues: It is recommended to log in to the system using an administrator account or use the option Run As An Administrator to download/run the attack simulation toolkit. Downloading/running the attack simulation toolkit

requires the administrator permissions. If the current user does not have sufficient permissions, it may cause the installation to fail.

System compatibility issues: Check the System requirements of the attack simulation toolkit to ensure that the current operating system and other software version meet the requirements. The attack simulation toolkit may not be compatible with the current operating system or other software, leading to running failure.

#### What Is the Source for the System Default Script?

The system default script is based on the tactical phase in ATT&CK. You can see MITRE ATT&CK for more information. MITRE ATT&CK is a globally accessible knowledge base of opponent tactics and techniques based on real-world observation. The ATT&CK knowledge base is used as a foundation for developing specific threat models and methods by the private sector, government, and cybersecurity product and service communities.

| Script Name                                   | Script Content                                                                                                    |
|-----------------------------------------------|----------------------------------------------------------------------------------------------------|
| Python base64 command attack                  | A simulator simulates a hacker using Python to decode a base64-encoded text string, which can be used to execute malicious code or steal sensitive information.                                                                                                    |
| Examine password complexity policies          | A simulator simulates a hacker checking the password complexity policy on a Linux system's console to understand the password requirements and limitations, which might be used to crack passwords or obtain access to the system.                                                                                                    |
| Shiro<br>deserialization<br>attack            | A simulator simulates a hacker exploiting a Shiro deserialization vulnerability to obtain remote command execution permissions on the target system, executing malicious commands to obtain system access or steal sensitive information.                                                                                                    |
| DNS log<br>information<br>collection          | A simulator simulates a hacker obtaining visitor IP addresses through DNS logs to track target user activities or perform other malicious behaviors.                                                                                                    |
| Port forwarding<br>attack                     | A simulator simulates a hacker collecting information about the target system's weaknesses and vulnerabilities, installing malicious software or exploiting vulnerabilities to maintain access to the target system and using the Netcat tool with port forwarding techniques to bypass firewalls and other security products to execute commands or transfer files on the target system. |
| Private network<br>lateral movement<br>attack | A simulator simulates a hacker collecting host SSH information to understand the target system's SSH configuration and security, and using the Exploit Writing Toolkit (EW) to further attack other systems by exploiting an already compromised target system to obtain more sensitive information or control more systems within the private network.                                   |
| User permission                               | A simulator simulates a hacker transferring sensitive data from the target system to a                                                                                                    |

### System Default Script (Continuously Updated)

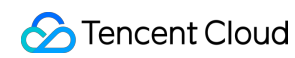

| persistence attack                 | server controlled by the simulator or elsewhere to obtain illegal benefits or cause losses.<br>After reading sensitive information, the simulator writes malicious code to maintain<br>access permissions to the target system, and clears various history records in the target<br>system to hide attack traces or mislead investigators.                                                                                                    |
|------------------------------------|----------------------------------------------------------------------------------------------------|
| Malicious file<br>execution attack | A simulator simulates a hacker writing malicious code into a file and executing the file to carry out the attack. The simulator collects SUID information on the target system and executes a Python reverse shell script on the target system. Upon receiving the connection from the target system, she or he performs lateral movement to obtain more system permissions. Subsequently, tamper with the file timestamps to hide attack traces or mislead investigators. |
| NC reverse shell<br>attack         | A simulator simulates a hacker collecting CWPP process information on the target system<br>to attempt killing CWPP relevant processes. The simulator uses the Netcat tool to execute<br>a reverse shell command on the target system, connecting the target system's shell to the<br>simulator's machine. Upon receiving the connection from the target system, the simulator<br>can execute commands or obtain system permissions.                                        |
| Python reverse shell attack        | A simulator simulates a hacker understanding the vulnerabilities and weaknesses of the target system by collecting information. Execute a Python reverse shell script on the target system, connecting the target system's shell to the simulator's machine. Upon receiving the connection from the target system, the simulator can execute commands or obtain system permissions.                                                                                        |
| Malicious lateral<br>movement      | A simulator simulates a hacker understanding the vulnerabilities and weaknesses of the target system by collecting information. The simulator uses the iox malicious tool for port traffic forwarding to control the target system. Then, using the permissions and features of the target system, she or he further attacks other systems to ultimately obtain more sensitive information or control more systems.                                                        |

# Log Shipping

Last updated : 2024-08-12 17:28:05

### Feature Background

Centralize and normalize logs from multiple CSC products and deliver them to message queues via the console. This facilitates data storage or integration with other systems to consume data, aiding in extracting the value of log data and meeting users' log operation and maintenance needs. Once log delivery is enabled, the collected logs will be delivered to the corresponding message queues.

### **Application Scenario**

#### Log storage

According to the Cybersecurity Law of the People's Republic of China and the Information Security Grade Protection Management Measures, enterprises are required to record and store cybersecurity incidents, and the Log Storage Duration must be at least 6 months. This is to ensure the information security and network security of enterprises and to prevent the occurrence and proliferation of security incidents.

#### **Offline Analysis**

After delivering logs to Kafka/CLS, enterprises can integrate other systems for offline analysis. This helps to manage raw logs, assists in deep analysis and research of security incidents, uncovering the root causes and vulnerabilities, and improves the processing capability and level of handling security incidents.

### Log Delivery to Kafka

On the log analysis page, you can configure different log types accessed by CSC to be delivered to different Topics of specified CKafka instances.

#### Preconditions:

To deliver logs to the message queue, you need to purchase the CSC Flagship Version and integrate relevant product logs into CSC. If you need to use either the CKafka Public Domain Name or CKafka Supporting Environment network access method, you must first go to create a Tencent Cloud Message Queue CKafka instance.

#### **CKafka Public Domain Name Access**

1. Log in to CSC Console, in the left navigation pane, click Log Analysis.

2. On the Log Analysis page, click Log shipping > Ship to Kafka.

3. On the Ship to Kafka page, CSC automatically retrieves your Tencent Cloud message queue CKafka instance, for logs already integrated with CSC, select **CKafka (public domain)** and configure the related parameters.

| Log shipping         |                                                |                                    |                                          |         |
|----------------------|------------------------------------------------|------------------------------------|------------------------------------------|---------|
| Ship to Kafka        | ihip to CLS                                    |                                    |                                          | Go to ( |
|                      |                                                |                                    |                                          |         |
| 1. Purchase          | a CKafka instance. Select the instance specif  | ication according to the volume of | of logs to ship.                         |         |
| 2. Enable th         | e allowlist as instructed in the CKafka docume | entation to achieve public domair  | access or supporting environment access. |         |
| 3. Complete          | the log shipping configuration as instructed b | elow. Note that you can only shi   | p logs with the same Kafka username.     |         |
|                      |                                                |                                    |                                          |         |
| Log destination      |                                                |                                    |                                          |         |
| Log destination      | O CKafka (public domain)                       | CKafka (supporting environment     | ) C External Kafka (public network)      |         |
| TLS Encryption       |                                                |                                    |                                          |         |
| The Account to Which | the .                                          | •                                  |                                          |         |
| TDMQ Belongs 🛈       |                                                |                                    |                                          |         |
| Kafka instance       | Please select                                  | ▼ Ø                                |                                          |         |
|                      |                                                |                                    |                                          |         |
| Public domain        | Please select                                  | ▼                                  |                                          |         |
| Username (i)         | Enter the username                             |                                    |                                          |         |
| 0                    |                                                |                                    |                                          |         |
| Password             | Enter the password                             |                                    |                                          |         |
|                      |                                                |                                    |                                          |         |
| Log shipping rule    | S                                              |                                    |                                          |         |
| Log source           | Log type                                       | Account source                     | Topic ID/name (i)                        | OI      |

| LUG SUICE             | Log type   | Account source | lopio ib/italite ()     | 0  |
|-----------------------|------------|----------------|-------------------------|----|
| CFW                   |            | ▼ All accounts | ▼ Select a topic name ▼ | D€ |
| WAF                   | All        | ✓ All accounts | ▼ Select a topic name ▼ | De |
| CWPP                  | All        | ✓ All accounts | ▼ Select a topic name ▼ | De |
| CSC                   | ▼ All      | ▼ All accounts | ▼ Select a topic name ▼ | De |
| CloudAudit            | All        | ✓ All accounts | ▼ Select a topic name ▼ | De |
| Add log shipping cont | figuration |                |                         |    |

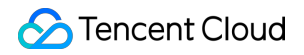

| OK Cancel                             |                                                                                                    |
|---------------------------------------|----------------------------------------------------------------------------------------------------|
| Parameter name                        | Description                                                                                                    |
| Log destination                       | CKafka (public domain).                                                                                                    |
| TLS Encryption                        | Select whether to enable TLS encryption.                                                                                                    |
| The Account to Which the TDMQ Belongs | Target account for shipping                                                                                                    |
| Kafka instance                        | CSC automatically retrieves your Tencent Cloud message queue Ckafka instance.<br>Select the required message queue instance.                                                                                                    |
| Public domain                         | Select the required public domain name.                                                                                                    |
| Username                              | Please enter the selected message queue instance's username.                                                                                                    |
| Password                              | Please enter the selected message queue instance's password.                                                                                                    |
| Log source                            | Supports selecting logs from CWPP, CFW, WAF, CSC, Anti-DDoS, SaaS Bastion Host, CloudAudit, and Network Honeypot.                                                                                                    |
| Log type                              | The log type varies depending on the chosen log source.                                                                                                    |
| Topic ID/Name                         | Select the required Topic.                                                                                                    |
| Operation                             | <ul> <li>Add: click Add log shipping configuration, multiple log sources can be added.</li> <li>Delete: click Delete in the log operation column of the target log. After second confirmation, the log delivery task corresponding to the log type of this log source can be deleted.</li> <li>Edit: If it is not the first time configuring log delivery, you can click Modify</li> <li>Configuration on the log delivery page to modify the related log delivery.</li> </ul> |

4. After confirming that everything is correct, click **OK** to deliver the collected logs to the corresponding message queue.

5. On the Log Delivery page, you can view details of synchronous access method, access object, message queue status, username, and other message queue details, as well as log source, log type, account source (under multiple accounts), Topic ID/Name, Topic delivery status, delivery switch, and other information. It also allows modifications to message queue and Topic configurations, and viewing the status of the message queue and each Topic.

#### **CKafka Supporting Environment Access**

1. Log in to CSC Console, in the left navigation pane, click Log Analysis.

2. On the Log Analysis page, click **Log shipping** > **Ship to Kafka**.

3. On the Ship to Kafka page, CSC automatically retrieves your Tencent Cloud message queue CKafka instance and the log source already integrated with CSC. Select **CKafka (supporting environment)** and configure the related parameters.

| <ol> <li>1. Purchase a CKaft</li> <li>2. Enable the allowli</li> <li>3. Complete the log</li> </ol> | ka instance. Select the instar        | ce specification according<br>a documentation to achieve | to the volume of logs<br>e public domain acces | to ship.<br>ss or supporting environment acces<br>with the same Kafka username |
|----------------------------------------------------------------------------------------------------|---------------------------------------|----------------------------------------------------------|------------------------------------------------|--------------------------------------------------------------------------------|
| g destination                                                                                       |                                       |                                                          |                                                |                                                                                |
| destination                                                                                         | CKafka (public doma                   | in) 🛛 O CKafka (supportin                                | ng environment)                                | External Kafka (public network)                                                |
| S Encryption                                                                                        |                                       |                                                          |                                                |                                                                                |
| Account to Which the                                                                                |                                       | •                                                        |                                                |                                                                                |
| ka instance                                                                                         | Please select                         | - Ø                                                      |                                                |                                                                                |
| pporting environment                                                                                | Please select                         | ▼                                                        |                                                |                                                                                |
| g shipping rules                                                                                    |                                       |                                                          |                                                |                                                                                |
| og source                                                                                           | Log type                              | Account                                                  | source                                         | Topic ID/name (i)                                                              |
| CFW                                                                                                 |                                       | ▼ All acc                                                | ounts                                          | ▼ Select a topic name                                                          |
|                                                                                                    | ▼ All                                 | ▼ All acc                                                | ounts                                          | ▼ Select a topic name                                                          |
| WAF                                                                                                 |                                       |                                                          |                                                |                                                                                |
| WAF                                                                                                 |                                       | ▼ All acc                                                | ounts                                          | Select a topic name                                                            |
| WAF<br>CWPP<br>CSC                                                                                  | <ul><li>▼ All</li><li>▼ All</li></ul> | All accer                                                | ounts<br>ounts                                 | <ul> <li>Select a topic name</li> <li>Select a topic name</li> </ul>           |

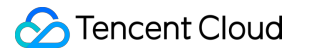

| OK Cancel                             |                                                                                                    |
|---------------------------------------|----------------------------------------------------------------------------------------------------|
| Parameter name                        | Description                                                                                                    |
| Log destination                       | CKafka (supporting environment).                                                                                                    |
| TLS Encryption                        | Select whether to enable TLS encryption.                                                                                                    |
| The Account to Which the TDMQ Belongs | Target account for shipping                                                                                                    |
| Kafka instance                        | CSC automatically retrieves your Tencent Cloud message queue Ckafka instance.<br>Select the required message queue instance.                                                                                                    |
| Supporting environment                | Select the required supporting environment.                                                                                                    |
| Log source                            | Supports selecting logs from CWPP, CFW, WAF, CSC, Anti-DDoS, SaaS Bastion<br>Host, CloudAudit, and Network Honeypot.                                                                                                    |
| Log type                              | The log type varies depending on the chosen log source.                                                                                                    |
| Topic ID/Name                         | Select the required Topic.                                                                                                    |
| Operation                             | Add: click <b>Add log shipping configuration</b> , multiple log sources can be added.<br>Delete: click <b>Delete</b> in the log operation column of the target log. After second<br>confirmation, the log delivery task corresponding to the log type of this log source<br>can be deleted.<br>Edit: If it is not the first time configuring log delivery, you can click <b>Modify</b> |
|                                       | <b>Configuration</b> on the log delivery page to modify the related log delivery.                                                                                                    |

4. After confirming that everything is correct, click **OK** to deliver the collected logs to the corresponding message queue.

5. On the Log Delivery page, you can view details of synchronous access method, access object, message queue status, username, and other message queue details, as well as log source, log type, account source (under multiple

accounts), Topic ID/Name, Topic delivery status, delivery switch, and other information. It also allows modifications to message queue and Topic configurations, and viewing the status of the message queue and each Topic.

#### **Other Kafka Public Network Access**

- 1. Log in to CSC Console, in the left navigation pane, click Log Analysis.
- 2. On the Log Analysis page, click Log shipping > Ship to Kafka.
- 3. In the Ship to Kafka page, select **External Kafka (public network)** and configure the related parameters.

| Log shipping                                                                                                 |                                                                                                    |                                                                                           |                                                                                                 |
|----------------------------------------------------------------------------------------------------|----------------------------------------------------------------------------------------------------|-------------------------------------------------------------------------------------------|-------------------------------------------------------------------------------------------------|
| Ship to Kafka Ship to C                                                                                      | LS                                                                                                    |                                                                                           |                                                                                                 |
|                                                                                                    |                                                                                                    |                                                                                           |                                                                                                 |
| <ol> <li>1. Purchase a CKafka</li> <li>2. Enable the allowlist</li> <li>3. Complete the log share</li> </ol> | instance. Select the instance specification<br>as instructed in the CKafka documentation<br>nipping configuration as instructed below. | according to the volume of<br>n to achieve public domain a<br>Note that you can only ship | logs to ship.<br>access or supporting environment access.<br>logs with the same Kafka username. |
| Log destination                                                                                              |                                                                                                    |                                                                                           |                                                                                                 |
| Log destination                                                                                              | CKafka (public domain) CKafk                                                                                                    | a (supporting environment)                                                                | O External Kafka (public network)                                                               |
| TLS Encryption                                                                                               |                                                                                                    |                                                                                           |                                                                                                 |
| Public network                                                                                               | Please enter                                                                                                    |                                                                                           |                                                                                                 |
| Username (j)                                                                                                 | Enter the username                                                                                                    |                                                                                           |                                                                                                 |
| Password                                                                                                    | Enter the password                                                                                                    |                                                                                           |                                                                                                 |
| Log shipping rules                                                                                           |                                                                                                    |                                                                                           |                                                                                                 |
| Log source                                                                                                   | Log type                                                                                                    | Account source                                                                            | Topic name 🛈                                                                                    |
| CFW                                                                                                    | ▼ All ▼                                                                                                    | All accounts                                                                              | ▼ Enter a topic name                                                                            |
| WAF                                                                                                    | ▼ All ▼                                                                                                    | All accounts                                                                              | ▼ Enter a topic name                                                                            |
| CWPP                                                                                                    | ▼ All ▼                                                                                                    | All accounts                                                                              | ▼ Enter a topic name                                                                            |
| CSC                                                                                                    | ▼ All ▼                                                                                                    | All accounts                                                                              | ▼ Enter a topic name                                                                            |
| CloudAudit                                                                                                   | ▼ All ▼                                                                                                    | All accounts                                                                              | <ul> <li>Enter a topic name</li> </ul>                                                          |
| Add log shipping configuration                                                                               | on                                                                                                    |                                                                                           |                                                                                                 |

| OK Cancel       |                                                                                                    |
|-----------------|----------------------------------------------------------------------------------------------------|
| Parameter name  | Description                                                                                                    |
| Log destination | External Kafka (public network).                                                                                                    |
| TLS Encryption  | Select whether to enable TLS encryption.                                                                                                    |
| Public network  | Enter the public network information based on actual needs.                                                                                                    |
| Username        | Please enter the selected message queue instance's username.                                                                                                    |
| Password        | Please enter the selected message queue instance's password.                                                                                                    |
| Log source      | Supports selecting logs from CWPP, CFW, WAF, CSC, Anti-DDoS, SaaS Bastion Host, CloudAudit, and Network Honeypot.                                                                                                    |
| Log type        | The log type varies depending on the chosen log source.                                                                                                    |
| Topic name      | Enter the desired Topic name.                                                                                                    |
| Operation       | Add: click <b>Add log shipping configuration</b> , multiple log sources can be added.<br>Delete: click <b>Delete</b> in the log operation column of the target log. After second<br>confirmation, the log delivery task corresponding to the log type of this log source can<br>be deleted. |
|                 | Edit: If it is not the first time configuring log delivery, you can click <b>Modify</b><br><b>Configuration</b> on the log delivery page to modify the related log delivery.                                                                                                    |

4. After confirming that everything is correct, click **OK** to deliver the collected logs to the corresponding message queue.

5. On the log delivery page, you can view details such as synchronous access method, access object, message queue status, username, log source, log type, account source (under multiple accounts), Topic name, Topic delivery status, delivery switch, etc., and you are allowed to modify the message queue and Topic configuration.

### Shipping Logs to CLS

On the log analysis page, you can configure different types of logs connected to CSC and ship them to different specified log topics in CLS respectively.

1. Click the **Log shipping** at the top left corner to open the log shipping configuration pop-up. If the CLS service has not been activated before, you need to click Go to Authorization, agree to service authorization, and create a service role to proceed with more log shipping configurations.

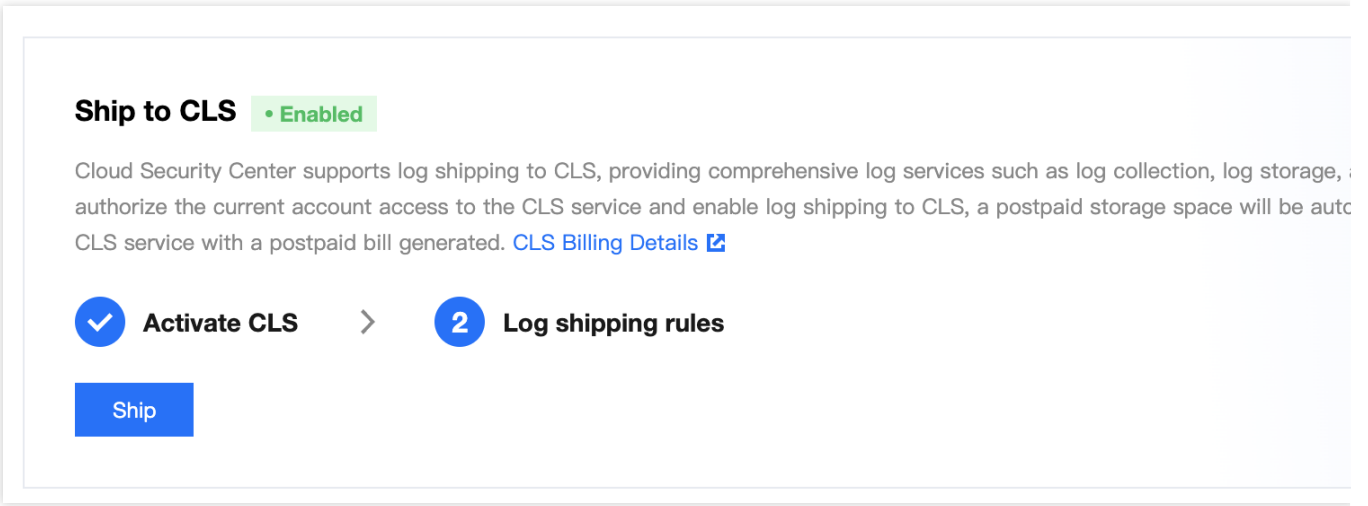

#### Note:

CSC supports shipping logs to CLS, enabling comprehensive CLS services like log collection, log storage, and log search. After the current account authorizes access to CLS and enables shipping logs to CLS, a pay-as-you-go storage space will be automatically created in CLS, along with a pay-as-you-go bill. For details, see CLS Billing Information.

2. After the authorization is completed, you can configure different log topics for logs to be shipped. (Logs not to be shipped do not need to be configured.)

| Log shipping                                       |                                                                                                |                                                                       |
|----------------------------------------------------|------------------------------------------------------------------------------------------------|-----------------------------------------------------------------------|
| Ship to Kafka Ship to Cl                           | LS                                                                                             |                                                                       |
|                                                    |                                                                                                |                                                                       |
| (i) Once you authorize th<br>created in the CLS se | e current account access to the CLS service a rvice with a postpaid bill generated. CLS Billin | and enable log shipping to CLS, a postpaid storage spac<br>ng Details |
| Delivery account                                   |                                                                                                |                                                                       |
| Target Account for Shipping                        | Select an account                                                                              | ~                                                                     |
| Delivery content                                   |                                                                                                |                                                                       |
| Log source                                         | Select a log source                                                                            | •                                                                     |
| Log type                                           | Select a log type                                                                              | •                                                                     |
| Log Source Account                                 | Please select                                                                                  | •                                                                     |
| Shipping object (j)                                |                                                                                                |                                                                       |
| Target Region                                      | Please select the target region.                                                               | ~                                                                     |
| Logset Operation                                   | Select the existing logset O Create L                                                          | Logset                                                                |
| Logset                                             | Enter the logset name.                                                                         |                                                                       |
| Log Topic Operation                                | Select existing log topic O Create Lo                                                          | og Topic                                                              |
| Log Topic                                          | Enter the log topic name.                                                                      |                                                                       |
|                                                    |                                                                                                |                                                                       |

| Parameter                   | Description                                                                                                    |
|-----------------------------|----------------------------------------------------------------------------------------------------|
| Target account for shipping | Target account for shipping                                                                                       |
| Log source                  | Supports selecting logs from CWPP, CFW, WAF, CSC, Anti-DDoS, SaaS Bastion Host, CloudAudit, and Network Honeypot. |
| Log type                    | The log type varies depending on the selected log source.                                                         |
| Log source account          | Names of multi-accounts corresponding to the selected log source.                                                 |
|                             |                                                                                                    |

| Target region       | Enter the target region for shipping.                                                                                                |
|---------------------|----------------------------------------------------------------------------------------------------|
| Logset operation    | Select to ship to an existing logset or create a logset for shipping.                                                                |
| Logset              | Enter the name of the new logset. / Select an existing logset.                                                                       |
| Log topic operation | Select to ship to an existing log topic or create a log topic for shipping. CLS only supports shipping to log topics created in CSC. |
| Log topic           | Enter the name of the new log topic. / Select an existing log topic.                                                                 |

3. After everything is confirmed, you can click **OK** to ship the collected logs to the corresponding log topic.

4. On the log shipping page, you can view the account name/ID, department, log source, log type, source account (under multi-account), log topic, shipping status, shipping switch, and other information. It also allows you to edit shipped tasks, (batch) delete tasks, (batch) enable/disable tasks, (batch) refresh, and perform log search.

| Log shipping                                                                                                    |        |   |
|----------------------------------------------------------------------------------------------------|--------|---|
| Ship to Kafka Ship to CLS                                                                                                |        |   |
| Shipping Account                                                                                                    |        |   |
| Account Name/ID                                                                                                    |        |   |
| Dept.                                                                                                    |        |   |
| Log shipping configurations         New       Batch Enable       Batch Close       Log search       Delete       Refresh |        |   |
| Log source Log type Source Account Log Topic (i)                                                                         | Status | S |
| CSC Port Risk Logs Multiple (3)                                                                                          | Normal |   |
|                                                                                                    | _      |   |

### **Delivery and Delivering Objects**

#### Multi-account management

After enabling the Multi-account Management feature, multi-account and multi-product log delivery is supported. 1. Log in to CSC Console, in the left navigation pane, click Log Analysis.

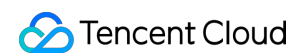

2. On the Log Analysis page, click Multi-account Management at the top right.

| Log Analysis                      |              |                               |            |           | Mu            |
|-----------------------------------|--------------|-------------------------------|------------|-----------|---------------|
|                                   |              |                               |            |           |               |
| Log Overview<br>Access Log Source | Log shipping | Log capacity usage            |            | Log Trend | Last 7 days 🔻 |
| 13                                | 0            | 0/0 <sub>дв</sub>             | Expand now |           |               |
| Configure log sources             | Log shipping | No product logs are accessed. |            | 07–24     | 07–26         |

3. On the Multi-account Management page, select the required account, click **OK**.

| Enter a member acc | count name/ID          |                            |                         |
|--------------------|------------------------|----------------------------|-------------------------|
| Accoun             | t name                 | Account ID/App ID          | Dept. <b>T</b>          |
| 🔵 🙆 tcs            | s                      | 200026291205<br>1312704563 | 邀请                      |
| om 🙆 tub<br>om     | er0613@gmail.c         | 200027074678<br>1313461053 | Root                    |
| p.q                | owenjun613@vi<br>q.com | 200027991717<br>1314512458 | 邀请                      |
|                    |                        | OK Cancel                  |                         |
| rio Docorintion    | Not configured         | 1                          | Configuration completed |

| The Administrator/Delegated<br>Administrator unifies the<br>delivery of multiple product logs<br>from all accounts into a single<br>Kafka.                                                                        | After selecting all accounts in the<br>upper right corner to configure log<br>delivery, under both Public Domain<br>Access and Supporting<br>Environment Access for CKafka,<br>the <b>Administrator's</b> CKafka will<br>be automatically retrieved. You can<br>select the required Tencent Cloud<br>Message Queue.                                                                                                    | Displays the Administrator's<br>message queue status, user<br>information, and other message<br>queue details, along with<br>synchronized configured log<br>sources, log types, account sources,<br>and delivery status.                             |
|----------------------------------------------------------------------------------------------------|----------------------------------------------------------------------------------------------------|----------------------------------------------------------------------------------------------------|
| The Administrator/Delegated<br>Administrator manages other<br>accounts' logs by configuring<br>multiple product log deliveries<br>for other accounts.                                                             | After selecting other accounts in<br>the upper right corner to configure<br>log delivery, under both Public<br>Domain Access and Supporting<br>Environment Access for CKafka,<br>the <b>other account's</b> CKafka will<br>be automatically retrieved. You can<br>select the required Tencent Cloud<br>Message Queue.                                                                                                    | Displays other accounts' message<br>queue status, user information, and<br>other message queue details, along<br>with synchronized configured log<br>sources, log types, and delivery<br>status.                                                     |
| The Administrator/Delegated<br>Administrator manages the<br>current account's<br>(Administrator/Delegated<br>Administrator) logs by<br>configuring multiple product log<br>deliveries for the current<br>account. | After selecting the current account<br>(Administrator/Delegated<br>Administrator) in the upper right<br>corner to configure log delivery,<br>under both Public Domain Access<br>and Supporting Environment<br>Access for CKafka, the CKafka for<br><b>the current account</b><br>(Administrator/Delegated<br>Administrator) will be<br>automatically retrieved. You can<br>select the required Tencent Cloud<br>Message Queue. | Displays the current account's<br>(Administrator/Delegated<br>Administrator) message queue<br>status, user information, and other<br>message queue details, along with<br>synchronized configured log<br>sources, log types, and delivery<br>status. |

#### Single account management

Only supports multi-product log delivery for the current account.

Not configured: When configuring log delivery, CKafka for the current account will be automatically retrieved under both CKafka Public Domain Access, and CKafka Supporting Environment Access network access methods. You can select the required Tencent Cloud Message Queue.

#### Note:

If the current account is managed by an Administrator/Delegated Administrator, the Administrator/Delegated Administrator may edit the log delivery configuration of the current account.

After configuration: Displays the current account's message queue status, user information, and other message queue details, along with synchronized configured log sources, log types, delivery status, and other log delivery details.

### FAQs

#### How is log delivery charged?

Log Delivery is exclusive to CSC Enterprise Edition. You can purchase Log Delivery.

#### Public Network Log Delivery Egress IP allowlist

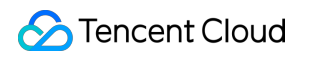

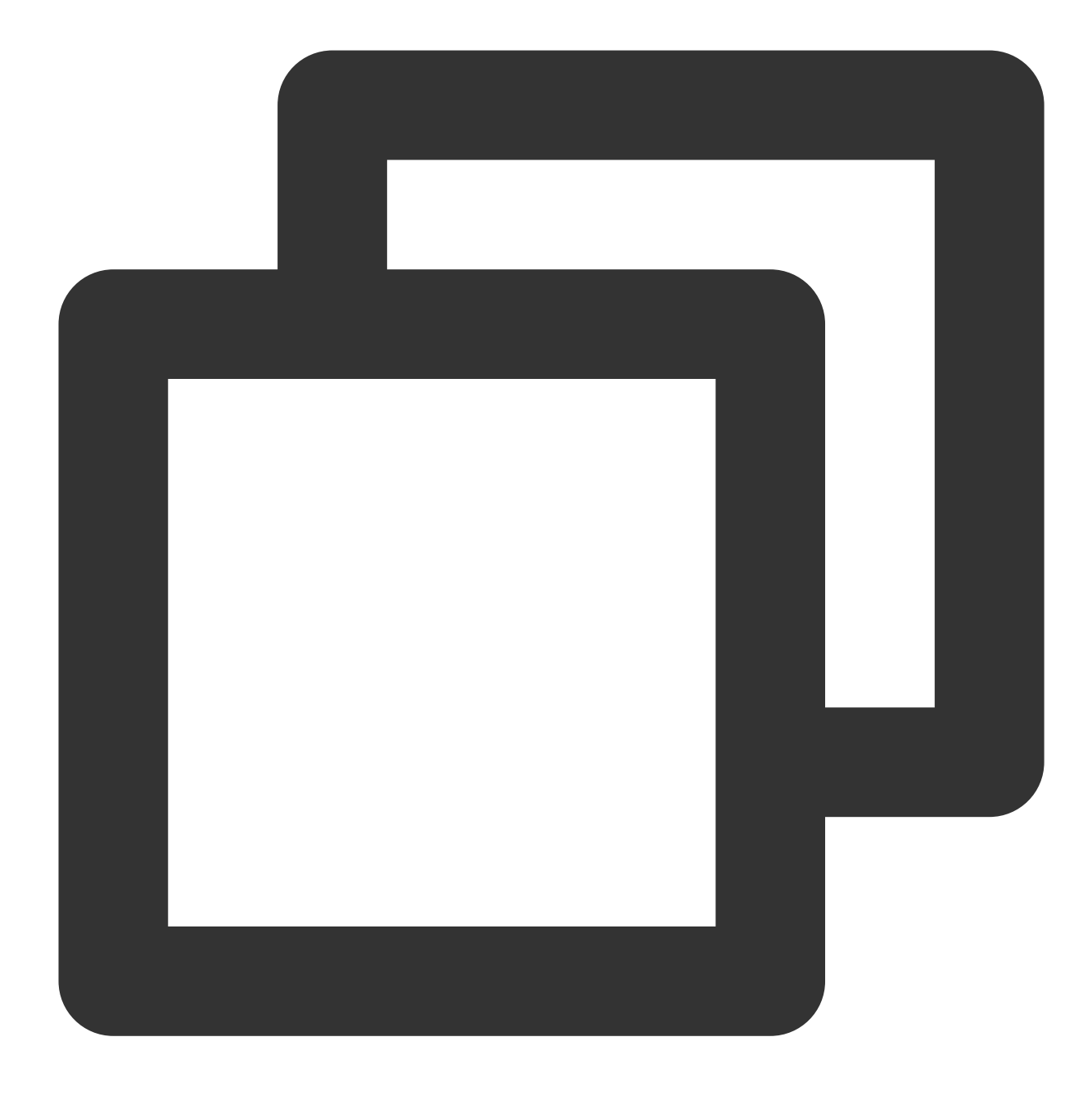

```
106.55.200.0/24
106.55.201.0/24
106.55.202.0/24
81.71.5.0/24
134.175.239.0/24
193.112.130.0/24
193.112.164.0/24
193.112.221.0/24
111.230.173.0/24
111.230.181.0/24
```

193.112.129.0/24 193.112.153.0/24 106.52.11.0/24 106.55.52.0/24 118.89.20.0/24 193.112.32.0/24 193.112.60.0/24 106.52.106.0/24 106.52.67.0/24 106.55.254.0/24 42.194.128.0/24 42.194.133.0/24 106.52.69.0/24 118.89.64.0/24 129.204.249.0/24 182.254.171.0/24 193.112.170.0/24 106.55.207.0/24 119.28.101.0/24 150.109.12.0/24

#### Which products and log types does Log Delivery support?

| Product        | Log type                  | Log type                                                                                                    |
|----------------|---------------------------|----------------------------------------------------------------------------------------------------|
| Cloud Firewall | Access control log        | CFW Rule Hit Logging is generated based on access control<br>rules configured by users in Internet Border Firewall, NAT<br>Boundary Firewall, VPC-to-VPC Firewall, and Enterprise<br>Security Group.                                                                                              |
|                | Zero Trust Protection Log | Zero Trust Protection Log in CFW includes Remote Operation<br>and Maintenance Login, Web Service Access, and Database<br>Access, along with log in to and access service details.                                                                                                    |
|                | Intrusion Defense Log     | CFW Based on the "Observation Mode" and "Interception<br>Mode", all security events generated and recorded include<br>four lists: "External Intrusion, Host Compromise, Lateral<br>Movement, Network Honeypot". They allow for the<br>examination of inbound and outbound security event details. |
|                | Flow Logs                 | CFW Internet Border Firewall and NAT Boundary Firewall<br>monitor north-south traffic generated by inbound and outbound<br>actions and east-west traffic between VPCs.                                                                                                    |
|                | Operations logs           | In CFW, all operational behaviors and details based on the security policies and switch pages within the account are recorded.                                                                                                    |

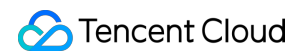

| Web<br>Application<br>Firewall              | Attack Logs                     | WAF provides attack logs that record the attack time, attack source IP, attack type, and attack details.                                                                     |  |  |
|---------------------------------------------|---------------------------------|----------------------------------------------------------------------------------------------------|--|--|
|                                             | Access Log                      | WAF records access log information for the protected domain.                                                                                                    |  |  |
| Cloud<br>Workload<br>Protection<br>Platform | Intrusion Detection Log         | CWPP provides security logs for multi-dimensional intrusion detection, including Trojans, high-risk commands, local privilege escalation, and all log in to behavior events. |  |  |
|                                             | Vulnerability Management<br>Log | CWPP security logs for detailed situations of vulnerability security events.                                                                                                 |  |  |
|                                             | Advanced Defense Log            | CWPP logs for Advanced Defense, including Java Memory<br>Horse and attack detection.                                                                                         |  |  |
|                                             | Client-related logs             | CWPP detected that the client was offline abnormally for over 24 hours and did not come back online. The client was Uninstall (for servers running Linux System) logs.       |  |  |

# Managing Assets

Last updated : 2024-08-02 10:14:18

CSC automatically synchronizes the security status of connected Tencent Cloud assets. You can also manually add non-Tencent Cloud IPs/domains for unified management. See below of the list of supported Tencent Cloud assets:

| Asset types               | Assets                         |  |
|---------------------------|--------------------------------|--|
|                           | CVMs                           |  |
| Convers                   | External servers               |  |
| Servers                   | Lighthouse instances           |  |
|                           | Edge Compute Machine instances |  |
|                           | Containers                     |  |
|                           | Local images                   |  |
| Containors                | Repository images              |  |
| Containers                | Nodes                          |  |
|                           | Clusters                       |  |
|                           | Pods                           |  |
|                           | IPs                            |  |
|                           | High-availability virtual IPs  |  |
| Public IPc                | EIPs                           |  |
|                           | External IPs                   |  |
|                           | Elastic IPv6 addresses         |  |
|                           | Anycast IPs                    |  |
| Domaine                   | Tencent Cloud domains          |  |
| Domains                   | External domains               |  |
| Network assets - Gateways | NAT gateways                   |  |
|                           | VPN gateways                   |  |
|                           |                                |  |

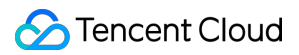

|                       | CLBs                     |
|-----------------------|--------------------------|
|                       | NAT firewalls            |
|                       | Probes                   |
| Network assets - ENIs | ENIs                     |
| Drivato potworke      | VPCs                     |
| Fivale networks       | Subnets                  |
|                       | TencentDB for MySQL      |
|                       | TencentDB for Redis      |
| Databases             | TencentDB for MariaDB    |
|                       | TencentDB for PostgreSQL |
|                       | TencentDB for MongoDB    |
|                       | Cloud Block Storage      |
|                       | Cloud Object Storage     |
| Other cloud resources | Cloud File Storage       |
|                       | Message Queue            |
|                       | Elasticsearch Service    |

### Updating assets

On the Assets page, click **Manual update** in the upper left corner. CSC automatically obtains and lists data of Tencent Cloud assets. This process may take 3 to 5 minutes if there are many assets. It takes even longer for updating container assets.

#### Note:

Data of Tencent Cloud assets are automatically synchronized. For external assets, see Adding External Assets.

| Assets                                  |                       |                               |
|-----------------------------------------|-----------------------|-------------------------------|
| Manual update                           | 🙆 😬 🖪 Access multi-cl | oud assets Manually Add Asset |
| Asset statistics                        |                       |                               |
| Servers (i)                             | Public IPs            | Domains                       |
|                                         |                       |                               |
| Unprotect                               | Unprotecte            | Unprotect                     |
| With risks                              | With risks 2          | With risks _                  |
|                                         |                       |                               |
| Containers                              | Gateways              | Databases                     |
| 1 A A A A A A A A A A A A A A A A A A A |                       |                               |
|                                         |                       |                               |
|                                         |                       |                               |

### Searching for assets

On the assets page, select **By asset types** to query servers, containers, domains, and public IPs assets under the account.

| ∃ By as | isets 🗄 By asset typ | es 🛈 By service types  | Newly-adde  | ed Critical Unprotec | ted          | Separate keywo                  | rds with " |
|---------|----------------------|------------------------|-------------|----------------------|--------------|---------------------------------|------------|
| Serve   | ers() Containers     | s ) Public IPs         | Domains     | Network assets(      | Databases(0) | Other cloud resources           |            |
| Enab    | ole protection Tag   | as Critical Remove fro | om Critical |                      |              |                                 | _          |
|         | ID/name              | IP <b>T</b>            |             | Tags                 |              | Type Protection status <b>T</b> | Acco       |
|         | ¢                    | Public:<br>Private     | 4           |                      |              | CVM • Not installed             | Ø          |
|         |                      | Public:<br>Private     |             |                      |              | CVM • Activated                 | ත          |

On the assets page, select **By assets** to query which VPCs are available in each region, and which assets are located within each VPC from a network structure perspective.

| ■ By assets By asset types                    | By service types |              |             |                 |                        |             |
|-----------------------------------------------|------------------|--------------|-------------|-----------------|------------------------|-------------|
| Network structure Tags                        |                  |              |             |                 |                        |             |
| Network structure                             |                  |              |             |                 | Separate keywords with | 1 " "; pres |
| <ul> <li>All assets</li> </ul>                | ID/name          | IP           | Туре        | Region <b>T</b> | VPC                    | Po          |
| <ul> <li>Hong Kor</li> <li>Beijing</li> </ul> |                  | Pub<br>Priv. | -<br>Public |                 |                        |             |
| <ul> <li>Singapore</li> </ul>                 | i<br>t nu        | Pub<br>Priv. | -<br>Public |                 | 1.000                  |             |

### Tagging critical assets

Common critical assets are automatically tagged. You can also manually tag critical assets of your services as needed.

On the assets page, select the target non-critical asset, and click **More** > **Tag as Critical**. Tag the asset, and the tag appears to the right of the asset name.

| Servers Containers           | ) Public IPsi Domains      | Network assets( | Databases( | Other cloud resources( | )    |
|------------------------------|----------------------------|-----------------|------------|------------------------|------|
| Enable protection Tag as Cri | tical Remove from Critical |                 |            |                        |      |
| ID/name                      | IP <b>T</b>                | Tags            | Тур        | e Protection status ▼  | Acco |
| D<br>D                       | Public: 5 1                | - 1             | CV         | M • Not installed      | Ø    |
|                              | Public:<br>Private         | Critical        | CV         | M • Not installed      | Ø    |

On the assets page, select the target critical asset, and click More > Remove from Critical .

| Servers ) C       | ontainers( Public IPs  | Domains Network as | setsi ) Databases(l | Other cloud resources              |
|-------------------|------------------------|--------------------|---------------------|------------------------------------|
| Enable protection | Tag as Critical Remove | e from Critical    |                     |                                    |
| ID/name           | IP <b>T</b>            | Tags               | Тур                 | Protection status <b>T</b> Account |
| vzk<br>⊡          | T Public Privat        | Critical           | ¢ CVI               | M • Not installed 🔗                |
| :4                | Public<br>Privat       | Critical           | CVI                 | M • Activated                      |

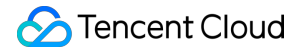

On the Assets page, you can filter out critical/non-critical assets. You can also check the status of security product related with an asset.

Servers are protected by CWPP.

IPs are protected by CFW.

Domains are protected by WAF.

#### Note:

Keep checking the security status of your critical assets and make sure they are protected.

### Adding custom tags for assets

1. On the Assets page, select the target asset, and click

in the tag column to add a custom tag.

2. In the tag editing window, select the tag key and tag value, and click OK .

| Edit Tag                                   |                                                                                  | ×                               |
|--------------------------------------------|----------------------------------------------------------------------------------|---------------------------------|
| Tags are used to ma<br>tags don't meet you | anage resources by category in different<br>Ir requirements, you can manage tags | ent dimensions. If the existing |
| 1 resource(s) selecte                      | əd                                                                               |                                 |
| Tag Key                                    | ▼ Tag Value                                                                      | ▼ X                             |
| + Add                                      |                                                                                  |                                 |
|                                            |                                                                                  |                                 |
|                                            |                                                                                  |                                 |
|                                            | OK Cancel                                                                        |                                 |

3. After adding tags, click **Tags** to view assets by custom tags.

### Adding external assets

1. If you need to manage the non-Tencent Could assets, click **Manually Add Asset** at the upper right corner on the assets page.

| Assets           |                        |                    |
|------------------|------------------------|--------------------|
| Manual update    | 🙆 😬 🔠 Access multi-clo | Manually Add Asset |
| Asset statistics |                        |                    |
| Servers (i)      | Public IPs             | Domains            |
|                  |                        |                    |
| Unprotect        | Unprotecte             | Unprotect          |
| With risks       | With risks 2           | With risks _       |
|                  |                        |                    |
| Containers       | Gateways               | Databases          |
|                  |                        |                    |
|                  |                        |                    |

2. In the manual asset addition window, enter public IPs and domains outside Tencent Could, check the acknowledgment, and click **OK**.

#### Note:

This feature is now only available to beta users. To try it out, please submit a ticket.

Make sure that the assets to add are owned by the current organization. The account owner shall bear the legal responsibility for unauthorized usage of the assets.

| options | O Manual input Import                                                                                                    |    |
|---------|----------------------------------------------------------------------------------------------------|----|
| Address | 1.                                                                                                    |    |
|         | Enter public IPs, website domains, and API domains. For manual input, one addre<br>per line. Up to 1000 addresses allowed. For copying and pasting multiple addres<br>separate them with ",". CIDR blocks are not supported. Duplicate IPs are<br>automatically merged. | se |

### Managing assets under multiple accounts

Click **Multi-account** in the upper right corner and select one or more accounts of members under the same organization. You can view assets of the selected accounts. For more information, see <u>Multiple Account Management</u>.

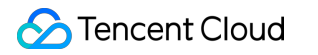

|                                                                                                    | Multi-acc          | count tu |   |
|----------------------------------------------------------------------------------------------------|--------------------|----------|---|
| Please enter Account Name/Acc                                                                                                    | count ID to search |          | Q |
| Account Name                                                                                                    | Account ID/APPID   | Dept. 🔻  |   |
| ✓ Ø 1                                                                                                    | 2                  |          |   |
| ✓ 🙆 (                                                                                                    | 2                  |          |   |
| ✓ Ø:                                                                                                    | 2                  |          |   |
| ang -                                                                                                    | а<br>3             |          |   |
| 805 ·                                                                                                    | ē<br>-             |          |   |
| The second second secon | f                  |          |   |
|                                                                                                    | OK Cancel          |          |   |

# Health Checks Product Features

Last updated : 2023-09-21 17:41:24

### Feature overview

Cloud Security Center (CSC) provides security health checks to discover six types of major risks on your cloud assets. This helps address the challenges of network attacks and data breaches, and enhance the security capabilities of enterprises.

### Use cases

#### Routine security health checks

Customers can initiate security health checks on a periodic basis to assess their enterprise security status, identify potential security issues, and take appropriate measures to enhance the security level of the enterprise.

### Feature details

#### Health check items

| Item                | Description                                                                                                    | Related product       |
|---------------------|----------------------------------------------------------------------------------------------------|-----------------------|
| Port risks          | Detect port risks on public IPs and domains utilizing the port exposure detection capability provided by CSC and CFW.                                                                                                    | CSC                   |
| Vulnerabilities     | Scan for vulnerabilities based on a rich vulnerability database. It covers<br>OWASP TOP 10 vulnerabilities, such as SQL injection, XSS, CSRF, and<br>weak passwords. The system can also detect zero-day/one-day/n-day<br>vulnerabilities. | CSC, CWPP<br>and TCSS |
| Weak<br>passwords   | Check weak passwords on servers, public IPs and domains.                                                                                                    | CSC, CWPP             |
| Configuration risks | Check for configuration risks on CVM, TKE, COS, TencentDB and CLB instances.                                                                                                    | CSC, CWPP<br>and TCSS |
| Risk<br>exposure    | Provide an internet attack surface mapping feature to identify exposed ports, services, and components of cloud assets visible on the Internet.                                                                                            | CSC                   |

| Website       | Identify sensitive images and texts on websites, and support detection of | CSC |
|---------------|---------------------------------------------------------------------------|-----|
| content risks | trojans, hidden links, spam advertisements, mining pools and more.        | 000 |

#### Note:

To detect vulnerabilities, weak passwords, and exposed risky services, we need to scan ports of the target system. For example, if port 80 (HTTP services) is found open on the target server, it may be exposed to web application vulnerabilities.

#### **Checked assets**

| Asset                                                                                                    | Item                                                                |
|----------------------------------------------------------------------------------------------------|---------------------------------------------------------------------|
| CVM, Lighthouse, Edge Computing Machine (ECM)                                                                                                    | Vulnerabilities, weak<br>passwords, configuration<br>risks          |
| Authorized local images and repository images                                                                                                    | Vulnerabilities                                                     |
| Cluster with the scanner running properly                                                                                                    | Vulnerabilities, configuration risks                                |
| Public IPs, domain names                                                                                                    | Ports, vulnerabilities,<br>weak passwords, website<br>content risks |
| CLB, subnets, TencentDB for MySQL, TencentDB for Redis, TencentDB for MariaDB, TencentDB for PostgreSQL, TencentDB for MongoDB, CBS, COS, Elasticsearch Service | Configuration risks                                                 |

#### Note:

Risk exposure is available on CSC Enterprise and Ultimate. It does not consume the health check quota. Also, the detection of configuration risks on subnets and CBS instances does not consume the health check quota.

#### Quota consumption

| Asset                                                                                             | Item                                                   | Consumed quota                                         |
|---------------------------------------------------------------------------------------------------|--------------------------------------------------------|--------------------------------------------------------|
| Public IPs, domain names                                                                          | Vulnerabilities, weak passwords, website content risks | Quota consumed per health<br>check = Number of checked |
| CVM, CLB, TencentDB for<br>MySQL, TencentDB for<br>Redis, TencentDB for<br>MariaDB, TencentDB for | Configuration risks                                    | asseis                                                 |

| Elasticsearch Service, | PostgreSQL, TencentDB for MongoDB, |  |
|------------------------|------------------------------------|--|
|                        | icsearch Service,                  |  |

#### **Comparison of CSC editions**

| Item                         | Free edition | Premium edition            | Enterprise edition                 | Ultimate edition                 |
|------------------------------|--------------|----------------------------|------------------------------------|----------------------------------|
| Port risks                   | V            | V                          | $\checkmark$                       | V                                |
| Emergency<br>vulnerabilities | V            | V                          | V                                  | V                                |
| Vulnerabilities              | -            | $\checkmark$               | $\checkmark$                       | Ń                                |
| Weak passwords               | -            | $\checkmark$               | $\checkmark$                       | Ń                                |
| Configuration risks          | -            | V                          | V                                  | V                                |
| Risk exposure                | -            | -                          | $\checkmark$                       | Ń                                |
| Website content<br>risks     | -            | -                          | V                                  | V                                |
| Health check quota           | 20 times     | 400 times/month (scalable) | 1,200<br>times/month<br>(scalable) | 4,800 times/month (scalable)     |
| Task quota                   | 1 task       | 10 tasks                   | 20 tasks                           | 50 tasks (scalable to unlimited) |

CSC provides different check items for different editions. Each security check consumes different quota usage.

## **Operation Guide**

Last updated : 2023-09-21 17:41:05

### Health check options

#### Health Check Tasks

On the Health check tasks page, you can check the exposed ports, sensitive information and services, find potential vulnerabilities, weak passwords, cloud resource configuration risks and other security threats. Multiple health check modes are supported. The health check is integrated with Cloud Security Center, Cloud Workload Protection Platform and Tencent Container Security Service.

| ealth check tasks            |                                 | Health check history                                                                                            |
|------------------------------|---------------------------------|----------------------------------------------------------------------------------------------------|
| Task quota (Used/Total) 🚯    | Health check quota (Used/Total) | Start time Task                                                                                                 |
|                              | Upgrade                         | the second second second second second second second second second second second second second second second se |
| Scheduled checks In progress | View report                     | 1. A 1 A 1 A 1 A 1 A 1 A 1 A 1 A 1 A 1 A                                                                        |
|                              |                                 |                                                                                                    |

#### Full check

On the Overview - Security Center, the four modules, including "Security products", "Assets", "High risks" and "High-risk alerts", provide a one-stop solution for product trial, asset authorization, risk processing and alert disposal.

#### Solid protection

On the Solid protection page, click **Quick scan** to scan for urgent vulnerabilities on public IPs and domains. **Note:** 

Each account is granted a free quota of two urgent vulnerability scans.

### Creating tasks

- 1. Log in to the Cloud Security Center console, and click Health check tasks in the left sidebar.
- 2. On the Health check tasks page, click Create task.
- 3. In the pop-up window, configure the required parameters and click **OK**.

| Create t                  | ask 🛈 🔹 🔨 🗙                                                                                                    |   |
|---------------------------|----------------------------------------------------------------------------------------------------|---|
| Task name                 |                                                                                                    |   |
| Mode                      | Basic O Standard Advanced 🗹                                                                                                    |   |
| Plan 🛈                    | Immediate Specified time OScheduled checks                                                                                                    |   |
|                           | Daily -                                                                                                    |   |
| Included a                | All assets All assets ( ) Select from existing Manual input<br>Import<br>Exclude assets (0)                                                                                                    |   |
| Check iter                | ns (i) Vulnerabilities (i)                                                                                                    |   |
|                           | ✓ Weak passwords (i) ✓ Content risks (i)                                                                                                    |   |
|                           | Configuration risks (i) Exposed risk services (i)                                                                                                    |   |
| Estimated                 | duration minutes                                                                                                    |   |
| Quota usa                 | ge 🛈                                                                                                    |   |
| Agree<br>I herel<br>accou | to Health Check Authorization Agreement. View details<br>by acknowledge that the assets to check are owned by current enterprise account. The<br>nt owner shall bear the legal responsibility for unauthorized usage of the assets. |   |
| Parameter                 | Description                                                                                                    |   |
| Tool name                 | Enter a custom task name. You can query the task result later by using this name of                                                                                                    | n |

| Task name | Enter a custom task name. You can query the task result later by using this name on the <b>Risks</b> page.                                                                                                    |
|-----------|----------------------------------------------------------------------------------------------------|
| Mode      | <ul> <li>Basic: Quickly initiate scans for port risks, urgent vulnerabilities, and exposed risk services.</li> <li>Standard: Scan for six types of risks, including port risks, vulnerabilities, weak passwords, configuration risks exposed risk services, and website content risks.</li> <li>Advanced: Create an advanced health check task to customize the configurations of health check items. Users can manually enter or import files to add discrete ports for exposed port detection</li> </ul> |
| Plan      | <ul> <li>Immediate: Start a health check immediately when there is a security issue or an apparent security threat.</li> <li>Specified time: Start a health check at a specified time. It helps monitor the network security status, identify potential security issues early, and take preventive measures.</li> </ul>                                                                                                    |
|                 | Customers can determine when to run security health checks according to their business situation, security requirements, and security risks of the enterprise.<br><b>Scheduled check</b> : Execute health checks at regular intervals. This allows you to comprehensively assess the network security status, screen potential security risks, and take corresponding measures. Customers can determine the interval to execute the check according to their security stantdands. |
|-----------------|----------------------------------------------------------------------------------------------------|
| Included assets | Select assets to check as needed.                                                                                                    |
| Check items     | Based on port scanning, retrieve the information of open ports and services on the target system, and infer possible vulnerabilities, weak passwords, and exposed risk services. For example, if the target server has port 80 open (HTTP service), there may be a risk of web application vulnerabilities.                                                                                                    |

## Editing tasks

1. Log in to the Cloud Security Center console, and click Health check tasks in the left sidebar.

2. On the **Health check tasks** page, select the target task, and click **Edit**.

#### Note:

You cannot edit immediate tasks, pending non-periodic tasks, and ongoing periodic tasks and scheduled tasks.

|  | Task ID/name | Plan T | Included \$ | Check items ▼ | Start time \$ | Estimated dura | Task status | Reports | Mode <b>T</b> |
|--|--------------|--------|-------------|---------------|---------------|----------------|-------------|---------|---------------|
|  | 100          | ÷.,    |             | 1997 - S      | 1990 - A.     | S              | 100.000     |         |               |
|  | 10           | 10.00  |             | 1.00          | in a          | - 1 C          | 10 C 10     |         |               |

3. In the pop-up window, make modification and click **OK**.

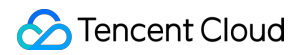

| Edit task (i)      |                                                                                                    | 2                                                                                             |
|--------------------|----------------------------------------------------------------------------------------------------|-----------------------------------------------------------------------------------------------|
| Task name i        | •                                                                                                    |                                                                                               |
| Mode               | Basic OStandard Ac                                                                                                    | Ivanced 🛛                                                                                     |
| Plan 🛈             | Immediate Specified time                                                                                                    | e OScheduled checks                                                                           |
|                    | Daily 🔻 🕓                                                                                                    |                                                                                               |
| Included assets    | All assets Select from                                                                                                    | n existing OManual input                                                                      |
|                    |                                                                                                    |                                                                                               |
|                    | Select assets All assets (                                                                                                    |                                                                                               |
| Check items 🛈      | ✓ Port risks (į́)                                                                                                    | Vulnerabilities                                                                               |
|                    | Veak passwords (i)                                                                                                    | Content risks (i)                                                                             |
|                    | ✓ Configuration risks (i)                                                                                                    | Exposed risk services (i)                                                                     |
| Estimated duration | minutes                                                                                                    |                                                                                               |
| Quota usage 🛈      |                                                                                                    |                                                                                               |
| Agree to Health    | Check Authorization Agreement. Vie<br>ledge that the assets to check are of<br>hall bear the legal responsibility for<br>OK Ca | ew details<br>owned by current enterprise account. The<br>r unauthorized usage of the assets. |

## Deleting tasks

1. Log in to the Cloud Security Center console, and click Health check tasks in the left sidebar.

2. On the **Health check tasks** page, select the target task, and click **Delete**.

|    | Task ID/name | Plan T | Included \$ | Check items ▼ | Start time \$ | Estimated dura | Task status | Reports | Mode T |
|----|--------------|--------|-------------|---------------|---------------|----------------|-------------|---------|--------|
|    | 44           | 14 A   |             | 100           | 1.1           | 1.1            | 58          |         | а,     |
| 1. |              |        |             | 24.2          | 6 A           | 1.00           | 99 a        |         | ÷.,    |

3. In the pop-up window, click OK.

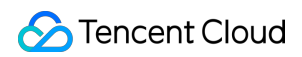

#### Note:

Tasks cannot be recovered after being deleted. But the reports generated before are retained. Ongoing tasks cannot be deleted.

## Downloading reports

Automatically generate PDF reports after health check tasks are completed. You can preview and download the reports.

- 1. Log in to the Cloud Security Center console and click **Reports** in the left sidebar.
- 2. On the report download page, select the target report, and click **Preview** under **Operation**.

| Download report                  |                    |         |              |                    |
|----------------------------------|--------------------|---------|--------------|--------------------|
| Report name                      | Included assets \$ | Risks ‡ | Task ID/name | Generation time \$ |
| <ul> <li>Alter (1993)</li> </ul> |                    |         | -            | 1.00               |
| <ul> <li>Code (Code)</li> </ul>  |                    |         | V            | 1000               |

3. You can download one or more reports as needed.

Single report: Select the target report, and click **Download** under **Operation**.

| Dov | vnload report                            |                    |          |              |                    |
|-----|------------------------------------------|--------------------|----------|--------------|--------------------|
|     | Report name                              | Included assets \$ | Risks \$ | Task ID/name | Generation time \$ |
|     | 1.1.1.1.1.1.1.1.1.1.1.1.1.1.1.1.1.1.1.1. |                    |          | Station      | C                  |
|     | where the second                         |                    |          | 100          | 1.00               |

Multiple reports: Select multiple reports and click **Download report** in the top-left corner.

| Dow | Download report  |                    |          |              |                    |  |
|-----|------------------|--------------------|----------|--------------|--------------------|--|
|     | Report name      | Included assets \$ | Risks \$ | Task ID/name | Generation time \$ |  |
|     | 10.00            |                    |          | Street .     |                    |  |
|     | Training and the |                    | ÷        | 548 - C      | Sec. 2             |  |
|     |                  |                    |          | Sec. 16      | 1.1.1              |  |
|     | 1000 B           |                    |          |              |                    |  |

### Multi-account management

Each health check consumes both the health check quota and task quota. In Multi-account mode, the administrator or a delegated administrator can initiate health check tasks under a member account of the organization. In this case, the administrator can specify the consumer account of the health check quota, and the task quota is always consumed by the assigned task owner.

#### Editing tasks

Administrators, deligated administrators and members can edit tasks created by their own. Administrators can also edit tasks created by deligated administrators.

#### **Deleting tasks**

All tasks can be deleted by their creators. Administrators and delegated administrators can delete tasks created by the other role. Members can delete tasks created by administrators and delegated administrators under their accounts.

## Adding IPs to an Allowlist

Last updated : 2024-08-02 10:14:18

This document will provide you with a detailed guide on how to add Tencent CSC's monitoring IP to the allowlist.

## Overview

CSC uses simulated hacker intrusion attacks during asset discovery and risk monitoring through the public network. If your server is equipped with security protection or monitoring deployment (such as WAF), it is recommended to add Tencent Cloud CSC's monitoring IP to the allowlist, enabling scan access permissions to ensure the normal running of the monitoring service. The IPs of the CSC scanning node are:

129.211.162.110 129.211.162.87 129.211.163.253 129.211.164.19 129.211.166.123 129.211.167.182 129.211.167.200 129.211.167.70 129.211.162.158 129.211.162.23 129.211.166.134 129.211.167.108 129.211.167.181 129.211.166.142 129.211.166.163 129.211.167.128 129.211.167.166 43.139.244.231 43.139.243.246

If your website requires log-in access, you should first disable the security policy to allow all IPs to access it. Once your cookie's validity has been verified, you can restore the IP limits.

## Directions

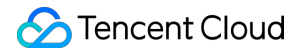

#### Note

Applicable to Tencent Cloud WAF. If you are using a different WAF product, add the necessary configurations accordingly.

WAF has been purchased.

You have added a protected domain name and connected it properly. The domain name is under proper protection, and the BOT management rules are enabled. For details, see getting started.

#### Method 1: Adding to the Allowlist through IP Query

1. Log in to the WAF console. In the left sidebar, click IP Lookup.

2. On the IP query page, select the domain name to be protected in the upper left corner, enter the IP to be queried, and click **Search**.

| IP Query                                                                                                    |
|----------------------------------------------------------------------------------------------------|
| IP Query Block Query                                                                                                |
|                                                                                                    |
| () Query whether an IP is blocked or added to the blocklist/allowlist, and whether it triggers CC protection or cus |
|                                                                                                    |
| Search                                                                                                    |

3. In the query results, you can view the specific IP details. Click **Add to blocklist/allowlist** to manually add to the blocklist/allowlist.

| Search results             |           |
|----------------------------|-----------|
| IP                         | Block     |
| Domain name                |           |
| Valid at                   |           |
| End time                   | Permanent |
| Category                   | Blocklist |
| Triggered policy name      | custom    |
| Add to blocklist/allowlist |           |

4. On the IP addition to blocklist/allowlist page, you can manually add to the allowlist. Configure the relevant parameters and click **Add** to complete adding to the allowlist.

| Add blocke | d/allowed IP          |        | × |
|------------|-----------------------|--------|---|
| Category   | Blocklist O Allowlist |        |   |
| IP address |                       |        |   |
| Deadline * | Permanent             |        |   |
| Remarks    | custom                |        |   |
|            | Add                   | Cancel |   |

5. Parameter Description:

Category: Select **Allowlist**.

IP Address: Enter the address to be added to the allowlist.

Expire Time: Enter the expiration time for the allowlist.

Remarks: Custom description.

#### Method 2: Adding IPs Directly to the Allowlist

Log in to the WAF console. In the left sidebar, click **Configuration Center** > **Blocklist** to choose the domain to be protected in the upper left corner, and click **IP Allowlist** to enter the IP allowlist page.

#### Manually Adding to the Allowlist

1. On the IP allowlist page, click **Add address** to enter the add to allowlist page.

| ocklis         | t/Allowlist    |                                          |                                    | •                                           |                     |          |                          |                |
|----------------|----------------|------------------------------------------|------------------------------------|---------------------------------------------|---------------------|----------|--------------------------|----------------|
| blocklis       | st IP allowlis | t Custom allow rul                       | es Preset rule ex                  | kceptions                                   |                     |          |                          |                |
| Adc<br>A maxin | address        | Delete address<br>addresses can be added | Delete all Ir to a single domain., | nport data Export all 19999 remaining       |                     |          | Click to select a filter |                |
|                | Rule ID        | IP address                               | Source T                           | Validity                                    | Update time \$      | Status ▼ | Remarks                  | Creation Time  |
|                |                |                                          | Custom                             | Valid<br>Expire Time:2024-07-23<br>11:50:16 | 2024-07-23 11:33:29 | ♂ Valid  | None                     | 2024-07-23 11: |
| of 1 iter      | ns selected    |                                          |                                    |                                             |                     |          | 50                       | ▼ / page 🛛 🖌 🔺 |

2. On the addition to allowlist page, configure the relevant parameters, and click OK.

| Add to allowlist  |                                                                        |  |  |  |  |
|-------------------|------------------------------------------------------------------------|--|--|--|--|
| IP address *      | Up to 20 arbitrary IP addresses (such as 10.0.0.10 or FF05::B5) or CIE |  |  |  |  |
|                   | addresses (such as 10.0.0.0/16 or FF05:B5::/60). Add one per line      |  |  |  |  |
|                   |                                                                        |  |  |  |  |
|                   |                                                                        |  |  |  |  |
| Validity *        | O Permanent O Expiration time                                          |  |  |  |  |
| Expiration time * | 2024-07-30 11:35:57                                                    |  |  |  |  |
| Remarks           | Up to 50 characters                                                    |  |  |  |  |
|                   |                                                                        |  |  |  |  |

#### **Field Description**

**IP Address:** Supports any IP address, such as 10.0.0.10 or FF05::B5. Supports CIDR format addresses, such as 10.0.0.0/16 or FF05:B5::/60. Use line breaks for separation, up to 20 entries at a time.

#### Note

When you select the domain name as ALL, the added IP addresses or ranges will be added to the global allowlist. The domain name quotas in each edition are as follows: Premium Edition: 1,000 entries/domain name; Enterprise Edition: 5,000 entries/domain name; Ultimate Edition: 20,000 entries/domain. Each IP address or range occupies one entry in the quota.

Validity: effective permanently or within the limited time.

Remarks: Custom; within 50 characters.

#### **Batch Importing to the Allowlist**

1. On the IP allowlist page, click Import data, and the Import IP List window will pop up.

2. In the Import IP List window, click **Import**. Select the allowlist file to import, and after the upload is complete, click **OK**.

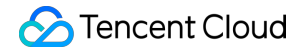

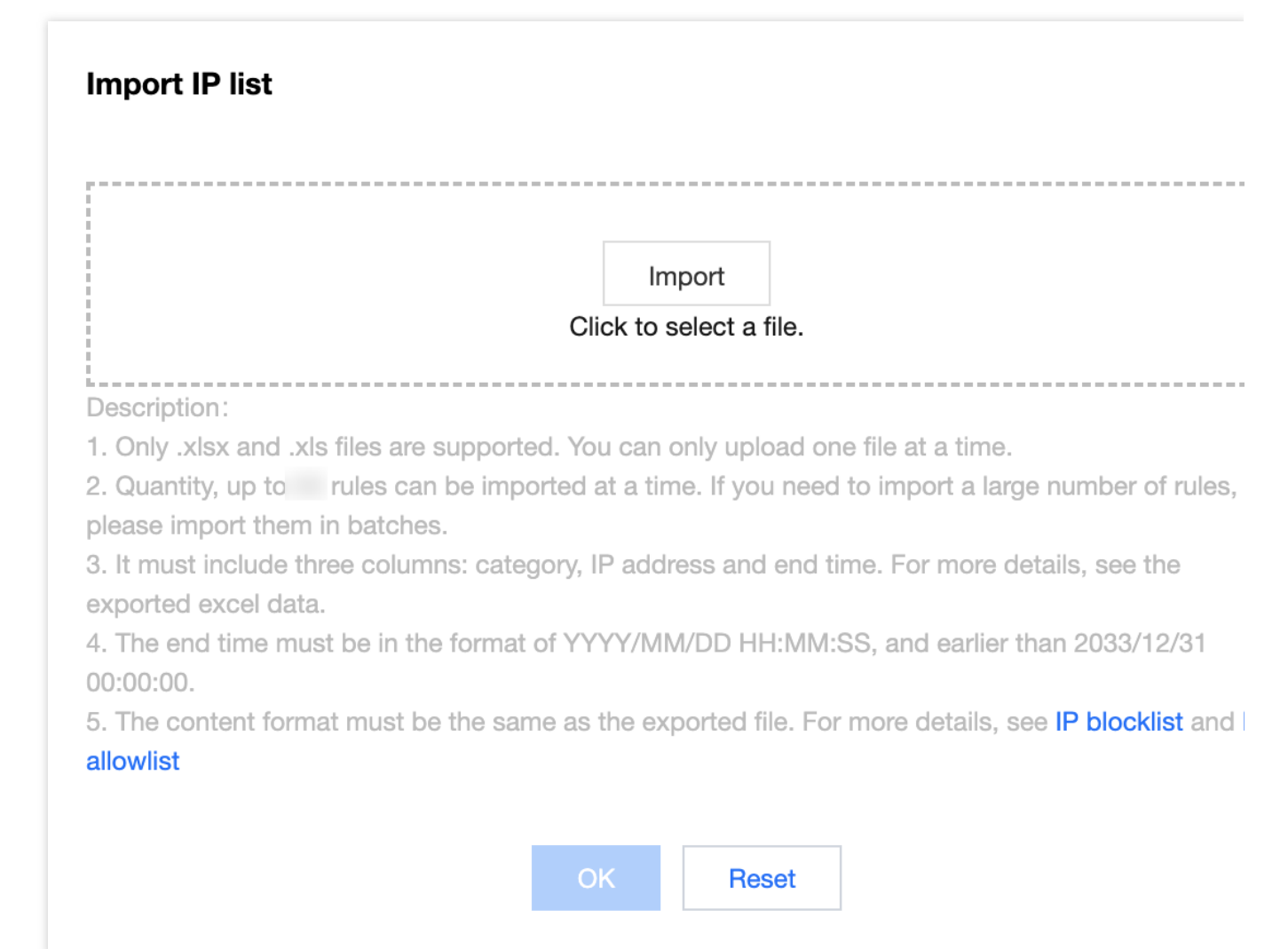

#### Method 3: Adding the Blocked IP to the Allowlist

1. Log in to the WAF console. In the left sidebar, choose IP Inquiry > Block Query.

2. On the query blocking page, enter the relevant information, and click **Search** to query the relevant IPs of the CSC.

This allows you to perform the allowlist operation for the already blocked IPs.

| IP Query      |                         |                           | •                          |                         |                    |              |  |
|---------------|-------------------------|---------------------------|----------------------------|-------------------------|--------------------|--------------|--|
| IP Query Bloc | k Query                 |                           |                            |                         |                    |              |  |
|               |                         |                           |                            |                         |                    |              |  |
| (i) You can v | iew IPs being blocked I | nere, or real-time IP blo | cking records related to ( | CC, bot, and custom CAF | PTCHA blocking pol | icies        |  |
|               |                         |                           |                            |                         |                    |              |  |
|               |                         |                           |                            |                         |                    |              |  |
| *Туре         | ALL                     | ▼ Trigg                   | ger policy Rule name       | Э                       | IP address         | Enter the IP |  |
| Creation time | Last 5 minutes          | Last 10 minutos           | Last 30 minutes            | 2024-07-23 11:25:01     | ~ 2024-07-23 23.4  | 50.50        |  |
|               | Last 5 minutes          | Last to minutes           | Last 30 minutes            | 2024-07-20 11.23.01     | 2024-07-20 20.0    |              |  |
|               | Validity: 202           | 24-07-23 11:30:01 ~ 2     | 024-07-31 11:30:01         | à                       |                    |              |  |
| Search        |                         |                           |                            |                         |                    |              |  |

## FAQs

Last updated : 2023-08-29 15:59:14

#### How do I choose a health check quota?

To mitigate asset security risks, it is recommended to conduct four automatic checks and one comprehensive manual check each month. Please calculate the number of asset health checks to purchase based on the quantity of your cloud assets.

#### Formula for calculating consumed health check quota

In a single security check, selecting one domain and one IP asset each consumes one health check quota, totaling two health check quotas. If you select a cloud resource configuration risk health check project, the consumed health check quota is the number of selected cloud resources.

#### Is it abnormal if the health check duration is too long?

If a security health check task involves inspecting a web site, it requires content recognition analysis of your specified URL using crawling technology authorized by you. Moreover, conducting the health check too quickly can easily impact the business, hence a slower health check duration is normal.

#### Will a report still be generated after a health check task is terminated?

If a security health check task is terminated, no report will be generated. However, detected risks will still exist in the Risk Center and can be queried based on the report ID.

#### Does an abnormal health check task consume health checks and occupy task quotas?

If a security health check task cannot be executed, it occupies the task quota but does not consume the health check quota. If a security health check task begins execution, it immediately consumes the health check quota and occupies the task quota.

# In addition to hosts and containers, what other cloud resources are included in the configuration risk detection?

| Check Item<br>Name                                                       | Check type       | Check<br>target | Risk<br>level | Associated standard              | Configuration risk notes                                                                                                    |
|--------------------------------------------------------------------------|------------------|-----------------|---------------|----------------------------------|----------------------------------------------------------------------------------------------------|
| TDSQL for<br>MySQL should<br>not be open to<br>public network<br>access. | Data<br>Security | tdmysql         | Medium        | Default<br>security<br>standards | Direct exposure of the<br>database to the public<br>network may lead to the<br>leakage of sensitive data in<br>the database, posing a high<br>security risk. This check |

|                                                                                                    |                              |        |      |                                  | item will inspect TDSQL<br>MySQL Edition, and if<br>public network access is<br>enabled, it does not meet<br>the requirements.                                                                                                    |
|----------------------------------------------------------------------------------------------------|------------------------------|--------|------|----------------------------------|----------------------------------------------------------------------------------------------------|
| Network ACL<br>should not have<br>all inbound<br>rules allowed.                                                     | Network<br>access<br>control | subnet | High | Default<br>security<br>standards | A Network ACL is a subnet-<br>level access control attack.<br>If you use a rule that allows<br>all inbound traffic, i.e., the<br>source in the inbound<br>direction is 0.0.0.0/0 and the<br>action is to allow, it may<br>cause the subnet to be<br>overly exposed, leading to<br>unnecessary exposure of<br>assets. This check item will<br>inspect the inbound rules of<br>the Network ACL service. If<br>there is a rule where the<br>source address is 0.0.0.0/0,<br>all ports are allowed, and<br>the action is to allow, then it<br>does not meet the<br>requirements.                                      |
| It is not<br>recommended<br>for Network<br>ACL to have<br>inbound rules<br>that allow all<br>non-business<br>ports. | Network<br>access<br>control | subnet | High | Default<br>security<br>standards | A Network ACL is an<br>access control attack at the<br>subnet level. If you use<br>inbound rules that allow all<br>non-business (default:<br>80,443) traffic, i.e., inbound<br>rules where the source is<br>0.0.0.0/0, the port is any<br>port other than 80/443, and<br>the action is 'allow', this<br>could potentially lead to an<br>overly broad opening of the<br>subnet, unnecessarily<br>exposing assets. This check<br>will examine the inbound<br>rules of the Network ACL<br>service. There should not be<br>any rules where the source<br>address is 0.0.0.0/0, the<br>port is 'all' or a non-business |

|                                                                                      |                  |            |        |                                                                                                    | port (default: 80,443), and the action is 'allow'.                                                                                                    |
|--------------------------------------------------------------------------------------|------------------|------------|--------|----------------------------------------------------------------------------------------------------|----------------------------------------------------------------------------------------------------|
| The SSL<br>certificate<br>should be<br>within its<br>validity period.                | Data<br>Security | ssl        | Medium | Default<br>security<br>standards                                                                                      | Check whether the SSL<br>certificate has exceeded its<br>validity period. You need to<br>renew or replace the<br>certificate in a timely<br>manner before it expires.<br>Otherwise, you will not be<br>able to continue using the<br>SSL certificate service,<br>leading to data security<br>risks. The current check<br>scope is all SSL certificates.<br>You need to determine<br>whether to repair or delete<br>unused certificates based<br>on whether the certificate is<br>associated with resources<br>and whether the domain<br>name is still in use. |
| The<br>permissions for<br>the image<br>repository<br>should be set<br>appropriately. | Data<br>Security | repository | Medium | Default<br>security<br>specifications,<br>technical<br>requirements<br>for level three<br>cybersecurity<br>protection | Repositories are divided<br>into public repositories and<br>private repositories.<br>Public repositories allow all<br>users on the Internet to<br>access and download<br>images.<br>If the image contains<br>sensitive information, it is<br>recommended to configure<br>it as a private repository to<br>prevent information leakage.                                                                                                    |
| High-risk<br>commands<br>should be<br>disabled in<br>TencentDB for<br>Redis.         | Data<br>Security | redis      | Medium | Default<br>security<br>standards                                                                                      | Databases often have high<br>levels of security protection.<br>If high-risk commands are<br>not disabled (default:<br>flushall, flushdb, keys,<br>hgetall, eval, evalsha,<br>script), it can easily lead to<br>application blocking and<br>data deletion risks. This<br>check will examine the                                                                                                    |

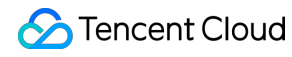

|                                                                                                    |                              |          |          |                                                                                                    | Redis instance's command<br>disablement configuration. If<br>high-risk commands are not<br>disabled (default includes:<br>flushall, flushdb, keys,<br>hgetall, eval, evalsha,<br>script), it does not meet the<br>requirements. |
|----------------------------------------------------------------------------------------------------|------------------------------|----------|----------|----------------------------------------------------------------------------------------------------|----------------------------------------------------------------------------------------------------|
| The NoSQL<br>database -<br>Redis should<br>enable<br>automatic<br>backup.                           | Data<br>Security             | redis    | Medium   | Default<br>security<br>specifications,<br>technical<br>requirements<br>for level three<br>cybersecurity<br>protection | To determine if the backup<br>function of the Redis<br>database is abnormal,<br>under normal<br>circumstances, data should<br>be backed up at least once<br>a day.                                                              |
| The NoSQL<br>database -<br>Redis should<br>not be open to<br>all network<br>segments.               | Network<br>access<br>control | redis    | High     | Default<br>security<br>specifications,<br>technical<br>requirements<br>for level three<br>cybersecurity<br>protection | Determining whether the<br>service port of the Redis<br>database is open to all IPs.<br>Under normal<br>circumstances, the<br>database service port<br>should only be open to<br>trusted IPs or ranges.                         |
| NoSQL-Redis<br>should be<br>located in the<br>Mainland China<br>region.                             | Infrastructure<br>Location   | redis    | Low risk | Technical<br>requirements<br>for Level 3<br>Cybersecurity<br>Protection                                               | Requirement 8.2.1.1 in GB<br>22239-2008 stipulates that<br>the cloud computing<br>infrastructure should be<br>located within the Chinese<br>mainland.                                                                           |
| It is not<br>recommended<br>to allow public<br>network access<br>to TencentDB<br>for<br>PostgreSQL. | Network<br>access<br>control | postgres | High     | Default<br>security<br>standards                                                                                      | Direct exposure of a<br>database to the public<br>network may lead to the<br>leakage of sensitive data<br>within the database, posing<br>a high security risk.                                                                  |
| Relational<br>Database -<br>PostgreSQL                                                              | Data<br>Security             | postgres | Medium   | Default<br>security<br>specifications,<br>technical                                                                   | To determine whether the<br>backup function of the<br>PostgreSQL database is<br>abnormal, under normal                                                                                                    |

| should enable<br>backup.                                                                                                |                              |          |          | requirements<br>for level three<br>cybersecurity<br>protection          | circumstances, data should<br>be backed up at least once<br>a day.                                                                                                    |
|----------------------------------------------------------------------------------------------------|------------------------------|----------|----------|-------------------------------------------------------------------------|----------------------------------------------------------------------------------------------------|
| The relational<br>database -<br>TencentDB for<br>PostgreSQL<br>should be<br>located in the<br>mainland China<br>region. | Infrastructure<br>Location   | postgres | Low risk | Technical<br>requirements<br>for Level 3<br>Cybersecurity<br>Protection | Requirement 8.2.1.1 in GB<br>22239-2008 stipulates that<br>the cloud computing<br>infrastructure should be<br>located within the Chinese<br>mainland.                                                                                                    |
| NoSQL-<br>MongoDB<br>should be<br>located in the<br>mainland China<br>region.                                           | Infrastructure<br>Location   | mongodb  | Low risk | Technical<br>requirements<br>for Level 3<br>Cybersecurity<br>Protection | Requirement 8.2.1.1 in GB<br>22239-2008 stipulates that<br>the cloud computing<br>infrastructure should be<br>located within the Chinese<br>mainland.                                                                                                    |
| TencentDB for<br>MariaDB<br>should restrict<br>the use of high-<br>risk commands.                                       | Data<br>Security             | mariadb  | Medium   | Default<br>security<br>standards                                        | Databases often have a<br>high level of security<br>protection. If all accounts<br>have global command<br>permissions such as drop<br>and delete, there is a risk of<br>accidental data deletion or<br>malicious deletion. This<br>check will inspect MariaDB.<br>If all users have not<br>prohibited the drop and<br>delete commands, it does<br>not meet the requirements. |
| It is not<br>recommended<br>to allow public<br>network access<br>to TencentDB<br>for MariaDB.                           | Network<br>access<br>control | mariadb  | High     | Default<br>security<br>standards                                        | Direct exposure of a<br>database to the public<br>network may lead to the<br>leakage of sensitive data<br>within the database, posing<br>a high security risk.                                                                                                    |
| TencentDB for<br>MariaDB<br>should not<br>enable access                                                                 | Network<br>access<br>control | mariadb  | High     | Default<br>security<br>standards                                        | If a cloud database is<br>configured to allow access<br>from all network segments,<br>it enlarges the attack                                                                                                    |

| for all network segments.                                                                                            |                            |         |          |                                                                                                    | surface of the database,<br>thereby increasing the risk<br>of attacks and data<br>breaches.                                                                                                    |
|----------------------------------------------------------------------------------------------------|----------------------------|---------|----------|----------------------------------------------------------------------------------------------------|----------------------------------------------------------------------------------------------------|
| Relational<br>Database -<br>MariaDB<br>should enable<br>backup                                                       | Data<br>Security           | mariadb | Medium   | Default<br>security<br>specifications,<br>technical<br>requirements<br>for level three<br>cybersecurity<br>protection | To determine whether the<br>backup function of the<br>MariaDB database is<br>abnormal, under normal<br>circumstances, data should<br>be backed up at least once<br>a day.                                                                                                    |
| The relational<br>database -<br>TencentDB for<br>MariaDB<br>should be<br>located in the<br>mainland China<br>region. | Infrastructure<br>Location | mariadb | Low risk | Technical<br>requirements<br>for Level 3<br>Cybersecurity<br>Protection                                               | Requirement 8.2.1.1 in GB<br>22239-2008 stipulates that<br>the cloud computing<br>infrastructure should be<br>located within the Chinese<br>mainland.                                                                                                    |
| Elasticsearch<br>clusters should<br>not be open to<br>public network<br>access.                                      | Data<br>Security           | es      | High     | Default<br>security<br>standards                                                                                      | Elasticsearch clusters often<br>store data. If public network<br>access is enabled, it may<br>expose unnecessary attack<br>surfaces, leading to risks to<br>data integrity,<br>confidentiality, and<br>availability.                                                                      |
| The Kibana<br>component of<br>the<br>Elasticsearch<br>cluster should<br>not be open to<br>public network<br>access.  | Data<br>Security           | es      | High     | Default<br>security<br>standards                                                                                      | Elasticsearch clusters often<br>store data and can be<br>accessed and controlled via<br>the Kibana component. If<br>public network access is<br>enabled, it may expose<br>unnecessary attack<br>surfaces, leading to risks to<br>data integrity,<br>confidentiality, and<br>availability. |
| The security group should                                                                                            | Network<br>access          | cvm     | High     | Default<br>security                                                                                                   | A security group is a type of virtual firewall. It is                                                                                                    |

| not open any<br>port to all<br>network<br>segments.                                  | control                                        |     |        | specifications,<br>technical<br>requirements<br>for level three<br>cybersecurity<br>protection                        | recommended to configure<br>firewall policies based on<br>the principle of minimal<br>granularity and add trusted<br>IP allowlists for server port<br>access.                                                                                                    |
|--------------------------------------------------------------------------------------|------------------------------------------------|-----|--------|----------------------------------------------------------------------------------------------------|----------------------------------------------------------------------------------------------------|
| The CVM<br>should be<br>located in the<br>Chinese<br>mainland<br>region.             | Infrastructure<br>Location                     | cvm | Medium | Technical<br>requirements<br>for Level 3<br>Cybersecurity<br>Protection                                               | Requirement 8.2.1.1 in GB<br>22239-2008 stipulates that<br>the cloud computing<br>infrastructure should be<br>located within the Chinese<br>mainland.                                                                                                    |
| CVM should<br>use key pair<br>login                                                  | Identity<br>Verification<br>and<br>Permissions | cvm | Medium | Default<br>security<br>standards                                                                                      | Check whether the CVM is<br>logged in using an SSH key.<br>Compared to traditional<br>password login, SSH key<br>login is more convenient<br>and secure. (Only checks<br>for Linux system machines)                                                                                                    |
| The host<br>security agent<br>on the CVM<br>should operate<br>normally.              | Basic<br>Security<br>Protection                | cvm | High   | Default<br>security<br>specifications,<br>technical<br>requirements<br>for level three<br>cybersecurity<br>protection | Tencent Cloud Workload<br>Protection Platform<br>provides a variety of<br>security features including<br>trojan detection and<br>removal, brute force attack<br>prevention, login behavior<br>auditing, vulnerability<br>management, and asset<br>component identification.<br>Without the installation of<br>the CWPP client, there is a<br>risk of network security<br>breaches and data leakage. |
| It is<br>recommended<br>to enable<br>bucket<br>replication for<br>the COS<br>bucket. | Data<br>Security                               | COS | Medium | Default<br>security<br>specifications,<br>technical<br>requirements<br>for level three<br>cybersecurity<br>protection | Cross-region replication is a<br>configuration for storage<br>buckets. By setting up<br>cross-region replication<br>rules, incremental objects<br>can be automatically and<br>asynchronously replicated<br>between storage buckets in<br>different regions. Once                                                                                                    |

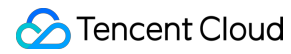

|                                                                                    |                            |     |          |                                                                                                    | cross-region replication is<br>enabled, COS will precisely<br>replicate the object content<br>in the source bucket (such<br>as object metadata and<br>version ID) to the target<br>bucket, and the replicated<br>object copies will have<br>completely consistent<br>attribute information. In<br>addition, operations on<br>objects in the source<br>bucket, such as adding or<br>deleting objects, will also be<br>replicated to the target<br>bucket. It is recommended<br>to perform cross-region<br>replication to enhance your<br>data disaster recovery<br>capabilities. |
|------------------------------------------------------------------------------------|----------------------------|-----|----------|----------------------------------------------------------------------------------------------------|----------------------------------------------------------------------------------------------------|
| A reasonable<br>bucket policy<br>should be<br>configured for<br>the COS<br>bucket. | Data<br>Security           | COS | High     | Default<br>security<br>specifications,<br>technical<br>requirements<br>for level three<br>cybersecurity<br>protection | A bucket policy refers to the<br>access policy configured<br>within a bucket, allowing<br>specified users to perform<br>designated operations on<br>the bucket and its<br>resources. It should be<br>configured according to the<br>principle of "minimal<br>permissions". It is not<br>recommended to grant read<br>access to any user, as this<br>poses a risk of file names<br>being traversed or files<br>being downloaded.                                                                                                    |
| The COS<br>bucket should<br>be located in<br>the China<br>Mainland<br>region.      | Infrastructure<br>Location | COS | Low risk | Technical<br>requirements<br>for Level 3<br>Cybersecurity<br>Protection                                               | Requirement 8.2.1.1 in GB<br>22239-2008 stipulates that<br>the cloud computing<br>infrastructure should be<br>located within the Chinese<br>mainland.                                                                                                    |
| The COS<br>bucket should                                                           | Data<br>Security           | COS | Medium   | Default<br>security                                                                                                   | To prevent malicious programs from using                                                                                                    |

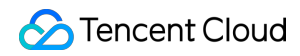

| enable the anti-<br>leech feature.                             |                  |     |        | specifications,<br>technical<br>requirements<br>for level three<br>cybersecurity<br>protection                        | resource URLs to steal<br>public network traffic or<br>employing malicious<br>methods to misappropriate<br>resources, causing<br>unnecessary losses, it is<br>recommended that you<br>configure a blocklist/allowlist<br>through the console's hotlink<br>protection settings to<br>provide security protection<br>for storage objects.                                                                                                    |
|----------------------------------------------------------------|------------------|-----|--------|----------------------------------------------------------------------------------------------------|----------------------------------------------------------------------------------------------------|
| The COS<br>bucket should<br>enable server-<br>side encryption. | Data<br>Security | COS | Medium | Default<br>security<br>specifications,<br>technical<br>requirements<br>for level three<br>cybersecurity<br>protection | Buckets support the<br>application of data<br>encryption protection<br>policies at the object level<br>and automatically decrypt<br>data upon access. Both the<br>encryption and decryption<br>processes are completed on<br>the server side. This server-<br>side encryption feature can<br>effectively protect static<br>data. It is recommended to<br>enable this configuration for<br>sensitive data types.                                                                         |
| The COS<br>bucket should<br>have log<br>recording<br>enabled.  | Data<br>Security | COS | Medium | Default<br>security<br>specifications,<br>technical<br>requirements<br>for level three<br>cybersecurity<br>protection | The log management<br>feature can record detailed<br>access information for a<br>specified source bucket and<br>save this information in the<br>form of log files in a<br>designated bucket,<br>facilitating better bucket<br>management. The log<br>management feature<br>requires that the source<br>bucket and the target<br>bucket be in the same<br>region, currently supported<br>in Beijing, Shanghai,<br>Guangzhou, Chengdu, and<br>Toronto. If your region<br>supports the log |

|                                                                                                    |                              |     |          |                                                                                                    | management feature, it is recommended to enable this function.                                                                                                    |
|----------------------------------------------------------------------------------------------------|------------------------------|-----|----------|----------------------------------------------------------------------------------------------------|----------------------------------------------------------------------------------------------------|
| The ACL public<br>permission for<br>the COS<br>bucket should<br>not be set to<br>public read and<br>write. | Data<br>Security             | COS | High     | Default<br>security<br>specifications,<br>technical<br>requirements<br>for level three<br>cybersecurity<br>protection | The public read and write<br>permissions of a bucket<br>allow data in the bucket to<br>be directly read and written<br>by anonymous identities,<br>posing certain security risks.<br>To ensure the safety of your<br>data, it is not recommended<br>to set the bucket<br>permissions to public<br>read/write or public<br>read/private write. Instead,<br>it is advisable to choose<br>private read/write<br>permissions. |
| The certificate<br>bound to the<br>CLB should be<br>within its<br>validity period.                         | Monitoring<br>and Alarms     | clb | Medium   | Default<br>security<br>standards                                                                                      | Check whether the<br>certificate bound with the<br>CLB has expired. If it has, it<br>needs to be replaced to<br>avoid affecting normal<br>business operations.                                                                                                    |
| The health<br>check status of<br>the CLB<br>backend server<br>group should<br>remain normal.               | Monitoring<br>and Alarms     | clb | Low risk | Default<br>security<br>standards                                                                                      | The health status of the<br>Tencent Cloud Load<br>Balancer (CLB) service is<br>checked to determine<br>whether there are any<br>anomalies with the backend<br>services of the CLB.                                                                                                    |
| CLB should not<br>forward high-<br>risk ports                                                              | Network<br>access<br>control | clb | High     | Default<br>security<br>specifications,<br>technical<br>requirements<br>for level three<br>cybersecurity<br>protection | The CLB forwarding<br>strategy should be set<br>based on the "minimum<br>service" principle,<br>forwarding only necessary<br>public service ports (such<br>as 80, 443, etc.), and other<br>ports should not be<br>forwarded.                                                                                                    |
| CLB should not                                                                                             | Network                      | clb | High     | Default                                                                                                    | Inspect the access control                                                                                                    |

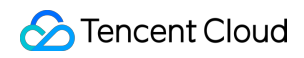

| enable non-<br>business port<br>access for all<br>network<br>segments.                    | access<br>control            |     |        | security<br>specifications,<br>technical<br>requirements<br>for level three<br>cybersecurity<br>protection | configuration of the CLB<br>load balancing instance.<br>There is a potential security<br>risk in opening 0.0.0.0/0 to<br>non-business ports. It is<br>recommended to enable<br>access control for non-<br>http/https services.                                                                                                    |
|-------------------------------------------------------------------------------------------|------------------------------|-----|--------|----------------------------------------------------------------------------------------------------|----------------------------------------------------------------------------------------------------|
| TencentDB for<br>MySQL should<br>enable<br>database<br>auditing.                          | Data<br>Security             | cdb | Medium | Default<br>security<br>standards                                                                           | Databases often store data<br>of high importance. If<br>database auditing is not<br>enabled, it would be difficult<br>to trace back in case of<br>issues such as<br>misoperations or malicious<br>operations. This check item<br>will verify whether database<br>auditing is enabled for the<br>MySQL database. If it is<br>not, it does not meet the<br>requirements.                                                                                                    |
| The network<br>type for<br>TencentDB for<br>MySQL should<br>utilize a private<br>network. | Data<br>Security             | cdb | Medium | Default<br>security<br>standards                                                                           | A VPC can isolate different<br>networks based on tenant<br>requirements. Databases<br>often store data of high<br>importance. If a non-private<br>network is used, precise<br>access control rules need to<br>be maintained. Any<br>oversight or error in<br>maintenance could<br>potentially expose your<br>database unnecessarily.<br>This check item will inspect<br>the MySQL database type.<br>If it is a private network, it<br>meets the requirements;<br>otherwise, it does not. |
| A password<br>should be set<br>for the admin<br>account in                                | Network<br>access<br>control | cdb | High   | Default<br>security<br>standards                                                                           | TencentDB for MySQL is a<br>database service. If you<br>have not configured the<br>administrator account and<br>password for the database,                                                                                                    |

| TencentDB for MySQL.                                                                                               |                  |     |          |                                  | it may be maliciously logged in, leading to data leakage.                                                                                                    |
|----------------------------------------------------------------------------------------------------|------------------|-----|----------|----------------------------------|----------------------------------------------------------------------------------------------------|
| A non-root user<br>should be<br>created for use<br>with TencentDB<br>for MySQL.                                    | Data<br>Security | cdb | Medium   | Default<br>security<br>standards | Databases often store data<br>of high importance. If a<br>database only has a root<br>account and no other<br>application accounts, it<br>indicates excessive<br>permissions, posing a risk<br>of data security being<br>affected by erroneous or<br>malicious operations. This<br>check item will inspect the<br>user list of the primary<br>instance database of<br>MySQL that has been<br>initialized. If there are no<br>other users besides the root<br>user and the default mysql.*<br>created by Tencent Cloud, it<br>does not meet the<br>requirements. |
| TencentDB for<br>MySQL<br>database<br>instances<br>should be<br>deployed in<br>different<br>availability<br>zones. | Data<br>Security | cdb | Low risk | Default<br>security<br>standards | TencentDB for MySQL<br>offers various high-<br>availability architectures.<br>Selecting different primary<br>and secondary availability<br>zones (i.e., multi-AZ<br>deployment) can protect the<br>database from failures or<br>AZ interruptions. This check<br>item will inspect the MySQL<br>database. If the primary and<br>secondary instances of the<br>same database are in the<br>same region and availability<br>zone, it does not meet the<br>requirements.                                                                                            |
| The retention<br>period for<br>TencentDB for<br>MySQL<br>database audit                                            | Data<br>Security | cdb | Medium   | Default<br>security<br>standards | Databases often store data<br>of high importance. Based<br>on compliance<br>requirements, database<br>audit logs should be                                                                                                    |

| should meet the requirements.                                                                                                |                              |     |        |                                  | retained for at least six<br>months or more. This check<br>will examine the retention<br>time of MySQL database<br>audits. If the retention time<br>is less than the audit time<br>(default 180 days), it does<br>not meet the requirements.                                                                                                    |
|----------------------------------------------------------------------------------------------------|------------------------------|-----|--------|----------------------------------|----------------------------------------------------------------------------------------------------|
| It is<br>recommended<br>to limit the high-<br>risk command<br>permissions of<br>non-root users<br>in TencentDB<br>for MySQL. | Data<br>Security             | cdb | Medium | Default<br>security<br>standards | Non-root database<br>accounts should be subject<br>to permission control. If<br>application accounts have<br>high-risk command<br>permissions, such as drop<br>and delete, there is a risk of<br>accidental or malicious data<br>deletion. This check item<br>will inspect the MySQL<br>database (checking the<br>master instance, not<br>checking read-only<br>instances and disaster<br>recovery instances), and the<br>configuration of users other<br>than the root user. If the<br>configuration allows the<br>execution of commands:<br>drop, delete, then it is not<br>satisfactory. For instances<br>where non-root users do not<br>exist, this check item is<br>satisfactory and other check<br>items are used for<br>compliance checks. |
| It is not<br>recommended<br>to open<br>TencentDB for<br>MySQL for<br>public network<br>access.                               | Network<br>access<br>control | cdb | High   | Default<br>security<br>standards | TencentDB for MySQL is a<br>database service. If the<br>database is directly<br>exposed to the public<br>network, it may lead to the<br>leakage of sensitive data in<br>the database, posing a high<br>security risk.                                                                                                    |
| Relational                                                                                                    | Data                         | cdb | Medium | Default                          | To determine whether the                                                                                                    |

**Cloud Security Center** 

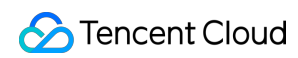

| Database -<br>MySQL should<br>enable backup.                                                                  | Security                     |     |          | security<br>specifications,<br>technical<br>requirements<br>for level three<br>cybersecurity<br>protection            | backup function of the<br>MySQL database is<br>abnormal, under normal<br>circumstances, data should<br>be backed up at least once<br>a day.                                                                                                    |
|----------------------------------------------------------------------------------------------------|------------------------------|-----|----------|----------------------------------------------------------------------------------------------------|----------------------------------------------------------------------------------------------------|
| The relational<br>database -<br>MySQL<br>database<br>should be<br>located in the<br>mainland China<br>region. | Infrastructure<br>Location   | cdb | Low risk | Technical<br>requirements<br>for Level 3<br>Cybersecurity<br>Protection                                               | Requirement 8.2.1.1 in GB<br>22239-2008 stipulates that<br>the cloud computing<br>infrastructure should be<br>located within the Chinese<br>mainland.                                                                                                |
| The relational<br>database -<br>MySQL should<br>not be open to<br>all IP ranges.                              | Network<br>access<br>control | cdb | Medium   | Default<br>security<br>specifications,<br>technical<br>requirements<br>for level three<br>cybersecurity<br>protection | Determining whether the<br>service port of the MySQL<br>database is open to all IP<br>addresses. Under normal<br>circumstances, the<br>database service port<br>should only be open to<br>trusted IPs or ranges.                                     |
| The CBS data<br>disk should be<br>set as an<br>encrypted disk.                                                | Data<br>Security             | cbs | Medium   | Default<br>security<br>specifications,<br>technical<br>requirements<br>for level three<br>cybersecurity<br>protection | Check whether the data<br>disk of the cloud disk is an<br>encrypted disk. Encrypted<br>disks can not only provide<br>better data confidentiality,<br>but also meet security<br>compliance requirements.<br>(Only non-system disks can<br>be checked) |
| CBS should<br>enable the<br>scheduled<br>snapshot<br>feature.                                                 | Data<br>Security             | cbs | Medium   | Default<br>security<br>specifications,<br>technical<br>requirements<br>for level three<br>cybersecurity<br>protection | Verify if the automatic<br>scheduled snapshot feature<br>is enabled for the cloud<br>disk. Regular snapshot<br>creation can enhance data<br>security, achieving low-cost<br>and high-disaster tolerance<br>for your business.                        |
| Sub-accounts                                                                                                  | Basic                        | cam | Medium   | Default                                                                                                    | If a sub-account has not                                                                                                    |

**Cloud Security Center** 

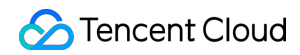

| should use<br>MFA for login<br>protection                         | Security<br>Protection          |     |        | security<br>standards            | bound an MFA device, it<br>cannot use MFA for<br>secondary verification in<br>login protection or operation<br>protection, which poses a<br>risk. This check item will<br>verify whether the sub-<br>account has bound an MFA<br>device. If not, it does not<br>meet the requirements.                                                                                             |
|-------------------------------------------------------------------|---------------------------------|-----|--------|----------------------------------|----------------------------------------------------------------------------------------------------|
| Sub-accounts<br>should use<br>MFA for<br>operation<br>protection. | Basic<br>Security<br>Protection | cam | Medium | Default<br>security<br>standards | If a sub-account has not<br>bound an MFA device, it<br>cannot use MFA for<br>secondary verification in<br>login protection or operation<br>protection, which poses a<br>risk. This check item will<br>verify whether the sub-<br>account has bound an MFA<br>device. If not, it does not<br>meet the requirements.                                                                 |
| Sub-account<br>passwords<br>should be<br>changed<br>regularly.    | Basic<br>Security<br>Protection | cam | Medium | Default<br>security<br>standards | The sub-account password<br>is the primary credential for<br>user access. Not changing<br>the password for a long<br>period (90 days) can<br>increase the risk of<br>password leakage. The<br>account information<br>involved in this check may<br>be subject to<br>synchronization delays, so it<br>is recommended to have an<br>interval of more than 4<br>hours between checks. |
| Obsolete sub-<br>accounts<br>should be<br>deleted.                | Basic<br>Security<br>Protection | cam | High   | Default<br>security<br>standards | If a sub-account is not<br>logged in for a long period<br>(30 days), it is possible that<br>the account has been<br>abandoned. Abandoned<br>accounts may be used by<br>individuals no longer<br>affiliated with your                                                                                                    |

|                                                                   |                                 |     |        |                                  | organization, leading to<br>unavailability of your assets<br>or data leakage.                                                                                                    |
|-------------------------------------------------------------------|---------------------------------|-----|--------|----------------------------------|----------------------------------------------------------------------------------------------------|
| Obsolete API<br>keys of sub-<br>accounts<br>should be<br>deleted. | Basic<br>Security<br>Protection | cam | High   | Default<br>security<br>standards | If a sub-account API key<br>has not been used for a long<br>period (30 days), it is<br>possible that the API key<br>has been abandoned.<br>Abandoned API keys may<br>be used by members no<br>longer belonging to your<br>organization, leading to<br>unavailability of your assets<br>or data leakage. The<br>account information<br>involved in this check may<br>be subject to<br>synchronization delays, so it<br>is recommended to have a<br>check interval of more than<br>4 hours.    |
| Obsolete<br>collaborator<br>API keys<br>should be<br>deleted.     | Basic<br>Security<br>Protection | cam | High   | Default<br>security<br>standards | If a collaborator's API key<br>has not been used for a long<br>period (30 days), it is<br>possible that the API key<br>has been abandoned.<br>Abandoned API keys may<br>be used by members no<br>longer belonging to your<br>organization, leading to<br>unavailability of your assets<br>or data leakage. The<br>account information<br>involved in this check may<br>be subject to<br>synchronization delays, so it<br>is recommended to have a<br>check interval of more than<br>4 hours. |
| The API keys of sub-accounts should be                            | Basic<br>Security<br>Protection | cam | Medium | Default<br>security<br>standards | The API key of a sub-<br>account is the primary<br>credential for programmatic<br>access. Not changing the                                                                                                    |

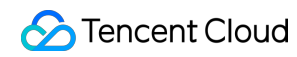

| regularly<br>updated.                                                    |                                 |     |        |                                  | key for a long period (90<br>days) can increase the risk<br>of key exposure. The<br>account information<br>involved in this check may<br>be subject to<br>synchronization delays, so it<br>is recommended to have a<br>check interval of more than<br>4 hours.                                                                                                    |
|--------------------------------------------------------------------------|---------------------------------|-----|--------|----------------------------------|----------------------------------------------------------------------------------------------------|
| The API key of<br>the collaborator<br>should be<br>regularly<br>updated. | Basic<br>Security<br>Protection | cam | Medium | Default<br>security<br>standards | The collaborator's API key<br>is a primary credential for<br>programmatic access. Not<br>changing the key for a long<br>period (90 days) can<br>increase the risk of key<br>leakage. The account<br>information involved in this<br>check may be subject to<br>synchronization delays, so it<br>is recommended to have a<br>check interval of more than<br>4 hours. |
| Collaborators<br>should use<br>MFA for login<br>protection.              | Basic<br>Security<br>Protection | cam | Medium | Default<br>security<br>standards | If a collaborator has not<br>bound an MFA device, they<br>cannot use MFA for<br>secondary verification in<br>login protection or operation<br>protection, which poses a<br>risk. This check item will<br>verify whether the<br>collaborator has bound an<br>MFA device. If not, they do<br>not meet the requirements.                                               |
| Collaborators<br>should use<br>MFA for<br>operation<br>protection.       | Basic<br>Security<br>Protection | cam | Medium | Default<br>security<br>standards | If a collaborator has not<br>bound an MFA device, they<br>cannot use MFA for<br>secondary verification in<br>login protection or operation<br>protection, which poses a<br>risk. This check item will<br>verify whether the<br>collaborator has bound an                                                                                                    |

|                                                                                |                                 |     |        |                                  | MFA device. If not, they do not meet the requirements.                                                                                                    |
|--------------------------------------------------------------------------------|---------------------------------|-----|--------|----------------------------------|----------------------------------------------------------------------------------------------------|
| Collaborators<br>should activate<br>login protection.                          | Basic<br>Security<br>Protection | cam | Medium | Default<br>security<br>standards | Collaborator accounts do<br>not belong to your account<br>management system and<br>pose uncontrollable security<br>risks. If a collaborator<br>account is compromised, it<br>may lead to the destruction<br>of assets that the<br>collaborator has access to<br>or data leakage. By<br>enabling login protection<br>and implementing multi-<br>factor authentication for<br>collaborator logins, the risk<br>of damage caused by<br>collaborator account<br>leakage can be reduced.                      |
| Collaborators<br>should enable<br>operation<br>protection                      | Basic<br>Security<br>Protection | cam | Medium | Default<br>security<br>standards | Collaborator accounts do<br>not belong to your account<br>management system and<br>their security risks are<br>uncontrollable. If a<br>collaborator account is<br>compromised, it may lead to<br>the destruction of assets<br>that the collaborator has<br>permission to access or<br>data leakage. By enabling<br>operation protection,<br>sensitive operations by<br>collaborators are subject to<br>secondary verification,<br>reducing the risks<br>associated with collaborator<br>account leakage. |
| Collaborators<br>should not use<br>programming<br>access and<br>user interface | Basic<br>Security<br>Protection | cam | High   | Default<br>security<br>standards | If both access methods are<br>enabled for a collaborator<br>account, it may increase the<br>exposure of a single<br>account and potentially lead<br>to the mixed use of                                                                                                    |

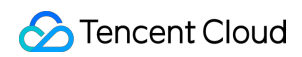

| access<br>simultaneously.                                                                              |                                 |     |      |                                  | automated and manual<br>accounts, increasing the<br>likelihood of malicious use.<br>The account information<br>involved in this check may<br>be subject to<br>synchronization delays, so it<br>is recommended to have an<br>interval of more than four<br>hours between checks.                                                                                                    |
|----------------------------------------------------------------------------------------------------|---------------------------------|-----|------|----------------------------------|----------------------------------------------------------------------------------------------------|
| Collaborators<br>with high-risk<br>permissions<br>should enable<br>login protection.                   | Basic<br>Security<br>Protection | cam | High | Default<br>security<br>standards | Collaborator accounts do<br>not belong to your account<br>management system and<br>their security risks are<br>uncontrollable. High-<br>permission collaborators<br>have super admin<br>privileges. If a collaborator<br>account is compromised,<br>your cloud assets will face<br>significant security risks. By<br>enabling login protection<br>and implementing<br>secondary verification for<br>collaborator logins, the risk<br>of collaborator account<br>leakage can be reduced. |
| Operation<br>protection<br>should be<br>enabled for<br>collaborators<br>with high-risk<br>permissions. | Basic<br>Security<br>Protection | cam | High | Default<br>security<br>standards | A collaborator account does<br>not belong to your account<br>management system, and<br>its security risks are<br>uncontrollable. High-<br>permission collaborators<br>have super administrator<br>permissions. If a<br>collaborator account is<br>leaked, your cloud assets<br>will face very high security<br>risks. By enabling operation<br>protection, sensitive<br>operations of collaborators<br>are subject to secondary<br>verification, reducing the                           |

|                                                                                                    |                                 |     |          |                                  | risks caused by the leakage of collaborator accounts.                                                                                                    |
|----------------------------------------------------------------------------------------------------|---------------------------------|-----|----------|----------------------------------|----------------------------------------------------------------------------------------------------|
| It is<br>recommended<br>that a sub-<br>account has no<br>more than one<br>API key.                    | Basic<br>Security<br>Protection | cam | Low risk | Default<br>security<br>standards | Maintaining multiple API<br>keys for a single sub-<br>account can increase the<br>exposure of the keys and<br>the risk of key leakage. The<br>account information<br>involved in this check may<br>be subject to<br>synchronization delays, so it<br>is recommended to have an<br>interval of more than 4<br>hours between checks.                                              |
| Login<br>protection<br>should be<br>enabled for<br>sub-accounts<br>with high-risk<br>permissions.     | Basic<br>Security<br>Protection | cam | High     | Default<br>security<br>standards | High-privilege sub-accounts<br>possess super administrator<br>permissions. If such high-<br>risk sub-accounts are<br>maliciously logged in, your<br>cloud assets could face<br>significant risks. Login<br>protection provides a<br>second verification for your<br>sub-account logins,<br>reducing the likelihood of<br>high-risk sub-accounts<br>being maliciously logged in. |
| Operation<br>protection<br>should be<br>enabled for<br>sub-accounts<br>with high-risk<br>permissions. | Basic<br>Security<br>Protection | cam | Medium   | Default<br>security<br>standards | A high-privilege sub-<br>account has the authority of<br>a super administrator. If the<br>main account is misused or<br>maliciously operated after<br>being stolen, it may affect all<br>your cloud assets.<br>Operation protection<br>provides a second<br>verification for your sensitive<br>operations, reducing the risk<br>of misuse or malicious<br>operations.           |
| It is not<br>recommended                                                                              | Basic<br>Security               | cam | Low risk | Default<br>security              | A high-privilege sub-<br>account has the authority of                                                                                                    |

| to enable API<br>keys for sub-<br>accounts with<br>high-risk<br>permissions.                                          | Protection                      |         |        | standards                        | a super administrator, and<br>the API key is the identity<br>credential for account<br>programming access. It is<br>often written into the<br>configuration and is prone to<br>leakage. If the API key is<br>leaked, an attacker can use<br>this key to control all your<br>assets in the cloud, posing a<br>high risk. The account<br>information involved in this<br>check may be subject to<br>synchronization delays, so it<br>is recommended to have a<br>check interval of more than<br>four hours. |
|----------------------------------------------------------------------------------------------------|---------------------------------|---------|--------|----------------------------------|----------------------------------------------------------------------------------------------------|
| You cannot<br>simultaneously<br>enable<br>programming<br>access and<br>user interface<br>access for a<br>sub-account. | Basic<br>Security<br>Protection | cam     | Medium | Default<br>security<br>standards | Sub-accounts have two<br>access methods. If both are<br>enabled, it may increase the<br>exposure of a single<br>account and potentially lead<br>to the mixed use of<br>automated and manual<br>accounts, increasing the<br>likelihood of malicious<br>account usage. The account<br>information involved in this<br>check may be subject to<br>synchronization delays, so it<br>is recommended to have an<br>interval of more than 4<br>hours between checks.                                             |
| The root<br>account should<br>use MFA for<br>login protection.                                                        | Basic<br>Security<br>Protection | account | Medium | Default<br>security<br>standards | The primary account<br>inherently possesses all<br>Tencent Cloud resources<br>under the account and has<br>super administrator<br>privileges. If the primary<br>account is compromised,<br>your cloud assets could face<br>significant security risks.<br>Multi-factor authentication<br>(MFA) is a simple and                                                                                                    |

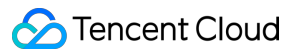

|                                                                       |                                 |         |        |                                  | effective security<br>authentication method that<br>adds an additional layer of<br>protection beyond the<br>username and password.<br>Login protection can utilize<br>Tencent Cloud's virtual<br>MFA device, reducing the<br>likelihood of malicious logins<br>to the primary account.                                                                                                    |
|-----------------------------------------------------------------------|---------------------------------|---------|--------|----------------------------------|----------------------------------------------------------------------------------------------------|
| The root<br>account should<br>use MFA for<br>operation<br>protection. | Basic<br>Security<br>Protection | account | Medium | Default<br>security<br>standards | The root account by default<br>possesses all Tencent<br>Cloud resources under the<br>account and has super<br>administrator privileges.<br>Misoperation or malicious<br>operation by the root<br>account due to theft may<br>affect all your cloud assets.<br>Multi-factor authentication<br>(MFA) is a simple and<br>effective security<br>authentication method that<br>adds an extra layer of<br>protection beyond the<br>username and password.<br>Enabling virtual MFA in<br>operation protection can<br>provide a second<br>verification for your sensitive<br>operations, reducing the risk<br>of misoperation or malicious<br>operation. |
| The primary<br>account should<br>activate login<br>protection.        | Basic<br>Security<br>Protection | account | High   | Default<br>security<br>standards | The root account by default<br>has access to all Tencent<br>Cloud resources under the<br>account and has super<br>administrator permissions. If<br>the root account is<br>compromised, your cloud<br>assets face a high security<br>risk. Login protection<br>provides a second<br>verification for your account                                                                                                    |

|                                                                                                    |                                 |         |          |                                  | login, reducing the<br>likelihood of malicious logins<br>to the root account.                                                                                                    |
|----------------------------------------------------------------------------------------------------|---------------------------------|---------|----------|----------------------------------|----------------------------------------------------------------------------------------------------|
| The master<br>account should<br>enable<br>operation<br>protection.                                                          | Basic<br>Security<br>Protection | account | Medium   | Default<br>security<br>standards | The root account by default<br>owns all Tencent Cloud<br>resources under the<br>account and has super<br>administrator privileges. Any<br>misoperation or malicious<br>operation due to the root<br>account being compromised<br>could potentially affect all<br>your cloud assets.<br>Operation protection<br>provides a second<br>verification for your sensitive<br>operations, reducing the risk<br>of misoperation or malicious<br>activities.                                       |
| It is<br>recommended<br>that the main<br>account<br>enables<br>protection<br>against logins<br>from different<br>locations. | Basic<br>Security<br>Protection | account | Low risk | Default<br>security<br>standards | The root account by default<br>possesses all Tencent<br>Cloud resources under the<br>account and has super<br>administrator permissions. If<br>the root account is<br>compromised, your cloud<br>assets face a very high<br>security risk. Remote login<br>protection provides location<br>verification for your account<br>login. If a remote login is<br>detected, a second<br>verification will be<br>conducted to reduce the<br>likelihood of malicious login<br>to the root account. |
| The root<br>account should<br>not enable API<br>keys.                                                                       | Basic<br>Security<br>Protection | account | High     | Default<br>security<br>standards | The root account by default<br>has access to all Tencent<br>Cloud resources under the<br>account and has super<br>administrator permissions.<br>The API key is the identity<br>credential for programmatic                                                                                                    |

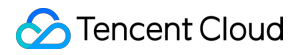

## User Behavior Analytics (UEBA)

Last updated : 2024-08-02 10:14:18

The User Behavior Analytics (UEBA) feature provides visualized auditing and monitoring of cloud user operation behaviors and TencentCloud API calls. It can detect and alarm on risky behaviors such as exceptional invocation of AKSK, high-risk API invocation, high-risk user operations, unauthorized service usage, and privilege escalation. This identifies security risks caused by exceptional user behaviors and risk API calls.

### Features

Audit log connection: Through the multi-cloud multi-account feature module, you can obtain user lists corresponding to cloud accounts and external user information. By using CloudAudit logs, you can retrieve all cloud user behavior records, and identify user behavior fields. Additionally, it enables visual monitoring and real-time auditing of cloud user operations and TencentCloud API call logs.

Risk detection: Detects and alarms on risky behaviors such as AKSK exceptional invocation, high-risk API invocation, high-risk user operations, unauthorized service usage, and privilege escalation. It also supports user-defined enabling or disabling of detection rules, and custom addition of detection policies.

Security visualization: Displays risk data detected in the past 7 days from aspects such as exceptional behaviors and exceptional accounts. Customers can quickly understand risk trends through data comparison and carry out timely risk management.

### User Overview

1. Log in to the CSC console. In the left sidebar, click User Behavior Analytics (UEBA) .

2. On the UEBA page, it supports behavior analytics for all of your users, including your root account, sub-accounts, and collaborators.

| User Behavior Management  |                    |                           |                               |
|---------------------------|--------------------|---------------------------|-------------------------------|
| User Overview             |                    |                           | Behavior Overview             |
| All users                 | Cloud Account/User | Custom Definition User () | Detected Abnormal<br>Behavior |
| Abnormal behavior users ( | Sub-Account        | Custom Definition User    | View all behaviors            |

3. Click **Custom Definition User**, you can identify user information in third-party logs by selecting a log type. **Note:**
To proceed, this operation requires the log configuration access.

4. In the custom definition user dialog box, configure parameters such as log type and user ID.

| Log type             | Port risk logs(CSIP)                                 |   |
|----------------------|------------------------------------------------------|---|
|                      | No logs have been accessed yet, go to <b>Connect</b> |   |
| User ID              | asset 🗸 🗸                                            | ] |
| Username             | appid 🗸                                              | ] |
| Operation object (i) | instance_id 皮                                        | ] |
| Operation method (i) | from 🛞                                               |   |
|                      | OK Cancel                                            |   |

| Log Type            | After completing the log configuration access, users can select the custom users for whom they want to add policies in this section, to audit the required log types.<br>Log types include CFW access control logs, operation logs, traffic logs, intrusion prevention logs, zero trust protection logs, WAF attack logs, access logs, CWPP client-side reporting logs, CSC content risk logs, risk service exposure logs, weak password risk logs, configuration risk logs, vulnerability risk logs, SaaS BH asset log-in logs, product log-in logs, or other custom logs. |
|---------------------|----------------------------------------------------------------------------------------------------|
| User ID             | Select the field representing the user ID.                                                                                                    |
| Username            | Optional. Select the field representing the username.                                                                                                    |
| Operation object    | In the current log fields, select up to three fields to reflect the objects of user actions. It is recommended to select information such as service, product, resource, instance, and API. Fields can be left blank.                                                                                                    |
| Operation<br>Method | In the current log fields, select up to three fields to reflect the method of user actions. It is recommended to select information such as key and AKSK. Fields can be left blank.<br>After configuration, user data in the custom user section will be refreshed based on the configuration information.                                                                                                    |

5. Click **OK**. After configuration, user data in the custom user section will be refreshed based on the configuration information.

## **Behavior Overview**

- 1. Log in to the CSC console. In the left sidebar, click \*\*User Behavior Analytics (UEBA)\*\*.
- 2. In the behavior overview module, before using the feature, you need to connect the logs. Click Access Now.

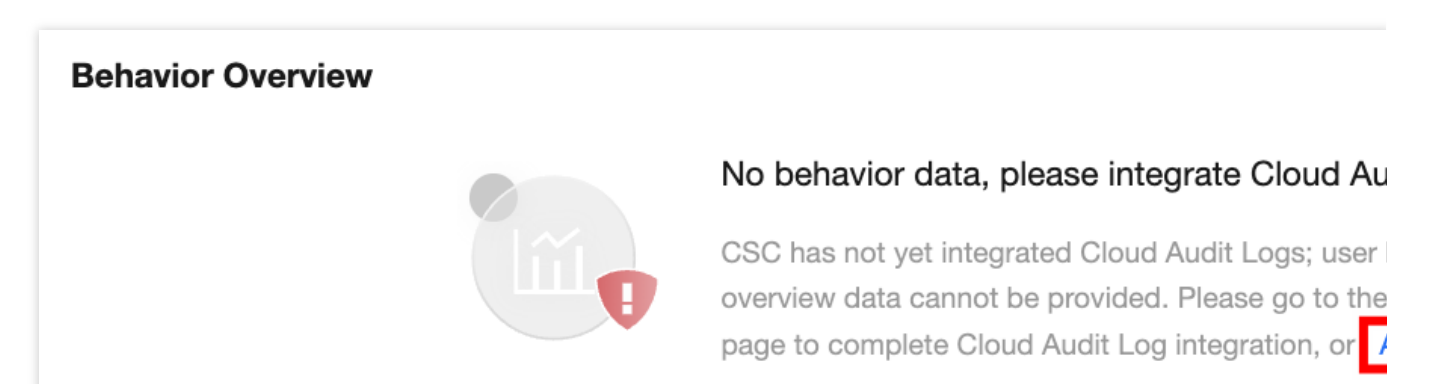

3. In the connected log source dialog box, you can select log source from operations or custom log source. **Note:** 

If these two types of logs are already connected in log analysis, you can skip this configuration in the UEBA feature module and directly add policies.

| Connected Log    | Source         | 8              |                  | v       | × |               |
|------------------|----------------|----------------|------------------|---------|---|---------------|
| Log source       | Self-Definitio | on Log Source  |                  |         |   | ~             |
| Log source name  | Please enter   | the log source | name             |         |   |               |
| Retention period | 7 days         | 30 days        | 60 days          | 90 days |   |               |
|                  | 180 days       |                |                  |         |   |               |
| Access method    | Integrated th  | nrough persona | COS bucket       |         |   | ~             |
| COS Bucket       | Please selec   | t the COS buck | tet to be connec | cted    | ~ | $\mathcal{C}$ |

|                                        |        |                                                                                                    | Write the lo<br>configure p<br>automatica<br>customized | gs that need to<br>ermissions to a<br>Ily read the log<br>I reading metho                                            | be accessed into th<br>llow the CSC servic<br>files periodically, and<br>d | ne sele<br>e role<br>d you           | ected COS bucket and<br>to read. CSC will<br>can also choose a |
|----------------------------------------|--------|----------------------------------------------------------------------------------------------------|---------------------------------------------------------|----------------------------------------------------------------------------------------------------|----------------------------------------------------------------------------|--------------------------------------|----------------------------------------------------------------|
| Storage Directory                      |        | ectory                                                                                                    | Please se                                               | elect CFS direct                                                                                                    | ory                                                                        | ~                                    | Select a compre $\checkmark$                                   |
|                                        |        | To improve read performance, it is recommended to further organize the log file path in the selected directory according to the format <b>yyyy/mm/dd</b> . We will automatically read the files for the corresponding natural day based on the calendar; the log format supports JSON format, lines separated by '/n', and supports gzip compression |                                                         |                                                                                                    |                                                                            |                                      |                                                                |
| Log Sample                             |        | 9                                                                                                    | Please en<br>file                                       | nter other field in                                                                                                  | nformation of the tai                                                      | rget re                              | solution                                                       |
|                                        |        |                                                                                                    | Sample Parsing                                          |                                                                                                    |                                                                            |                                      |                                                                |
| Timestamp                              |        |                                                                                                    | We will perf<br>You can fur<br>will enhanc              | form field parsir<br>ther review and<br>e log reading pe                                                             | ng based on the inpu<br>choose specific fie<br>erformance and pars         | ut sam<br>Ids and<br>sing ad         | ple.<br>d sorting options. This<br>ccuracy                     |
|                                        |        | Please in                                                                                                    | put the log 🛿 🗸                                         | Please select the                                                                                                    | timest                                                                     | amp format 🗸 🗸                       |                                                                |
|                                        |        |                                                                                                    |                                                         | ОК                                                                                                    | Cancel                                                                     |                                      |                                                                |
| Log                                    | Source | Parame                                                                                                    | eter Name                                               | Description                                                                                                    |                                                                            |                                      |                                                                |
|                                        |        | Retentio                                                                                                    | on Period                                               | The default is<br>days, or 180 d                                                                                     | 180 days. You can se<br>ays.                                               | elect 7 o                            | days, 30 days, 60 days, 90                                     |
| CloudAudit Conner<br>Method<br>Trackir |        | Connec<br>Method                                                                                                    | tion                                                    | The default method is connected through tracking set.                                                                |                                                                            |                                      |                                                                |
|                                        |        | Trackin                                                                                                    | g Set                                                   | Displays only the available tracking sets that are stored in COS disabled, go to the COS product first to enable it. |                                                                            | at are stored in COS. If<br>able it. |                                                                |
| Custom Log S<br>Source Name<br>Reten   |        | Log Sou<br>Name                                                                                                    | urce                                                    | User-defined log source name required.                                                                               |                                                                            |                                      |                                                                |
|                                        |        | Retentio                                                                                                    | on Period                                               | You can selec                                                                                                    | t 7 days, 30 days, 60                                                      | days, 9                              | 90 days, or 180 days.                                          |
|                                        |        |                                                                                                    |                                                         |                                                                                                    |                                                                            |                                      |                                                                |

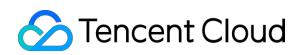

|  | Connection<br>Method | The default method is connected through your own COS bucket.                                                                                                    |
|--|----------------------|----------------------------------------------------------------------------------------------------|
|  | COS Bucket           | Write the required logs into the selected COS bucket and configure privileges to allow the CSC service role to read them. CSC will automatically read log files at scheduled times. You can also submit a ticket to customize the reading method, or visit the COS product page to create a bucket.                    |
|  | Storage Directory    | To enhance reading performance, it is recommended to organize log<br>file paths under the selected directory in the format yyyy/mm/dd. We<br>will automatically read files corresponding to the natural calendar<br>date. The log format supports JSON with lines separated by '\\n' and<br>supports gzip compression. |
|  | Log Sample           | It is recommended to input log samples for the system's reference.<br>The system will parse fields based on the input samples. You can<br>further review and select specific fields and sorting operations, which<br>will enhance the reading performance and accuracy of log parsing.                                 |
|  | Timestamp            | Select log samples and their corresponding timestamp formats.                                                                                                    |

4. Click **OK**, and the system will complete log connection. Subsequently, system policies and user-defined policies will audit exceptional behaviors and accounts based on the real-time connected logs. If an exceptional behavior is detected, the exceptional behavior data and trend chart below will be updated. Click **View all behaviors** to navigate to log analysis to view log details.

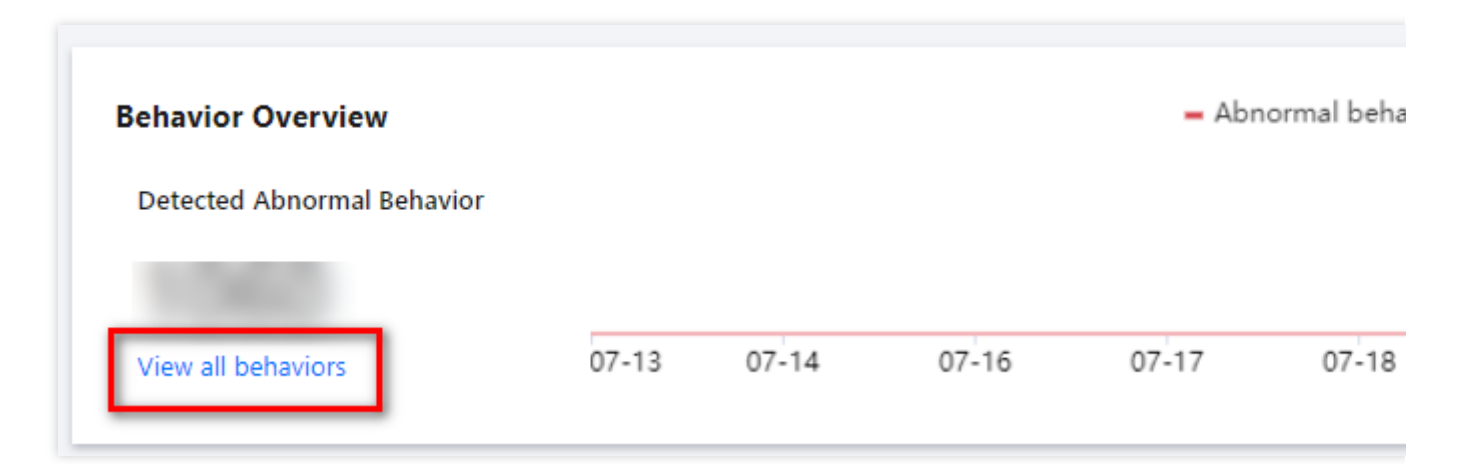

## Viewing Policy

1. Log in to the CSC console. In the left sidebar, click User Behavior Analytics (UEBA) .

2. In the user behavior analytics (UEBA) list, system policies are provided to detect exceptional behaviors and exceptional accounts. It can detect and alarm risky behaviors including AKSK exceptional invocations, high-risk API

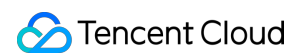

invocations, high-risk user operations, unauthorized service usage, and privilege escalation.

|                            | Add Po                                      | Delete Policy                                                                                      |                                                                                                    |                                                                                                    |               |                                                                                                    | Se       |  |
|----------------------------|---------------------------------------------|----------------------------------------------------------------------------------------------------|----------------------------------------------------------------------------------------------------|----------------------------------------------------------------------------------------------------|---------------|----------------------------------------------------------------------------------------------------|----------|--|
|                            | Policy ID/Name Suspicious IP calls high-ris |                                                                                                    |                                                                                                    | Policy Type 🝸                                                                                                    | Alert level 🝸 | Policy Content                                                                                                    | Switch 🍸 |  |
|                            |                                             |                                                                                                    | -risk interfaces                                                                                   | Preset policy                                                                                                    | Critical      | IPs that have not appeared in the past 6 months have called high-risk interfaces                                                                             |          |  |
|                            |                                             | Aksk calls made by the root account                                                                |                                                                                                    | Preset policy                                                                                                    | High          | The root account uses aksk to call interfaces                                                                                                    |          |  |
|                            | Aksk calls that have not                    |                                                                                                    | been used for a lon                                                                                | Preset policy                                                                                                    | High          | Long-term use refers to aksk that has not appeared in a month                                                                                                |          |  |
|                            |                                             | High-risk operations by                                                                            | new users                                                                                          | Preset policy                                                                                                    | High          | New users refer to users created within the last day, and<br>high-risk operations refer to the list of interfaces that call<br>sensitive/have security risks |          |  |
| Para                       | meter N                                     | Name                                                                                               | Description                                                                                        |                                                                                                    |               |                                                                                                    |          |  |
| Policy ID                  |                                             | System generated by default.                                                                       |                                                                                                    |                                                                                                    |               |                                                                                                    |          |  |
| Policy Name                |                                             | System policies are defined by the product backend. User-defined policies are defined by the user. |                                                                                                    |                                                                                                    |               |                                                                                                    |          |  |
| Policy Type Inc            |                                             | Includes syst                                                                                      | Includes system policies and user-defined policies.                                                |                                                                                                    |               |                                                                                                    |          |  |
| Alarm Level                |                                             | Includes critical, high, medium, low, and note.                                                    |                                                                                                    |                                                                                                    |               |                                                                                                    |          |  |
| Policy Content E           |                                             | Explain the detection content of the policy.                                                       |                                                                                                    |                                                                                                    |               |                                                                                                    |          |  |
| Enabling/Disabling         |                                             | Users can enable or disable this policy.                                                           |                                                                                                    |                                                                                                    |               |                                                                                                    |          |  |
| Hits                       | Hits Statistics view alarn                  |                                                                                                    | Statistics for view alarm d                                                                        | for the last 7 days' policy hit records. Click to go to the alarm center to m details. Alarm sources are the UEBA. |               |                                                                                                    |          |  |
| Operation System be edited |                                             | System polic be edited or                                                                          | tem policies are not allowed to be edited or deleted. User-defined policies can edited or deleted. |                                                                                                    |               |                                                                                                    |          |  |

## Adding Policy

- 1. Log in to the CSC console. In the left sidebar, click User Behavior Analytics (UEBA).
- 2. On the UEBA page, click **Add Policy** to customize user behavior analytics policy.
- 3. On the custom policy page, configure the relevant parameters and click **Confirm**.

| Custom Po               | licy                                                                                                    |
|-------------------------|----------------------------------------------------------------------------------------------------|
| Policy name             | Please enter a policy name, no more than 20 characters                                                            |
| User type               | Select user type $\checkmark$ Select the log type corresponding to this type                                      |
| Occurred                | O Every 10 minutes O Hourly O Daily O Weekly O Monthly                                                            |
| Event                   | <b>O</b> Query search Filter search                                                                               |
|                         | Please enter search query, supports SQL statements                                                                |
|                         |                                                                                                    |
| Alert name              | Select an alert name                                                                                              |
|                         | Select an alert hame                                                                                              |
| Alert level             | O Critical ○ High ○ Medium ○ Low ○ Information                                                                    |
| Operator (i)            | Please select                                                                                                    |
| Operation<br>object (j) | Please select                                                                                                    |
| Operation<br>method (i) | Please select                                                                                                    |
| ameter Name             | Description                                                                                                    |
| icy Name                | User-defined policy name, no more than 20 characters.                                                             |
| er Type                 | Cloud account or custom user.<br>When users select cloud account, the log types available include CloudAudit read |

It can be configured by query or filter search.

Event

| Alarm Name          | Optional. User exceptional behavior.                                                                                                    |
|---------------------|----------------------------------------------------------------------------------------------------|
| Alarm Level         | It includes critical, high, medium, low, and note.                                                                                                    |
| Operator            | In the current log fields, select up to three fields to reflect the operator's information. It is recommended to select fields related to IP, account, and users. Fields cannot be left blank.                        |
| Operation Object    | In the current log fields, select up to three fields to reflect the objects of user actions. It is recommended to select information such as service, product, resource, instance, and API. Fields can be left blank. |
| Operation<br>Method | In the current log fields, select up to three fields to reflect the methods of user actions. It is recommended to select information such as key and AKSK. Fields can be left blank.                                  |